#### Служба поддержки клиентов

Уважаемый потребитель! Если Вас интересует информация, связанная с приобретением продукции, характеристиками и эксплуатацией техники, а также сервисным обслуживанием, просим Вас обращаться в

### Службу поддержки клиентов.

|             | Телефон                      | Режим работы             | Интернет          |
|-------------|------------------------------|--------------------------|-------------------|
| Россия      | 8-800-200-7676               |                          |                   |
| Беларусь    | 8-820-0071-1111              | ]                        |                   |
| Латвия      | 8-0003-271                   | Круглосуточно            |                   |
| Литва       | 8-800-30-800                 | ]                        |                   |
| Эстония     | 800-9990                     |                          |                   |
| Viringuing  | 0 800 202 000                | 8:00 - 21:00 (ПнПят.)    |                   |
| Экраина     | 0-800-303-000                | 9:00 - 18:00 (Суб., Вс.) | http://www.la.com |
|             | 8-8000-805-805               |                          |                   |
| Казаустан   | 2255                         | 9:00 - 18:00 (ПнПят.)    |                   |
| husuxcrum   | (для мобильных<br>телефонов) | 9:00 - 18:00 (Суб.)      |                   |
| Кыргызстан  |                              |                          |                   |
| Таджикистан | 8-0000-710-005               | Круглосуточно            |                   |
| Узбекистан  |                              |                          |                   |

Все звонки бесплатные

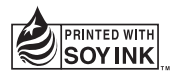

€€0168①

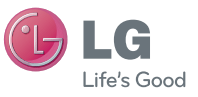

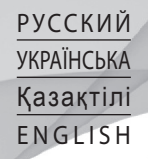

Руководство пользователя LG-P500

LG Electronic

Руководство пользователя

LG-P500

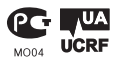

Поздравляем с приобретением функционального компактного телефона LG-P500 компании LG, оснащенного новейшими цифровыми технологиями мобильной связи.

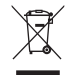

#### Утилизация старого оборудования

- Символ на устройстве, изображающий перечеркнутое мусорное ведро на колесах, означает, что на изделие распространяется Директива 2002/96/СЕ.
- 2 Электрические и электронные устройства не должны утилизироваться с бытовым мусором. Их следует сдавать на специализированные пункты сбора, указанные центральными или местными органами власти.
- 3 Правильная утилизация старого оборудования поможет предотвратить потенциально вредное воздействие на окружающую среду и здоровье человека.
- 4 Для получения более подробных сведений об утилизации оборудования обратитесь в администрацию города, службу, занимающуюся утилизацией или в магазин, где был приобретен продукт.

| -        |                                           |                                                                                                    |
|----------|-------------------------------------------|----------------------------------------------------------------------------------------------------|
| (бе<br>յ | WiFi<br>еспроводная<br>покальная<br>сеть) | Это устройство предназначено для<br>использования во всех европейских<br>странах.<br>Беспроводная локальная сеть может<br>использоваться в ЕС без ограничений<br>внутри помещений, но не может<br>использоваться вне помещений во<br>Франции, России и Украине. |
|          |                                           | Ланий пристрій призначений для                                                                                                    |
|          | WiFi                                      | використання в усіх країнах Європи.                                                                                                    |
|          | (WLAN)                                    | приміщенні без обмежень в ЄС, але                                                                                                    |
|          |                                           | заборонено для використання на вулиці у<br>Франції, Росії та Україні.                                                                                                    |
|          |                                           | Бұл құрылғы барлық Еуропадағы елдерде                                                                                                    |
|          |                                           | қолдануға арналған.<br>WI AN желісін Еуродалық Одакта ешбір                                                                                                    |
|          | (WLAN)                                    | шектеусіз ғимарат ішінде қолдануға                                                                                                    |
|          |                                           | оолады, алаида Францияда, Ресеиде<br>және Украинада сыртта қолдануға тыйым<br>салынған.                                                                                                    |
|          |                                           |                                                                                                    |
|          | \//iEi                                    | I his device is intended for use in all<br>European countries.                                                                                                    |
|          | (WLAN)                                    | The WLAN can be operated in the EU without restriction indoors, but cannot be operated outdoors in France, Russia and Ukraine.                                                                                                    |
|          |                                           |                                                                                                    |

### Bluetooth QD ID B016768

## Руководство пользователя LG-P500

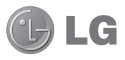

Настоящее руководство служит для облегчения начала работы с телефоном.

При необходимости получения дополнительной информации, посетите веб-сайт www.lg.com.

- Часть информации настоящего руководства может не относиться к вашему телефону. Это зависит от установленного на нем программного обеспечения и оператора услуг мобильной связи.
- По причине наличия сенсорного дисплея данный телефон не рекомендуется лицам с ухудшенным зрением.
- ©2010 LG Electronics, Inc. Все права сохранены. LG и логотип LG являются зарегистрированными товарными знаками LG Group и связанных с ней организаций. Все остальные товарные знаки являются собственностью соответствующих владельцев.
- Google™, Google Maps™, Google Mail™, YouTube™, Google Talk™ и Android Market™ являются торговыми марками Google, Inc.

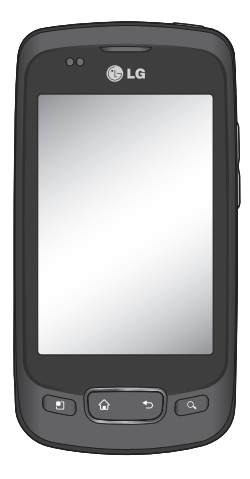

### Содержание

| Важное примечание 6         |
|-----------------------------|
| Знакомство с<br>телефоном18 |
| Установка SIM-карты и       |
| аккумулятора20              |
| Установка карты             |
| памяти22                    |
| Форматирование карты        |
| памяти24                    |
| Основной экран 25           |
| Советы по работе с          |
| сенсорным экраном25         |
| Датчик расстояния 25        |
| Блокировка телефона26       |
| Разблокировка экрана27      |
| Главные экраны28            |
| Добавление виджетов на      |
| основной экран28            |
| Переход к недавно           |
| использованным              |
| приложениям29               |
| Панель уведомлений29        |
| Просмотр строки             |
| состояния30                 |
| Экранная клавиатура32       |
| Ввод текста32               |
| - Режим Abc33               |

| Цифровой режим 123<br>Ввод букв с<br>диакритикой | .33 |
|--------------------------------------------------|-----|
| Создание учетной запис                           | и   |
| Google                                           | 34  |
| Создание учетной запи                            | си  |
| Google                                           | 34  |
| Вход в учетную запись                            |     |
| Google                                           | .34 |
| Вызовы                                           | 37  |
| Выполнение вызова                                | 37  |
| Вызов контактов                                  | .37 |
| Ответ или отклонение                             |     |
| вызова                                           | 37  |
| Регулировка громкости                            | í   |
| во время разговора по                            |     |
| телефону                                         | 38  |
| Выполнение второго                               |     |
| вызова                                           | 38  |
| Просмотр журналов                                |     |
| вызовов                                          | .39 |
| Настройки вызова                                 | .39 |
| Контакты                                         | 40  |
| Поиск контакта                                   | .40 |
| Добавление нового                                |     |
| контакта                                         | .40 |
|                                                  |     |

| Избранные контакты40                        |
|---------------------------------------------|
| Отправка сообщений/<br>электронной почты 42 |
| Отправка сообщений 42                       |
| В виле переписки 43                         |
| Использование                               |
| смайликов 43                                |
| Изменение настроек                          |
| MMS 43                                      |
| Запуск экрана                               |
| электронной почты и                         |
| учетных записей44                           |
| Просмотр сообшений45                        |
| Ответ на сообшение46                        |
| Помеченные                                  |
| сообщения46                                 |
| Создание и отправка                         |
| сообщения электронной                       |
| почты47                                     |
| Работа с папками учетных                    |
| записей48                                   |
| Добавление и                                |
| редактирование учетных                      |
| записей электронной                         |
| почты49                                     |
| Социальные сети50                           |

| Добавление учетной   |     |
|----------------------|-----|
| записи к телефону    | .50 |
| Просмотр и обновлени | е   |
| состояния            | .51 |
| Удаление учетных     |     |
| записей с телефона   | .51 |
| Камера               | 52  |
| Применение           |     |
| видоискателя         | .52 |
| Режим фокусировки    | .53 |
| Быстрая съемка       | .53 |
| После съемки         | .54 |
| Расширенные          |     |
| настройки            | .54 |
| Просмотр сохраненных | ĸ   |
| фотографий           | .57 |
| Видеокамера          | 58  |
| Применение           |     |
| видоискателя         | .58 |
| Простая видеосъемка  | .59 |
| После видеосъемки    | .59 |
| Расширенные          |     |
| настройки            | .60 |
| Просмотр записанных  |     |
| видео                | .61 |
|                      |     |

## Содержание

| Фото и видео          | 62 |
|-----------------------|----|
| Настройка громкости в | 0  |
| время просмотра       |    |
| видео                 | 62 |
| Установка фотографии  | В  |
| качестве обоев        | 62 |
| Мультимедиа           | 63 |
| Модель просмотра      | 63 |
| Просмотр в виде       |    |
| раскадровки           | 63 |
| Параметры             |    |
| изображения           | 64 |
| Отправка фотографии   | 64 |
| Отправка видеоклипа   | 64 |
| Использование         |    |
| изображения           | 65 |
| Создание слайд-шоу    | 65 |
| Свойства фотографии   | 65 |
| Передача файлов с     |    |
| помощью устройства    |    |
| хранения USB          | 65 |
| Музыка                | 66 |
| Воспроизведение       |    |
| аудиофайлов           | 66 |
| Прослушивание радио.  | 67 |
| Автопоиск каналов     | 67 |
| Сбросить каналы       | 68 |

| Прослушивание радио           | .68        |
|-------------------------------|------------|
| Приложения Google             | .69        |
| Карты Google Maps™<br>Market™ | .69<br>.70 |
| Google Mail <sup>™</sup>      | .70        |
| Google Talk <sup>™</sup>      | .71        |
| Инструменты                   | .72        |
| Будильник                     | .72        |
| Калькулятор                   | .72        |
| Добавление события в          |            |
| календарь                     | .72        |
| Изменение вида                |            |
| календаря                     | .73        |
| Программа ThinkFree           |            |
| Office                        | .73        |
| Диктофон                      | .74        |
| Запись звука или              |            |
| голоса                        | .74        |
| Отправка записей              |            |
| диктофона                     | .75        |
| Интернет                      | .76        |
| Браузер                       | .76        |
| Функции браузера              | .76        |
| Работа с закладками           | .77        |
| Изменение настроек            |            |
| браузера                      | .77        |

| Настройки            | 78  |
|----------------------|-----|
| Беспроводная связь и |     |
| сети                 | .78 |
| Звук                 | .78 |
| Экран                | .78 |
| Локация и            |     |
| безопасность         | .78 |
| Приложения           | .79 |
| Аккаунты и           |     |
| синхронизация        | .80 |
| Конфиденциальность   | .80 |
| Карта SD и память    |     |
| телефона             | .80 |
| Поиск                | .80 |
| Дата и время         | .81 |
| Язык и клавиатура    | .81 |
| Специальные          |     |
| возможности          | .81 |
| Голосовой ввод и     |     |
| вывод                | .81 |
| О телефоне           | .81 |
| Wi-Fi                | 82  |

| Ооновление            |     |
|-----------------------|-----|
| программного          |     |
| обеспечения           | .84 |
| Обновление ПО         |     |
| телефона              | .84 |
| DivX Mobile           | 84  |
| Технические данные    | .86 |
| Аксессуары            | .87 |
| Прежде чем пользовать | ся  |
| этим мобильным        |     |
| телефоном, прочтите   |     |
| данные сведения       | .88 |
| Устранение            |     |
| неисправностей        | .92 |
| Рекомендации          |     |
| по безопасной         |     |
| и эффективной         |     |
| эксплуатации          | .95 |
|                       |     |

~~

### Важное примечание

Убедительная просьба проверить телефон на наличие проблем, описанных в данном разделе, прежде чем отдавать его в сервисный центр или звонить представителю.

### 1. Память телефона

Если количество свободного места на телефоне составляет менее 10%, устройство не может принимать новые сообщения. Проверьте память телефона и удалите некоторые данные, например, приложения или сообщения, чтобы освободить место.

#### Для управления приложением выполните следующие действия:

- На главном экране коснитесь вкладки
  Приложения и выберите Настройки >
  Приложения > Управление приложениями.
- 2 Когда отобразятся все приложения, прокрутите

список и выберите приложение, которое требуется удалить.

3 Чтобы удалить приложение коснитесь Удалить, затем нажмите ОК.

# 2. Увеличение времени работы батареи

Время работы батареи можно увеличить, отключив ненужные функции, работающие в фоновом режиме. Также можно управлять потреблением энергии некоторых приложений и системных ресурсов.

#### Для увеличения времени работы батареи

- Выключите неиспользуемые средства связи. Если функции Wi-Fi, Bluetooth или GPS не используются, выключите их.
- Уменьшите яркость экрана и установите меньший по времени режим ожидания экрана.

- Отключите функцию автоматической синхронизации Google Mail™, календаря, списка контактов и других приложений.
- Некоторые приложения, загруженные с сети
  Интернет, могут привести к уменьшению срока работы батареи.

### Для проверки уровня заряда батареи выполните следующие действия:

- На главном экране коснитесь вкладки
  Приложения и выберите Настройки > О телефоне > Состояние.
- 2 В верхней части экрана отображается состояние батареи (заряжается, разряжается) и уровень (в виде процентной строки заряда).

#### Для отслеживания и управления функциями, потребляющими заряд батареи

- На главном экране коснитесь вкладки Приложения и выберите Настройки > О телефоне > Расход заряда батареи.
- 2 В верхней части экрана отображается время использования батареи. Данный параметр указывает либо время последнего подключения к источнику питания, либо, если телефон подключен к электросети, на количество времени, в течение которого устройство работало за счет батареи. На экране отображается список приложений и служб, начиная с самых энергоемких.

### Важное примечание

### 3. Установка ОС с открытым исходным кодом

Использование операционной системы с открытым исходным кодом и отказ от использования ОС, предусмотренной изготовителем, может привести к сбоям в работе телефонного аппарата.

### ВНИМАНИЕ! При

использовании ОС, отличной от предусмотренной изготовителем, на ваш телефон не будут распространяться гарантийные обязательства. № ВНИМАНИЕ! Для защиты телефона и личных данных следует загружать приложения только из проверенных источников, таких как Android Market™

Неверно установленные приложения могут привести к неправильной работе телефона или возникновению серьезной ошибки. Следует удалять такие приложения и связанные с ними данные и настройки.

# 4. Использование шаблона разблокировки

Установите шаблон блокировки для защиты телефона. Откройте и просмотрите подсказки, которые ознакомят вас с составлением комбинации разблокировки экрана.

### 

установке шаблона разблокировки следует выбирать движение, которое вы запомните. При использовании неверного шаблона 5 раз, доступ к телефону блокируется. Для ввода шаблона разблокировки, PIN-кода или пароля отводится 5 попыток. Если эти данные ввести неверно 5 раз подряд, то повторить попытку можно будет только по прошествии 30 секунд.

### Если вы забыли шаблон разблокировки, PIN-код или пароль, выполните следующие действия:

Если при входе в учетную запись Google на телефоне вы 5 раз ввели неверный шаблон разблокировки, коснитесь кнопки "Забыли графический ключ?"

Если учетная запись Google

создана на телефоне, коснитесь кнопки Forgot pattern (Не помню шаблон разблокировки). Затем для разблокировки телефона потребуется войти в учетную запись Google

Если учетная запись Google не была создана на телефоне, или вы забыли данные для входа, потребуется выполнить сброс настроек на заводские значения.

#### Внимание! При

сбросе настроек на заводские значения все пользовательские приложения и данные будут удалены. Перед выполнением сброса настроек до заводских значений следует создать резервную копию важных данных.

- Выключите питание телефона.
- При включении нажмите и удерживайте в течение 10 секунд кнопки питания,

### Важное примечание

главного экрана и понижения громкости.

- При включении телефона отпустите эти кнопки.
- 5. Использование безопасного режима и аппаратной перезагрузки

Использование безопасного режима

- Чтобы вернуть телефон в режим нормальной работоспособности, выполните следующие действия:
- Выключите телефон и выполните перезагрузку. Во время включения телефона нажмите и удерживайте кнопку Меню во время отображения логотипа Android. Телефон выполняет перезагрузку до появления главного экрана, в нижнем левом углу которого имеется надпись "безопасный режим".

- 2 Нажмите Настройки > Приложения > Управление приложениями, затем выберите приложение и нажмите значок Удалить.
- После удаления приложения выключите телефон и выполните перезагрузку.

\* Аппаратный сброс (сброс настроек до заводских значений) Если телефон не возвращается исходное состояние, используйте Аппаратный сброс, чтобы выполнить инициализацию телефона. При включении телефона при помощи одновременного 10-секундного удержания кнопок Питания, главного экрана и понижения уровня громкости телефон включится, и сброс настроек до заводских значений начнется сразу же. После выполнения Аппаратного сброса все данные и приложения, сохраненные на телефоне,

будут безвозвратно удалены.

### \land ВНИМАНИЕ!

При выполнении аппаратной перезагрузки все пользовательские приложения и данные будут удалены. Перед выполнением **аппаратной перезагрузки** следует создать резервную копию важных данных.

#### 6. Подключение к сетям Wi-Fi

Для использования Wi-Fi на телефоне потребуется доступ к точке беспроводного доступа. Некоторые точки доступа открыты для подключения. Другие точки доступа скрыты или к ним применены различные меры безопасности, которые предусматривают изменение определенных параметров телефона для возможности его подключения к ним. Чтобы увеличить время работы батареи, выключите передатчик Wi-Fi, если он не используется.

#### Включение передатчика Wi-Fi и подключение к сети Wi-Fi

- На главном экране коснитесь вкладки
  Приложения и выберите Настройки > Беспроводная связь и сети > Настройки Wi-Fi.
- Коснитесь пункта Wi-Fi, чтобы включить передатчик и выполнить поиск доступных сетей Wi-Fi.
- Отобразится список доступных сетей Wi-Fi.
  Защищенные от доступа сети помечены значком блокировки.
- Коснитесь сети, чтобы подключиться к ней.
- Если сеть доступна для подключения, появится запрос на подтверждение подключения к этой

### Важное примечание

сети — нажмите кнопку Подключиться.

- Если сеть защищена, появится запрос на ввод пароля или других учетных данных.
  (Более подробные данные уточните у администратора сети)
- 4 Строка состояния отображает значки, которые указывают на состояние Wi-Fi.

### 7. Использование карты microSD

Изображения, а также музыкальные композиции и видеофайлы можно сохранять только на внешнюю память телефона.

Перед использованием встроенной камеры необходимо установить в телефоне карту памяти MicroSD.

Без карты памяти невозможно сохранить фотографию или видеозапись.

ВНИМАНИЕ! Приложения можно сохранять только на внутреннюю память телефона.

### \land ВНИМАНИЕ!

Не вставляйте и не извлекайте карту памяти, когда телефон включен, так как это может привести к поломке карты или телефона, и повреждению данных на карте памяти. Чтобы безопасно отсоединить карту памяти, нажмите Приложения > Настройки > Карта SD и память телефона > Извлечь карту SD.

# 8. Запуск и включение приложений

OC Android легко справляется с многозадачностью — запущенные приложения продолжают работать, даже если пользователь открывает новые. Перед запуском приложения не нужно завершать другое. Пользователь может переключаться между несколькими запущенными приложениями. ОС Android выполняет управление приложением, останавливая или запуская его, что предупреждает потребление заряда батареи неиспользуемыми приложениями.

## Завершение открытого приложения

- На главном экране коснитесь вкладки
  Приложения и выберите Настройки > Приложения > Управление приложениями.
- Пролистайте до нужного приложения и коснитесь Остановить принудительно, чтобы завершить его.

#### СОВЕТ: Возврат к недавно использующимся приложениям

 Нажмите и удерживайте кнопку главного экрана, и на экране телефона отобразится список недавно используемых приложений

### 9. Копирование LG PC Suite с карты SD

LG PC Suite IV — программа, которая позволит вам подсоединить мобильный телефон к компьютеру с помощью кабеля USB. Благодаря этому вы получите с компьютера доступ к функциям мобильного телефона.

### Основные функции LG PC Suite IV

 Удобное создание, редактирование и удаление данных, хранящихся на телефоне

### Важное примечание

- Синхронизация данных с ПК и телефона (контакты, календарь/сообщение (SMS), закладки, журнал вызовов)
- Удобный обмен медиафайлами (фотографиями, видеозаписями, музыкой) между ПК и телефоном простым перетаскиванием
- Передача сообщений с телефона на ПК
- Использование телефона в качестве модема
- Обновление программного обеспечения без потери данных

#### Установка программы LG PC Suite с карты памяти microSD

- Установите карту памяти microSD в телефон. (Возможно, карта памяти уже установлена).
- 2 Перед подключением USB-кабеля убедитесь, что режим Соединение USB только хранение данных

активирован на телефоне. (В меню приложений выберите Параметры > Карта SD и память телефона, затем установите флажок Устройство хранения данных.

- Подключите телефон через USB-кабель к ПК.
- Перетащите значок USB в строке состояния.
  - Выберите USB подсоединено и установлено.
  - Можно просматривать содержимое устройства хранения большой емкости на ПК и выполнять передачу файлов.
- 5 Скопируйте папку "LGPCSuiteIV" с устройства хранения в ПК.
  - Выберите USB подсоединено и установлено.
  - Запустите файл 'LGInstaller. ехе' на ПК и следуйте

#### инструкциям.

\* По завершении установки LG PCSuite IV отключите режим устройства хранения данных для запуска LG PCSuite IV.

ВНИМАНИЕ! Не перемещайте и не удаляйте другие программные файлы, установленные на карте памяти, так как это может повредить приложение, предварительно установленное на телефоне.

### Подключение телефона к компьютеру по кабелю USB

ВНИМАНИЕ! Для синхронизации телефона с ПК через USBкабель потребуется установить программу LG PC Suite на компьютер. Данная программа доступна для загрузки на вебсайте LG (www.lg.com). Откройте веб-сайт http://www.lg.com и выберите свой регион, страну и язык. На веб-сайте LG имеются дополнительные сведения. Так как ПО PC Suite встроено в комплектную карту SD, его можно скопировать на ПК.

#### LG-P500 не поддерживает следующие функции:

- Соединение с компьютером через Bluetooth
- LG Air Sync (Web Sync, R-Click)
- OSP (On Screen Phone — экранный телефон)
- Список заданий в Календаре
- Заметки
- Приложения Java

После установки PC Suite IV Руководство пользователя для PC Suite IV находится в меню Справка.

- Подсоедините кабель USB к телефону и порту USB компьютера. Отобразится уведомление о подключении по USB.
- Откройте Панель уведомлений и коснитесь подключенного устройства USB.

### Важное примечание

3 Коснитесь Подключить для подтверждения передачи файлов между картой microSD телефона и компьютером.

Когда телефон подключен и распознан как USB-устройство хранение данных, на экране отображается уведомление. Компьютер распознает карту microSD телефона в качестве привода. Теперь с/на нее можно копировать файлы.

# 11. Разблокировка экрана при передачи данных

Экран перестает гореть, если во время передачи данных его не трогать определенное время. Чтобы включить ЖК-экран, коснитесь его.

Внимание! При удалении PC Suite IV, драйверы USB и Bluetooth не удаляются автоматически. Следовательно, их надо удалять вручную. СОВЕТ Чтобы вновь использовать карту microSD на телефоне, потребуется открыть Панель уведомлений и коснуться пункта "Выключить USB-накопитель".

На данный момент у телефона нет доступа к карте microSD, что не позволяет запускать приложения, для работы которых необходима карта microSD, например, приложения Камера, Галерея и Музыка.

Чтобы отключить телефон от компьютера следуйте инструкциям на экране ПК по безопасному отключению USB-устройства во избежание потери данных с карты.

- Отключите устройство USB от компьютера безопасным способом.
- Откройте Панель уведомлений и коснитесь пункта Выключить USBнакопитель.

 Коснитесь пункта
Выключить в отображенном диалоговом окне.

# 12. Держите телефон прямо

Мобильный телефон следует держать прямо — точно так же, как и обычный.

Во время выполнения исходящих вызовов или принятия входящих, а также передачи данных, старайтесь не держать телефон за ту часть, в которой расположена антенна, так как это может повлиять на качество связи.

### 13. Если экран не отвечает

Если телефон или экран не отвечает на ввод информации, выполните следующие действия: Извлеките батарею, вставьте ее снова и включите телефон. Если проблему не удается решить, обратитесь в сервисный центр.

### 14. Не подключайте телефон при включении/ выключении ПК

Отключите телефон от ПК, используя кабель передачи данных. В противном случае на ПК могут возникнуть ошибки.

## Знакомство с телефоном

Чтобы включить телефон, нажмите и удерживайте клавишу Питание в течение 3 секунд.

Чтобы выключить телефон, нажмите и удерживайте клавишу Питание в течение 3 секунд, а затем коснитесь Отключить питание.

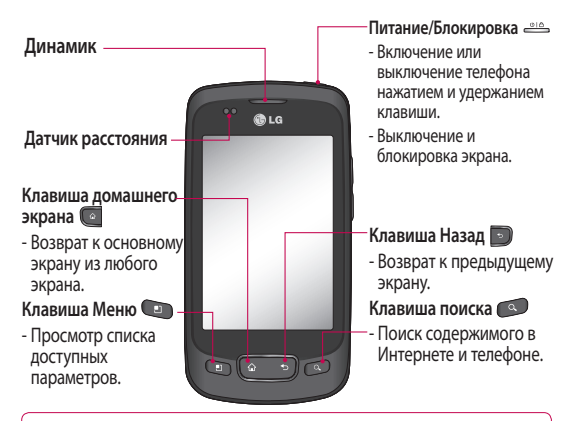

▲ BHUMAHUEI: Не кладите на телефон тяжелые предметы и не садитесь на него. Это может привести к повреждению ЖК-дисплея и сенсорной панели. Не накрывайте защитную пленку датчика расстояния ЖК-дисплея. Это может стать причиной неправильной работы датчика.

СОВЕТ Нажимайте кнопку Меню при обращении к приложению для просмотра доступных параметров.

COBET LG-P500 не поддерживает видеовызовы.

СОВЕТ Если во время работы телефона LG-P500 возникают ошибки, или телефон не удается включить, извлеките батарею, повторно установите ее, а затем включите телефон по истечении 5 секунд.

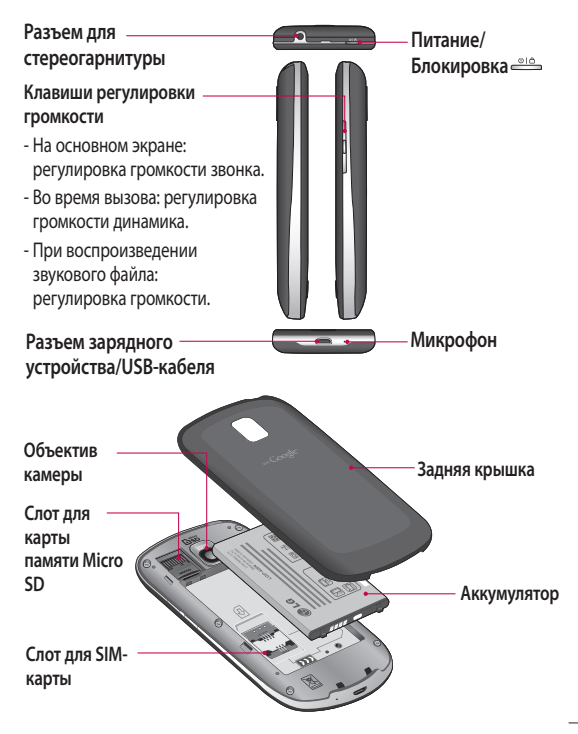

### Знакомство с телефоном

# Установка SIM-карты и аккумулятора

Прежде чем начать знакомство с новым телефоном необходимо установить все необходимые компоненты. Чтобы установить SIM-карту и аккумулятор:

 Чтобы снять заднюю крышку, следует крепко взять телефон в руку.
Большим пальцем другой руки нажмите на заднюю крышку. Затем поднимите крышку батареи указательным пальцем.

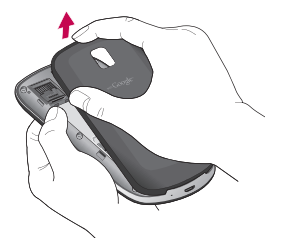

2 Вставьте SIM-карту в держатель SIMкарты. Убедитесь, что карта установлена позолоченными контактами вниз.

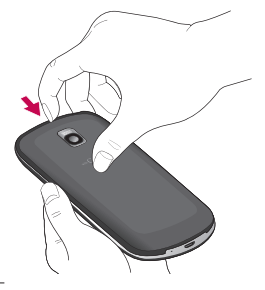

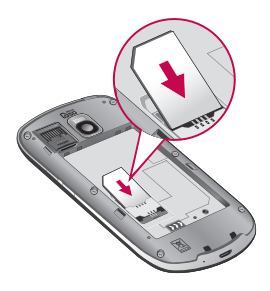

 Установите батарею обратно, соединив позолоченные контакты телефона и батареи.

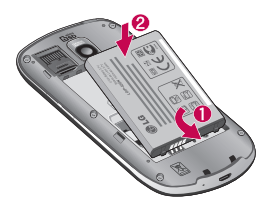

5 Установите заднюю крышку.

Зарядка аккумулятора телефона

Подключите зарядное устройство к телефону и розетке электросети как показано на рисунке. Телефон LG-P500 следует заряжать до появления значка —.

ПРИМЕЧАНИЕ. При первом использовании аккумулятор необходимо зарядить полностью, чтобы продлить срок его службы.

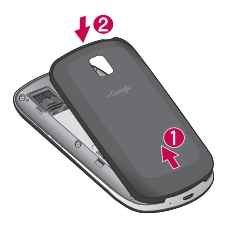

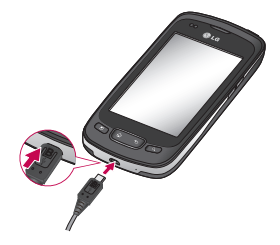

## Знакомство с телефоном

ПРИМЕЧАНИЕ: при первом использовании батарею необходимо зарядить полностью, чтобы продлить срок его службы.

ПРИМЕЧАНИЕ: Телефон LG-P500 оснащен внутренней антенной. Будьте осторожны, не повредите заднюю поверхность устройства, это может привести к ухудшению его работы.

### Установка карты памяти

Вставьте карту памяти в телефон для сохранения файлов мультимедиа, например, фотографий, сделанных на встроенную камеру телефона. Чтобы установить карту

чтооы установить карту памяти:

ПРИМЕЧАНИЕ: телефон LG-P500 поддерживает карты памяти, емкостью до 32 ГБ.  Перед установкой или снятием карты памяти следует выключить телефон. Снимите заднюю крышку.

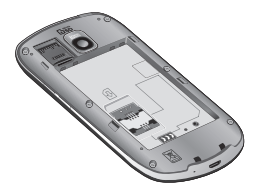

 Откройте заглушку слота и вставьте карту памяти в слот. Убедитесь, что карта расположена позолоченными контактами вниз.

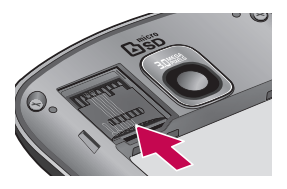

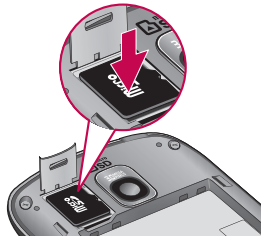

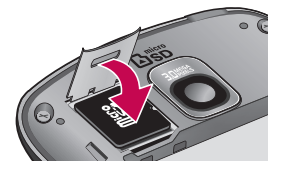

3 Закройте заглушку слота.

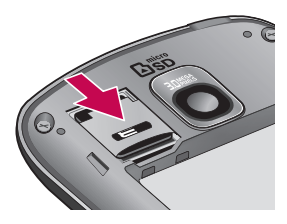

### 

Не вставляйте и не извлекайте карту памяти, когда телефон включен, так как это может привести к поломке карты или телефона, и повреждению данных на карте памяти.

### Знакомство с телефоном

## Форматирование карты памяти

Карта памяти может быть уже отформатирована. Если необходимо отформатировать карту памяти, выполните следующие действия.

#### ПРИМЕЧАНИЕ: При

форматировании карты памяти все файлы с нее удаляются.

- На главном экране коснитесь вкладки Приложения, чтобы открыть меню приложений.
- Прокрутите до пункта Настройки и нажмите на него.
- 3 Прокрутите и коснитесь пункта Карта SD и память телефона.
- 4 Отключите карту SD.
- 5 Коснитесь Форматировать карту SD, затем подтвердите выбор.
- 6 Если установлен шаблон блокировки,

введите его и выберите Удалить все. Карта будет отформатирована, и ее можно будет использовать.

ПРИМЕЧАНИЕ: Если на карте памяти сохранены файлы, после форматирования структура папок может быть изменена, так как все файлы будут удалены.

### COBET

Если карта памяти уже отключена, выполните следующие действия для ее форматирования: Нажмите Приложения > Настройки > Карта SD и память телефона > Форматировать карту SD.

### Основной экран

### Советы по работе с сенсорным экраном.

Ниже приводится несколько советов для навигации по пунктам меню вашего телефона.

Касание — для выбора меню/параметра, либо запуска приложения. Чтобы выполнить это действие нужно коснуться элемента.

Касание и удерживание для запуска параметров меню или захвата объекта, который необходимо переместить. Чтобы выполнить это действие нужно коснуться и удерживать нужный элемент.

Перемещение — для прокручивания списка или медленного перемещения. Чтобы выполнить это действие нужно выполнить перемещение по сенсорному экрану.

Проведение пальцем по экрану — для прокручивания списка и быстрого перемещения. Чтобы выполнить это действие нужно провести пальцем по сенсорному экрану (быстро переместить и отпустить).

### Примечание

- Для выбора элемента коснитесь его значка.
- Не нажимайте слишком сильно. Сенсорный экран очень чувствителен и распознает даже легкие прикосновения.
- Касайтесь необходимых элементов кончиком пальца.
  Будьте осторожны, чтобы не коснуться других элементов.

### Датчик расстояния

При приеме и совершении вызовов этот датчик автоматически отключает подсветку и блокирует сенсорную клавиатуру, когда телефон поднесен к уху. Это продлевает время работы

## Основной экран

от батареи и предотвращает неправильную работу сенсорной клавиатуры, блокируя ее на время вызова. Пользователям, таким образом, нет необходимости в разблокировании телефона при поиске контактов в телефонной книге, во время вызовов.

### Блокировка телефона

Если телефон LG-P500 не используется, нажмите клавишу питания для блокировки телефона, чтобы предотвратить случайное нажатие кнопок и сэкономить заряд батареи.

Кроме того, если телефон некоторое время не используется, вместо главного экрана или любого другого запущенного окна на дисплее отображается экран блокировки для экономии заряда батареи.  Программы, запущенные при активации шаблона, могут продолжить работу при переводе устройства в режим блокировки. Рекомендуется закрыть все программы перед входом в режим блокировки во избежание затрат на использование услуг (включая телефонные разговоры, доступ к вебстраницам и передачу данных).

Установка шаблона разблокировки: соединив несколько точек (не менее четырех), можно нарисовать свой собственный шаблон разблокировки.

Установка шаблона приводит к блокировке экрана телефона. Чтобы снять блокировку, нарисуйте установленный шаблон на экране телефона. Внимание! Если пять раз подряд неправильно нарисовать шаблон разблокировки, потребуется выполнить сброс настроек на заводские значения. В таком случае личная информация и загруженные данные будут удалены.

### Разблокировка экрана

Если телефон LG-P500 не используется, снова включится экран блокировки. Проведите пальцем слева направо, чтобы разблокировать экран.

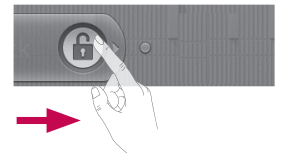

#### Бесшумный режим

На панели уведомлений коснитесь (), чтобы изменить его на (× Либо, если шаблон разблокировки не установлен, потяните () направо.

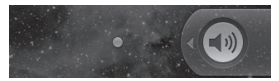

Чтобы активировать телефон, нажмите клавишу Меню, Главного экрана, Назад или клавишу Питания. Отобразится экран блокировки. Коснитесь значка блокировки и перетащите палец вправо, чтобы разблокировать основной экран. Открывается последний экран, с которым вы работали.

## Основной экран

### Главные экраны

Для просмотра основных экранов просто проведите пальцем по дисплею телефона вправо или влево. На панель можно добавлять виджеты, ярлыки на приложения, папки и обои.

ПРИМЕЧАНИЕ: изображения на экране могут отличаться в зависимости от поставщика услуг мобильной связи.

На основном экране LG можно увидеть клавиши быстрого доступа в нижней части экрана. Клавиши быстрого доступа, расположенные на основном экране, обеспечивают быстрый и удобный доступ к наиболее часто используемым функциям.

Коснитесь значка Телефон, чтобы отобразить сенсорную панель набора номера и выполнить вызов. Коснитесь 🔼, чтобы открыть <u>спи</u>сок контактов.

Коснитесь вкладки Приложения в нижней части экрана. Вы можете увидеть все установленные приложения.

Коснитесь значка Сообщение, чтобы получить доступ к меню сообщений. Здесь вы можете создать новое сообщение.

**Ш**— коснитесь этой кнопки для запуска сайта Google.

### Добавление виджетов на основной экран

Главный экран можно настроить, добавляя на него клавиши быстрого доступа, виджеты или папки. Чтобы телефоном было удобнее пользоваться, добавьте избранные виджеты на главный экран.

 На главном экране, коснитесь клавиши Меню и выберите Добавить. Также можно коснуться и удерживать пустую часть главного экрана.

- 2 В меню Добавить коснитесь типа элемента, который необходимо добавить.
- 3 Например, выберите Папки из списка и коснитесь этого элемента.
- 4 На основном экране появится значок новой папки. Коснитесь и удерживайте его чтоб переместить на нужное место на определенной панели и уберите палец с экрана.

СОВЕТ Для того, чтобы добавить приложение на домашний экран, коснитесь и удерживайте значок приложения, которое вы хотите добавить.

СОВЕТ Чтобы удалить значок приложения с главного экрана, нажмите и удерживайте его, а потом перетащите в СОВЕТ Предварительно загруженные на телефон приложения невозможно удалить. (Предусматривается удаление только их значков с главного экрана)

### Переход к недавно использованным приложениям

- Коснитесь и удерживайте клавишу главного экрана. На экране появится всплывающее меню со значками приложений, которые недавно использовались.
- Коснитесь значка, чтобы открыть приложение. Либо, коснитесь клавиши Назад, чтобы возвратиться в текущее приложение.

### Панель уведомлений

Панель уведомлений располагается в верхней части экрана.

### Основной экран

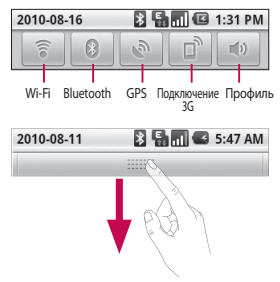

Коснитесь и откройте панель уведомлений движением пальца вниз. Либо на главном экране, коснитесь клавиши Меню и выберите Уведомления. Данное окно позволяет проверить состояния и выполнить настройку таких функций, как Wi-Fi, Bluetooth, GPS, а также содержит другие уведомления.

## Просмотр строки состояния

Строка состояния использует различные значки для отображения различной информации телефона, такой как сила сигнала, новые сообщения и уровень заряда аккумулятора, а также активность соединений Bluetooth или передачи данных.

Ниже приведена таблица, содержащая описание значков, которые могут отображаться в строке состояния.

[Строка состояния]

5:53 PM

D

| Значок | Описание               |
|--------|------------------------|
|        | Нет SIM-карты          |
| ×      | Сигнал отсутствует     |
| [[]•   | Функция Wi-Fi включена |
| •      | Проводная гарнитура    |

| Значок     | Описание                            |
|------------|-------------------------------------|
| 6          | Переадресация вызовов               |
| G          | Удержание вызова                    |
| Cy         | Громкая связь                       |
| Ň          | Выключение звука                    |
| 2          | Пропущ. вызов                       |
| *          | Bluetooth вкл.                      |
| *          | Соединение Bluetooth<br>установлено |
|            | Системное<br>предупреждение         |
| Ô          | Будильник                           |
| စ္         | Новая голосовая почта               |
| <b>a</b>   | Режим полета                        |
| <b>≝</b> × | Тихий                               |
| I.         | Вибрация                            |
|            | Нет SD-карты                        |
|            | Аккумулятор полностью<br>заряжен    |
| Ø          | Идет зарядка<br>аккумулятора        |

| Значок   | Описание            |
|----------|---------------------|
| Ę,       | Вход. данные        |
| Ę,       | Исх. данные         |
| E.<br>t+ | Вход. и исх. данные |
| $\Psi$   | Соединение USB      |
| Ť        | Загрузка на телефон |
| Û        | Загрузка            |
|          | Запрос GPS          |
| 3        | GPS вкл.            |

## Основной экран

### Экранная клавиатура

Текст также можно вводить с помощью экранной клавиатуры. Экранная клавиатура автоматически отображается, когда требуется ввести текст. Для того, чтобы открыть экранную клавиатуру вручную, просто коснитесь текстового поля, в которое требуется ввести текст.

### Qwerty-клавиатура и клавиатура телефона

Клавиша Shift. Коснитесь клавиши Shift один раз, и следующая введенная буква будет заглавной. Коснитесь дважды и все вводимые буквы будут заглавными.

Клавиша XT9 включает/ выключает режим XT9.

Клавиша настроек Клавиша ввода цифр и символов. Коснитесь этой клавиши, чтобы изменить режим ввода текста на режим ввода цифр и символов.

🖵 Клавиша ввода

Нажмите **клавишу, ±** чтобы закрыть экранную клавиатуру.

🛥 Клавиша Удалить

 данная клавиша используется для перемещения курсора между буквами.

### Ввод текста

#### Клавиатура

— коснитесь данной клавиши для переключения режимов ввода текста: цифровой, символьный и буквенный. Используйте кнопку адля переключения между верхним и нижним регистром. Желтый свет круговой подсветки кнопки означает, что режим верхнего регистра включен для ввода всех символов. Оранжевый свет означает, что режим верхнего регистра включен для ввода одного

#### символа.

Чтобы ввести пробел, коснитесь — . COBET Чтобы переключиться между qwerty-клавиатурой и телефонной клавиатурой, нажмите . и выберите нужную раскладку.

### Режим Аbc

При вводе текста в данном режиме необходимо нажимать кнопку с указанной на ней буквой один, два, три или четыре раза, прежде чем она появится на экране.

### Цифровой режим 123

Данный режим позволяет быстрее вводить в текстовое сообщение цифры (к примеру, номер телефона). Коснитесь кнопок с нужными цифрами, перед тем как вручную вернуться в нужный режим ввода.

### Ввод букв с диакритикой

Если в качестве языка ввода выбран французский или испанский, то можно вводить специальные символы французского или испанского языков (например, "a").

После того, как будет удалена соответствующая клавиша алфавита, последовательно нажимайте ту же клавишу до появления специального символа, который требуется ввести.

### Пример

Для ввода нажмите и удерживайте клавишу "а". После того как буква "а…" исчезнет, нажмите пальцем на экран и проведите пальцем влево или вправо, чтобы выбрать нужный символ.

### Создание учетной записи Google

При первом запуске приложения Google на телефоне, потребуется выполнить вход в учетную запись электронной почты Google. При отсутствии учетной записи Google, вам будет предложено ее создать.

### Создание учетной записи Google

- На главном экране, коснитесь вкладки
  Приложения : чтобы открыть меню приложений.
- 2 Нажмите Google mail > Далее > Создать, чтобы запустить мастер настройки Google Mail™.
- 3 Коснитесь текстового поля, чтобы открыть сенсорную клавиатуру, и введите свое имя и имя пользователя для учетной записи Google. При вводе текста можно перейти к следующему текстовому полю, коснувшись Далее на клавиатуре.

- 4 По окончании ввода своего имени и имени пользователя, коснитесь Далее. Телефон связывается с серверами Google и проверяет доступность имени пользователя.
- 5 Дважды введите свой пароль. Далее, следуя инструкциям, наберите требуемую дополнительную информацию об учетной записи. Подождите, пока сервер создаст вашу учетную запись.

### Вход в учетную запись Google

- Введите свой адрес электронной почты и пароль, затем коснитесь Войти. Подождите выполнения входа.
- 2 После выполнения входа можно пользоваться электронной почтой Google Mail™ и остальными полезными службами
Google при помощи телефона.

3 После настройки учетной записи Google на телефоне, он автоматически синхронизируется с учетной записью электронной почты Google Mail в Интернете. (Функция зависит от настроек синхронизации.)

После входа в систему пользователю доступны службы Google Mail™, календарь Google Calendar, сайт загрузки приложений Android Market™ и карты Google Map™;

С сайта Android Market™ можно загружать различные приложения. Серверы Google предусматривают создание резервной копии ваших настроек. Также пользователям доступны другие полезные службы от Google.

#### внимание

 Большинство приложений, таких как Календарь, работают только с первой из добавленных учетных записей Google. Если на телефоне планируется использовать несколько учетных записей Google, сначала следует выполнить вход в учетную запись, которая будет использоваться с этими приложениями. Контакты, сообшения электронной почты, события календаря и другие сетевые данные этих приложений и служб синхронизируются с телефоном при входе в учетную запись. Если вход в учетную запись Google не выполнен в процессе установки, пользователю будет предложено войти в систему или создать учетную запись Google при первом запуске приложения,

## Создание учетной записи Google

которое предусматривает эту процедуру (например, при запуске Google mail или Android Market™).

- Для переноса настроек другого телефона, работающего с ОС Android
   2.0 или выше, на этот телефон при помощи функции резервного копирования, войдите
   в свою учетную запись
   Google при выполнении установки. Если вход будет выполнен по завершении установки, настройки не будут восстановлены.
- При использовании корпоративной учетной записи, предоставленной вашей компанией или организацией, уточните у ИТ-департамента наличие специальных инструкций по входу в эту учетную запись.

## Вызовы

#### Выполнение вызова

- Коснитесь 
   Коснитесь 
   Коснитесь 

   открыть клавиатуру.
- 2 Наберите номер на клавиатуре. Чтобы удалить цифру, коснитесь значка Очистить 2.
- 3 Коснитесь значка Вызов чтобы выполнить вызов.
- 4 Чтобы завершить вызов, коснитесь кнопки Завершить вызов.

СОВЕТ Чтобы ввести + для совершения международных звонков, нажмите и удерживайте (0+).

#### Вызов контактов

- Коснитесь, чтобы открыть Контакты.
- Прокрутите список контактов или введите первую(ые) букву(ы) имени нужного контакта в поле Поиск.

 Коснитесь контакта из списка, чтобы позвонить на этот номер.

## Ответ или отклонение вызова

#### При заблокированном экране

Если телефон звонит, перетащите значок Принять Право.

Перетащите значок Отклонить Воево, чтобы отклонить входящий вызов. Откройте панель сообщений с извинениями, чтоб отправить отказ. Если номер не определен, панель с вежливыми отказами будет недоступна.

#### При разблокированном экране

Когда телефон звонит, коснитесь значка Принять Коснитесь значка Отклонить Коснитесь значка Отклонить кодящий вызов.

## Вызовы

Откройте панель сообщений с извинениями, чтоб отправить отказ звонящему абоненту. Если номер не определен, панель с вежливыми отказами будет недоступна.

#### Регулировка громкости во время разговора по телефону

Для регулировки громкости во время разговора по телефону пользуйтесь клавишей регулировки громкости с правой стороны телефона.

#### Выполнение второго вызова

- Во время первого вызова коснитесь .
   Затем выберите номер, по которому необходимо позвонить.
- Наберите номер или найдите контакт в списке контактов.

- 3 Коснитесь значка Вызов С чтобы выполнить телефонное соединение.
- 4 Оба вызова будут отображены на экране вызова. Будет активирована блокировка и удержание первого активного вызова.
- 5 Коснитесь Эдля переключения между вызовами. Или коснитесь для совершения конференц-вызова.
- 6 Для завершения активных вызовов нажмите Завершить. Если активных вызовов нет, то будут завершены удерживаемые вызовы в пункте Удержание вызова. Для завершения всех звонков одновременно, коснитесь клавиши Меню и выберите пункт Завершить все вызовы.

ПРИМЕЧАНИЕ: За каждый совершенный вызов с вас снимается плата.

#### Просмотр журналов вызовов

На главном экране коснитесь и выберите вкладку Вызовы.

Здесь представлен полный список исходящих, входящих, пропущенных и голосовых вызовов.

СОВЕТ Коснитесь любой записи журнала, чтобы просмотреть дату, время и продолжительность звонка.

СОВЕТ Нажмите Меню, коснитесь Очистить список вызовов, чтобы удалить записи о вызовах.

#### Настройки вызова

Предусматривается настройка таких параметров, как переадресация вызова, отложенный вызов и использование других специальных функций, предлагаемых поставщиком услуг связи.

- Прокрутите до пункта Настройки и нажмите его.
- Коснитесь пункта Настройки вызовов.

## Контакты

Можно добавлять контакты на телефон и синхронизировать их с контактами учетной записи Google или другими учетными записями, которые поддерживают синхронизацию контактов.

#### Поиск контакта

Поиск контактов можно выполнить двумя способами:

#### На основном экране

- На главном экране, коснитесь ,чтобы открыть контакты.
- Коснитесь Поиск и введите имя контакта с помощью клавиатуры.

## Добавление нового контакта

 На главном экране коснитесь 
 м введите новый номер, затем нажмите кнопку Меню, коснитесь пункта Добавить в контакты > Создать новый контакт.

- 2 Чтобы добавить изображение новому контакту, коснитесь . Выберите один из параметров: Сфотографировать или Выбрать из галереи.
- Коснитесь , чтобы выбрать тип контакта.
- 4 Коснитесь категории информации о контакте и введите подробности своего контакта.
- 5 Коснитесь Готово.

#### Избранные контакты

Можно классифицировать часто вызываемые контакты как избранные.

Чтобы добавить контакт в избранные выполните следующие действия:

- На главном экране, коснитесь , чтобы открыть контакты.
- Коснитесь контакта, чтобы просмотреть подробности.

3 Коснитесь звездочки справа от имени контакта. Звездочка окрашивается в желтый цвет.

Чтобы удалить контакт из списка избранного, выполните следующие действия:

- На главном экране, коснитесь , чтобы открыть контакты.
- Коснитесь вкладки
   Избранное и выберите контакт, чтобы посмотреть подробности.
- 3 Коснитесь желтой звездочки справа от имени контакта. Звездочка окрашивается в серый цвет и удаляется из избранного.

#### Примечание

Контакты, сохраненные на SIM карте, нельзя добавить в Избранные вручную.

## Отправка сообщений/электронной почты

В модели LG-P500 функции SMS и MMS представлены в одном понятном и удобном меню.

#### Отправка сообщений

- Коснитесь значка на основном экране и коснитесь Новое сообщение, чтобы открыть пустое сообщение.
- 2 Введите имя контакта в поле Кому. При введении имени абонента появляются соответствующие контакты. Коснитесь нужной записи. Вы можете добавить сразу несколько адресатов.

ПРИМЕЧАНИЕ: За отправку текстового сообщения каждому отдельному адресату с вас снимается плата.

- Начните печатать в поле и составьте сообщение.
- 4 Нажмите кнопку Меню, чтобы открыть меню параметров. Выберите один

из следующих параметров: Добавить тему, Прикрепить файл, Вставить смайлик, Отменить, Шаблоны, Все цепочки.

- 5 Коснитесь Отправить, чтобы отправить сообщение.
- 6 Открывается окно сообщения, с сообщением после вашего имени. Ответы появляются на экране. При просмотре и отправке дополнительных сообщений создается переписка.

### \land внимание!

Ограничение длиной в 160 символов может меняться в разных странах в зависимости от способа кодировки SMS-сообщения.

#### 

добавлении в SMSсообщение изображений, видео или звуков оно будет автоматически преобразовано в MMSсообщение, которое будет оплачиваться соответственно.

ВНИМАНИЕ! При получении SMS-сообщения во время разговора вы получите соответствующее уведомление.

#### В виде переписки

Сообщения (SMS, MMS), которыми вы обмениваетесь с другими пользователями, могут отображаться в хронологическом порядке, для удобного просмотра переписки.

#### Использование смайликов

Оживите свои сообщения смайликами.

При составлении нового сообщения, нажмите клавиши Меню, затем выберите Вставить смайлик.

#### Изменение настроек MMS

В телефоне LG-P500 параметры сообщений уже заданы, что позволяет отправлять сообщения без предварительной настройки. Настройки можно изменить в соответствии с собственными предпочтениями. Коснитесь значка Сообщения на основном экране, затем нажмите клавишу Меню. Коснитесь значка Настройки.

## Отправка сообщений/электронной почты

## Запуск экрана электронной почты и учетных записей

Для работы с электронной почтой (кроме адресов, зарегистрированных на Google mail) используйте приложение Электронная почта.

На главном экране коснитесь пункта Электронная почта.

При первом запуске приложения Электронная почта откроется мастер настройки, который поможет создать учетную запись электронной почты. По завершению начальной установки приложение Электронная почта отобразит список входящих сообщений (при наличии только одной учетной записи) или страницу учетных записей (если их несколько).

#### Страница учетных записей

Страница учетных записей отображает список входящих ссообщений со всех учетных записей электронной почты.

- Запустите приложение Электронная почта. Если на телефоне не отобразилась страница учетных записей, нажмите на кнопку Меню и коснитесь пункта Аккаунты.
- Выберите поставщика услуг электронной почты.
- коснитесь этой кнопки, чтобы открыть список входящих сообщений со всех учетных записей.
- коснитесь этой кнопки, чтобы открыть список только избранных сообщений.
- коснитесь этого значка папки, чтобы открыть папки учетной записи.
- Чтобы просмотреть список входящих сообщений учетной записи, коснитесь ее. Учетная запись, которая по умолчанию используется для отправки сообщений, помечена флажком.

Чтобы открыть список входящих сообщений со всех учетных записей, выполните следующие действия:

Если параметры электронной почты настроены на отправку и получение сообщений с нескольких учетных записей, то Список всех сообщений будет содержать все письма со всех указанных учетных записей.

- 1 Коснитесь пункта Эл. почта.
- 2 Коснитесь пункта Все входящие (на странице учетных записей). Сообщения в Списке входящих сообщений со всех учетных записей слева имеют цветную маркировку, соответствующую маркировке ваших учетных записей на странице Учетные записи.

На телефон загружаются только последние сообщения электронной почты. Чтобы загрузить остальные (более старые) письма, коснитесь пункта Загрузить сообщения в нижней части списка сообщений.

#### Просмотр сообщений

Коснитесь сообщения, чтобы прочитать его. Сообщение будет открыто в экране, в котором содержится информация об отправителе, дате отправки и другие данные.

## Отправка сообщений/электронной почты

#### Ответ на сообщение

На сообщение можно ответить, а также его можно переслать или удалить.

#### Чтобы пометить сообщение как непрочитанное, выполните следующие действия:

Сообщение можно пометить как непрочитанное, чтобы не забыть его прочитать повторно.

Откройте сообщение, нажмите кнопку Меню и коснитесь пункта Отметить как непрочитанное.

#### Не закрывая сообщения, выполните следующие действия:

- Не закрывая сообщения, коснитесь кнопки Удалить.
   ИЛИ
- Не закрывая сообщения, нажмите на кнопку Меню и коснитесь Удалить.

В большинстве учетных записей удаленные сообщения перемещаются в Корзину, поэтому сообщение можно восстановить, если оно было удалено по ошибке.

#### Помеченные сообщения

Важные сообщения можно отмечать звездочкой, чтобы не терять их из виду.

#### Чтобы пометить сообщение, выполните следующие действия:

- Не закрывая сообщение, коснитесь звездочки , расположенной в заголовке.
   ИЛИ
- В списке сообщений коснитесь звездочки рядом с сообщением. Звездочка окрашивается в желтый цвет .

Чтобы снять звездочку с сообщения, выполните следующие действия:  Коснитесь звездочки еще раз.

#### Чтобы просмотреть помеченные звездочкой сообщения, выполните следующие действия:

Коснитесь пункта
 Помеченные.
 Откроется папка с
 помеченными сообщениями.

#### Создание и отправка сообщения электронной почты

Чтобы создать или отправить сообщение электронной почты, выполните следующие действия:

- Не закрывая приложения Электронная почта, нажмите кнопку Меню и коснитесь пункта Новое сообщение.
- Введите адрес получателя сообщения. По мере ввода текста будут предлагаться адреса из списка Контактов.

При вводе нескольких адресов их следует разделять запятыми.

- 3 Нажмите на кнопку Меню и коснитесь пункта Добавить копию или скрытую копию, чтобы вписать адреса, на которые следует отправить обычную или скрытую копию.
- 4 Введите текст сообщения.
- 5 Нажмите на кнопку Меню и коснитесь пункта Добавить вложение, чтоб прикрепить вложение к сообщению.
- 6 Коснитесь кнопки Отправить.

Если сообщение отправить не удается, коснитесь пункта Сохранить черновик, чтобы переместить его в папку Черновики. Для возобновления работы с черновым сообщением коснитесь его в папке Черновики. Сообщение

## Отправка сообщений/электронной почты

также будет сохранено в качестве черновика, если перед отправкой нажать кнопку Назад ᠫ . Коснитесь кнопки Сбросить, чтобы удалить сообщение. Если подключение к сети отсутствует, например, при работе в режиме "В самолете", отправляемые сообщения будут содержаться в папке Исходяшие, пока соединение не будет восстановлено. Если папка Исходяшие содержит неотправленные сообщения, на странице учетных записей будет отображен пункт Исходящие.

Следует помнить, что сообщения, отправленные с учетной записи Exchange, сохраняются не на телефоне, а на сервере Exchange. Чтобы отобразить список отправленных сообщений, которые находятся в папке Отправленные (или помечены как Отправленные), потребуется открыть папку Отправленные или нажать на соответствующий значок, затем нажать Обновить в меню параметров.

## Работа с папками учетных записей

В каждой учетной записи присутствуют следующие папки: Исходящие, Отправленные и Черновики. В зависимости от функций, поддерживаемых поставщиком услуг, на экране могут присутствовать другие папки.

#### Добавление и редактирование учетных записей электронной почты

Чтобы добавить запись электронной почты, выполните следующие действия:

- Нажмите кнопку Меню и коснитесь пункта Добавить аккаунт.
- 2 Выберите провайдера эл. почты. После ввода необходимых данных нажмите кнопку Далее.
- 3 Введите имя учетной записи, введите желаемое имя, которое будет отображаться в исходящих сообщениях, затем коснитесь кнопки Готово.

#### Чтобы изменить настройки учетной записи, выполните следующие действия:

- Откройте страницу учетных записей.
- 2 Коснитесь и удерживайте учетную запись, настройки которой необходимо изменить. В открывшемся меню коснитесь Настройки аккаунта.

Чтобы удалить учетную запись электронной почты, выполните следующие действия:

- Откройте страницу учетных записей.
- Нажмите и удерживайте учетную запись, которую следует удалить.
- 3 В открывшемся меню коснитесь пункта Удалить аккаунт.
- 4 Коснитесь кнопки ОК в диалоговом окне, чтобы подтвердить удаление учетной записи.

## Отправка сообщений/электронной почты

#### Социальные сети

При использовании телефона у вас есть возможность полноценной работы в социальных сетях и управления собственным микроблогом в онлайнсообществах. Имеется возможность обновлять текущее состояние, загружать фотографии и проверять состояние друзей в режиме реального времени.

У вас есть возможность добавлять учетные записи Facebook или Twitter в свой телефон. При отсутствии учетной записи, посетить указанные сайты и настроить соответствующие учетные записи.

ПРИМЕЧАНИЕ: при использовании интернетслужб возможно взимание дополнительной платы. Узнайте о расценках у оператора сети.

#### Добавление учетной записи к телефону

- На главном экране выберите нужное приложение SNS.
- При отсутствии учетной записи коснитесь Создать аккаунт и введите необходимые сведения.
- 3 Введите адрес электронной почты и пароль, установленные для сообщества, затем коснитесь Вход.
- 4 Подождите, пока введенные сведения будут проверены сообществом.
- 5 Установите сообщество в режим ВКЛ. При касании своего сообщества, можно увидеть текущее состояние сообщества социальной сети.

СОВЕТ При добавлении виджета социальной сети на главный экран телефона, вы можете напрямую зайти в сообщество социальной сети.

## Просмотр и обновление состояния

- Выберите сообщество, в которое вы хотите войти.
- У вас есть возможность просмотра текущего статуса сообщества в социальной сети.
- Обновить состояние можно с помощью комментариев или загрузки фотографий.

**ПРИМЕЧАНИЕ:** данная услуга предоставляется в зависимости от сетевых служб. СОВЕТ Использовать информацию о друзьях можно только в SNS. Информацию также можно синхронизировать со списком контактов.

#### Удаление учетных записей с телефона

Нажмите Настройки > Аккаунты и синхронизация, затем выберите учетные записи для удаления и коснитесь Удалить аккаунт.

## Камера

#### Применение видоискателя

Яркость – определяет то, насколько светлым или темным будет изображение. Сдвиньте ползунок индикатора яркости в сторону "-" для и затемнения изображения или в сторону "+" для осветления изображения.

Зум – приблизить или удалить изображение. Вы также можете производить указанные действия при помощи боковых клавиш регулировки громкости.

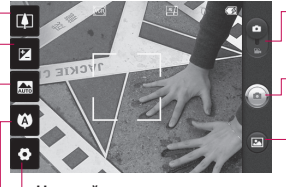

 Настройки — коснитесь этого значка, чтобы открыть меню параметров. См. Расширенные настройки. Режим видео — переместите значок вниз, чтобы перейти в режим записи видео.

#### Фотосъемка

- Галерея – данная функция позволяет просматривать сделанные снимки, находясь в режиме фотосъемки. Просто коснитесь значка, и галерея отобразится на экране.

Фокусировка — коснитесь этого значка для выбора параметров меню. См. Режим фокусировки.

Сюжетный режим — выберите один из параметров: Авто, Портрет, Ландшафт, Спорт, Ночь и Закат.

ПРИМЕЧАНИЕ: чтобы сделать снимок, сначала установите карту памяти. Без карты памяти невозможно делать фотографии и сохранять их. СОВЕТ Можно скрыть все клавиши быстрого доступа, чтобы очистить экран видоискателя. Для этого коснитесь один раз центра окна видоискателя. Чтобы отобразить клавиши быстрого доступа, коснитесь экрана еще раз.

#### Режим фокусировки.

Имеющиеся режимы фокусировки:

Авто — автоматическая фокусировка.

Макро — этот режим позволяет выполнять съемку на очень близком расстоянии. Если при попытке сделать снимок на близком расстоянии метки фокусировки имеют красный цвет, попробуйте установить для режима "Макро" значение "Вкл.".

#### Отслеживание лица.

При включении функции "Отслеживание лица" и выполнении съемки камера автоматически фокусируется на человеческих лицах. ПРИМЕЧАНИЕ: в режиме Отслеживание лица зум не поддерживается.

Вручную – ручная наводка на резкость

#### Быстрая съемка

- Запустите приложение Камера.
- Расположите телефон горизонтально и направьте объектив в направлении объекта съемки.
- 3 Нажмите и удерживайте кнопку спуска затвора. В центре экрана видоискателя отобразится рамка фокусировки.
- 4 Разместите телефон таким образом, чтобы объект съемки находился в рамке фокусировки.
- 5 Зеленый цвет рамки фокусировки обозначает фокусирование на объекте.
- Отпустите кнопку спуска затвора.

## Камера

#### После съемки

Полученная фотография появится на экране.

отправить Коснитесь, чтобы вложить фотографию в сообщение, отправить по Bluetooth и Электронной почте или опубликовать на Facebook, Google mail, Picasa или Twitter.

ПРИМЕЧАНИЕ: при загрузке сообщений MMS в роуминге возможно начисление дополнительной платы.

(становить Коснитесь, чтобы использовать изображение в качестве Изображения контакта или как Обои

#### Коснитесь, чтобы изменить имя выбранного изображения.

- Коснитесь, чтобы удалить изображение.
- Коснитесь, чтобы сразу же продолжить съемку. Текущее фото будет сохранено.
- 🖾 Коснитесь, чтобы просмотреть галерею сохраненных фотографий.

#### Расширенные настройки

В окне видоискателя, коснитесь 💽, чтобы открыть все параметры расширенных настроек.

Изменить настройки камеры можно с помощью колеса прокрутки. После выбора этого параметра, коснитесь клавиши Назад.

#### Размер изображения.

Коснитесь этого пункта, чтобы установить размер снятого

изображения (в пикселях). Выберите одно из значений разрешения 3 МП (2048 x 1536), 2 МП (1600 x 1200), 1 МП (1280 x 960), VGA (640 x 480).

QVGA (320x240).

ISO – ISO определяет чувствительность оптического датчика камеры. Чем выше ISO, тем выше светочувствительность камеры. Данная функция используется при более низком уровне освещения, если использование вспышки недоступно. Выберите значение ISO: **Авто, 400, 200** или **100**.

Баланс белого. Выберите один из режимов: Авто, Лампа накаливания, Солнечно, Флуоресцент, и Облачно.

Цветовые эффекты выберите цветовой тон для нового снимка. После завершения выбора закройте меню цветового тона, нажав клавишу Назад. После этого можно продолжать съемку.

ПРИМЕЧАНИЕ: цветное фото можно преобразовать в чернобелое или в сепию, однако невозможно выполнить обратное преобразование.

Таймер – таймер автоспуска позволяет установить задержку срабатывания затвора после нажатия кнопки спуска. Выберите Выкл, 3 секунды, 5 секунд, или 10 секунд. Используйте эту функцию, если хотите сфотографироваться вместе со всеми.

Режим съемки. Доступные режимы съемки: Обычное, Серийная съемка, Определение улыбки, Красивое лицо, Арт-съемка, Панорама, Эффект для лица и Карикатура.

## Камера

Качество изображения. Выберите качество: Отличное, Хорошее или Обычное. Чем выше уровень качества, тем более четкой будет сделанная фотография. При этом увеличивается ее размер, в результате чего в памяти телефона можно сохранить меньшее количество фотографий.

Автообзор. Если включить функцию автообзора, то на экране автоматически отобразится только что созданная фотография.

Звук затвора – Выберите один из четырех вариантов звука затвора.

Расположение меток – активируйте данную функцию для использования вашим телефоном служб привязки к месту. Делайте снимки, где бы вы не находились. и привязывайте их к мести съемки. Если загрузить 56 снимки с привязкой к месту

в блог, поддерживающий эту функцию, вы сможете просматривать снимки, отображенные на карте.

ПРИМЕЧАНИЕ: данная функция доступна только при работающем приемнике GPS. Сброс 💿 — восстановление всех параметров камеры по умолчанию.

Поснитесь этой кнопки, чтобы узнать, как работает данная функция. Запустится краткое руководство пользователя.

СОВЕТ При выходе из режима камеры все значения параметров, кроме размера и качества изображения, будут восстановлены по умолчанию. Потребуется выполнить сброс всех значений параметров, не установленных по умолчанию, например цветовой тон и ISO. Проверьте данные значения, прежде чем сделать следующий снимок.

СОВЕТ Меню настроек отображается в окне видоискателя поверх картинки, так что, при изменении параметров цвета или качества изображения можно предварительно просмотреть полученное изображение, которое находится за элементами меню настроек.

#### Просмотр сохраненных фотографий

 В режиме камеры можно получить доступ к сохраненным фотографиям. Коснитесь () и экрана.
 Отобразится окно Слайдшоу и Меню.

СОВЕТ Проведите пальцем влево или вправо для просмотра других фотоснимков и видеоклипов.

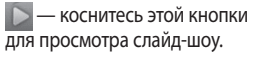

 Коснитесь этой кнопки для публикации файлов или их удаления
 Коснитесь пункта Ещё для отображения дополнительных параметров.

> Сведения — данные о файле.

Установить как остановка изображение в качестве значка контакта или обоев

#### Обрезать

кадрирование
 фотографии. Проведите
 пальцем по экрану, чтобы
 выделить область.

Повернуть влево/вправо — поворот налево или направо

### Видеокамера

#### Применение видоискателя

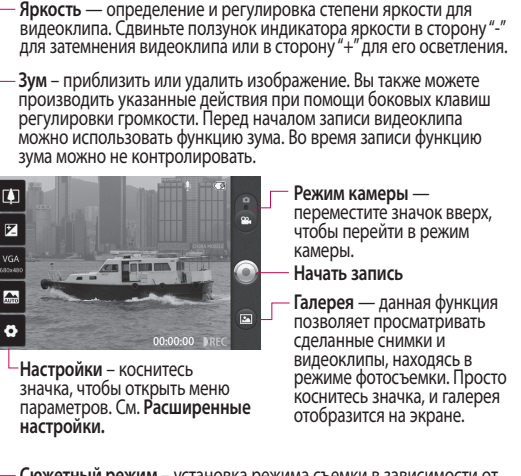

Сюжетный режим – установка режима съемки в зависимости от внешних условий. Выберите Авто, Портрет, Ландшафт, Спорт, Закат и Ночь.

Размер видеоклипа — коснитесь этой кнопки, чтобы установить размер снятого видеоклипа (в пикселях). Выберите требуемый размер изображения VGA (640х480), QVGA (320х240) или QCIF (17бх144).

#### Простая видеосъемка

- Сдвиньте вниз кнопку режима работы камеры, и значок измениться на 🔘.
- 2 На экране отобразится окно видоискателя.
- 3 Поверните телефон горизонтально и направьте объектив на объект съемки.
- 4 Нажмите кнопку спуска затвора один раз, чтобы начать запись.
- 5 Значок записи REC отобразится внизу экрана видоискателя вместе с таймером, отображающим время видеозаписи.
- 6 Коснитесь () для остановки записи.

#### После видеосъемки

На экране появится статичное изображение, представляющее собой снятый видеоклип.

воспроизвести Коснитесь, чтобы воспроизвести видео.

Коснитесь, чтобы Отправить отправить снятый видеоклип через Bluetooth, Электронную почту, Google Mail<sup>™</sup>, MMS или YouTube<sup>™</sup>.

ПРИМЕЧАНИЕ: При загрузке сообщений MMS в роуминге возможно начисление дополнительной платы.

- Переименовать Коснитесь, чтобы изменить название выбранной фотографии.
- 😩 Коснитесь, чтобы сняты новый видеоклип. При этом текущий видеоклип будет сохранен.
- Коснитесь, чтобы удалить снятый видеоклип; для подтверждения удаления коснитесь Да. Снова отобразится окно видоискателя.
- 回 Коснитесь, чтобы получить доступ к

## Видеокамера

медиапроигрывателю и просмотреть сохраненные видеоклипы.

#### Расширенные настройки

В окне видоискателя коснитесь 🔄 для доступа ко всем дополнительным настройкам. Параметры видео камеры можно регулировать с помошью колеса прокрутки. После выбора этого параметра, коснитесь клавиши Назад. Баланс белого – этот параметр гарантирует реалистичность цветопередачи видеоклипа. Чтобы настроить автоматическую регулировку баланса белого, необходимо указать условия освешения. Выберите один из параметров: Авто, Лампа накаливания, Солнечно, Флуоресцент, и Облачно.

Цветовой эффект — выберите цветовой тон, чтобы применить к изображению.

#### Продолжительность

 установка длительности видеоклипа. Выберите
 Обычное или MMS, чтобы ограничить максимальный размер отправляемых MMSсообщений. При режиме
 MMS можно записать видео размером 300 КБ. Также только в этом режиме можно выбрать размер QVGA и QCIF.

СОВЕТ При выборе длительности MMS качество видеоклипа будет установлено в виде QCIF, что позволит снимать более продолжительные видеоклипы.

Качество видео — доступны следующие варианты: Отличное, Хорошее и Обычное Звук — выберите параметр Без звука, чтобы записать видеоклип без звука.

Автообзор. При включении этого параметра телефон будет автоматически воспроизводить видеоклипы после их записи.

Сброс ()— сброс всех настроек видеокамеры.

Р — коснитесь этой кнопки, чтобы узнать, как работает данная функция. Запустится краткое руководство пользователя.

СОВЕТ Цветной видеоклип можно преобразовать в черно-белый или в сепию, однако, невозможно выполнить преобразование в обратном порядке.

## Просмотр записанных видео

- В окне видоискателя коснитесь .
- На экране отобразится меню галереи.
- 3 Коснитесь один раз видеоклипа, чтобы вынести его на передний план галереи. Воспроизведение начнется автоматически.

## Фото и видео

## Настройка громкости во время просмотра видео.

Для регулировки громкости при воспроизведении видеоклипа используйте клавиши громкости на левой стороне телефона.

## Установка фотографии в качестве обоев

- Откройте фотографию, которую нужно установить в качестве обоев, коснувшись ее.
- Коснитесь Меню Ещё для открытия параметров.
- 3 Коснитесь Установить как , затем коснитесь Обои.

### Мультимедиа

Для быстрого доступа к файлам мультимедиа (фотографии и видеоклипы) их можно хранить на карте памяти. Коснитесь вкладки Приложения, затем выберите Галерея. Можно открыть список панелей каталогов, в которых хранятся файлы мультимедиа.

#### ПРИМЕЧАНИЕ:

проверьте, установлена ли в телефон карта памяти для хранения фотографий и доступа ко всем вашим изображениям. Если в телефоне не установлена карта памяти, то он не будет отображать фотографии и видеоклипы без изображений Picasa, имеющихся в альбоме Picasa.

#### Модель просмотра

Коснитесь пункта Галерея, чтобы перейти к представлению папки. Коснитесь любой папки, и она отобразит элементы в виде сетки. Коснитесь фотографии, чтобы отобразить ее в полноэкранном режиме.

#### Просмотр в виде раскадровки

Галерея LG-P500 обеспечивает режим просмотра фотографий и видеоклипов в виде раскадровки. Находясь в режиме просмотра сетки, перетащите по направо, чтобы отобразить даты создания фотографий в обратном хронологическом порядке. При выборе определенной даты все фотографии группируются на белом фоне.

## Мультимедиа

#### Параметры изображения

Выберите фотографию и нажмите кнопку **Меню**, чтобы отобразить доступные параметры.

#### Отправка фотографии

- Для отправки фотографии просто коснитесь и удерживайте нужную фотографию.
- 2 Нажмите Отправить. Выберите один из вариантов: Bluetooth, Электронная почта, Google Mail™, Отправка сообщений, SNS или Picasa.
- 3 При выборе Электронная почта, Google Mail™ или SMS/MMS, фотография прикрепляется к сообщению, после чего сообщения можно создавать и отправлять обычным образом.

СОВЕТ Если у вас есть учетная запись в социальной сети и она настроена для использования на телефоне, то вы можете отправить свое фото в социальное сообщество.

#### Отправка видеоклипа

- Для отправки видеоклипа просто коснитесь и удерживайте нужный видеоклип.
- 2 Выберите Отправить. Выберите один из следующих вариантов: Bluetooth, Электронная почта, Google Mail, Отправка сообщений или YouTube™.
- 3 При выборе Электронная почта или SMS/MMS, видеоклип прикрепляется к сообщению, после можно писать и отправлять сообщения обычным образом.

#### Использование изображения

Вы можете использовать изображения в качестве обоев или фотографии звонящего абонента.

- Коснитесь и удерживайте фотографию, затем нажмите Ещё - Установить как.
- 2 Выберите Значок контакта или Обои.

#### Создание слайд-шоу

В режиме просмотра во весь экран изображения можно просматривать в режиме слайд-шоу, чтобы не открывать каждое по отдельности.

 Откройте фотографию, затем выберите Слайд-шоу.

#### Свойства фотографии

Имеется возможность просмотра сведений об изображении, таких как Имя, Дата, Время, Размер и Тип.  Коснитесь Меню > Ещё > Сведения.

# Передача файлов с помощью устройства хранения USB.

Чтобы передать файлы с помощью USB-устройств:

- Подсоедините телефон LG-P500 к ПК с помощью USB-кабеля.
- 2 Если драйвер для платформы LG Android не установлен на ПК, выполните изменение настроек вручную. Нажмите Настройки > Карта SD и память телефона > Устройство хранения данных.
- 3 Коснитесь Включить USBнакопитель.
- 4 У вас есть возможность просмотра содержимого устройства хранения большой емкости на ПК и передачи файлов.

## Мультимедиа

ПРИМЕЧАНИЕ: вначале необходимо установить карту памяти SD. Без карты памяти SD вы не можете использовать режим USB-накопителя.

ПРИМЕЧАНИЕ: если драйвер для платформы LG Android установлен, то на экране сразу же отобразится сообщение: "Включить USB-накопитель".

#### Музыка

Телефон LG GS500 оснащен встроенным музыкальным проигрывателем, который предусматривает воспроизведение музыкальных файлов. Чтобы получить доступ к музыкальному проигрывателю, коснитесь Музыка. Таким образом, вы получаете доступ к различным папкам: Исполнители, Альбомы, Треки, Плейлисты.

#### Воспроизведение аудиофайлов

- На главном экране коснитесь вкладки
   Приложения и выберите Музыка.
- Коснитесь Треки.
- 3 Выберите аудиофайл.
- 4 Коснитесь для приостановки воспроизведения.
- 5 Коснитесь эля перехода к следующей песне.
- 6 Коснитесь чтобы вернуться к началу композиции. Дважды коснитесь и для перехода к предыдущей композиции.

Чтобы настроить громкость во время прослушивания, воспользуйтесь кнопками регулировки громкости на правой боковой панели телефона.

Коснитесь и удерживайте любую песню в списке воспроизведения. Отобразятся варианты возможных действий: Воспроизвести, Добавить в плейлист, Поставить на звонок, Удалить, Детали и Поиск. ПРИМЕЧАНИЕ: некоторые композиции могут быть защищены авторскими правами в соответствии с международными положениями и внутренними законами об авторских правах.

Для воспроизведения или копирования музыки может потребоваться разрешение или лицензия.

В некоторых странах местное законодательство запрещает частное копирование материалов, защищенных авторским правом. Прежде чем загружать или копировать файлы, пожалуйста, ознакомьтесь с положениями местного законодательства относительно использования подобных материалов.

#### Прослушивание радио

Телефон LG-P500 оснащен встроенным FMрадиоприемником, который позволяет слушать радио в удобное для вас время.

ПРИМЕЧАНИЕ: для прослушивания радио необходимо подключить наушники. Вставьте их в разъем для наушников.

#### Автопоиск каналов

Радиостанции на телефоне можно настраивать как вручную, так и автоматически. После настройки станции сохраняются под определенными номерами, таким образом, их не требуется каждый раз заново настраивать. Телефон позволяет сохранить до 48 станций. Чтобы выполнить автоматическую настройку

## Мультимедиа

- На главном экране, коснитесь вкладки
   Приложения и выберите Радио.
- 2 Нажмите кнопку Меню и коснитесь пункта Автопоиск.
- 3 При наличии предустановленных каналов радиостанций отобразится всплывающее сообщение: "Сбросить все каналы и начать автосканирование?" Нажмите ОК, чтобы удалить предустановленные каналы радиостанций и запустить автосканирование.
- 4 Во время автосканирования коснитесь кнопки Остановить, чтобы остановить его. В память будут сохранены только те каналы радиостанций, которые удалось определить до остановки сканирования.

ПРИМЕЧАНИЕ: настроить

приемник на радиостанцию можно вручную, прокрутив отображаемый регулятор.

#### Сбросить каналы

 Нажмите кнопку Меню > Сбросить канал, чтобы удалить текущий канал радиостанции. Нажмите Сбросить все каналы, чтобы удалить все каналы радиостанций.

#### Прослушивание радио

 Коснитесь пункта Слушать через и выберите Динамик или Проводные наушники.

СОВЕТ Для улучшения приема удлините шнур гарнитуры, который служит антенной для радио.

### \land ВНИМАНИЕ!

Подключение гарнитуры, не разработанной специально для данного телефона, может повлиять на качество приема.

## Приложения Google

- Сначала создайте учетную запись Google. Введите имя пользователя и пароль.
- 2 После входа в систему данные о контактах, электронных адресах и календаре в учетной записи Google будут автоматически синхронизированы с телефоном LG-P500.

СОВЕТ Если после входа в систему требуется сменить учетную запись Google или выйти из системы, выполните следующие действия: Меню > Настройки > Приложения > Управление приложениями > Gmail > Стереть данные.

#### Карты Google Maps™

Вы можете проверить свое текущее местонахождение, а также ситуацию на дорогах и узнать о том, как добраться до пункта назначения. LG-P500 должен быть подключен к Wi-Fi или 3G/GPRS. **ПРИМЕЧАНИЕ:** карты Google существуют не для всех городов и стран.

Нажмите клавишу Меню для использования следующих функций:

Поиск — Введите место поиска.

Маршруты 🐼 — получение указаний по выбору маршрута для требуемого пункта назначения. Коснитесь 🛄 для ввода данных. Выберите Контакты, Точка на карте или Мое текущее местоположение.

Слои — выбор режима просмотра: Пробки, Спутник или Рельеф. Коснитесь пункта Локатор, чтобы отобразить местоположение пользователей, занесенных в список контактов учетной записи Google.

#### Мое местоположение — отметьте свое текущее местоположение на карте.

## Приложения Google

#### Запустить локатор 쬹

— поделитесь своим местоположением с друзьями и Google.

#### Дополнительно 🕤

— очистите карту, найдите
 Избранные пункты и
 выполните другие действия.

#### ПРИМЕЧАНИЕ: в режиме просмотра улицы нажмите кнопку Меню, затем коснитесь Режим компаса, чтобы включить режим компаса.

#### Market™

На сайте Android Market™ можно загрузить полезные приложения и игры. После установки загруженных с Android Market™ приложений и игр они отображается в меню телефона LG-P500. Вы можете получить сведения о загруженном приложении, коснувшись вкладки Загрузки. Вы можете ознакомиться с комментариями других пользователей или разместить собственные комментарии о приложении.

- Выберите категорию Приложения и Игры для просмотра содержимого этого раздела. В окне появится список рекомендуемых приложений.
- Выберите приложение для установки.

ПРИМЕЧАНИЕ: чтобы завершить игру, используйте клавиши Главный экран или Назад. Будет выполнен возврат на основной экран. Либо воспользуйтесь клавишей Меню игры.

#### Google Mail<sup>™</sup>

Электронная почта Google Mail™ настраивается при первой настройке телефона. В зависимости от параметров синхронизации учетная запись Google Mail™ на телефоне будет автоматически
синхронизирована с учетной записью на сайте Google Mail™. По умолчанию, при запуске почты Google Mail отображается папка входящих сообщений.

Нажмите клавишу Меню и коснитесь Обновить, чтобы отправить или получить новые письма, а также синхронизировать почтовый ящик на телефоне с учетной записью Google Mail™ в Интернете. С помощью клавиши Меню можно создать сообщение электронной почты, Добавить аккаунт, Перейти к ярлыкам, выполнить Поиск и открыть вкладку Дополнительно.

#### Google Talk<sup>™</sup>

Google Talk™ — это программа для мгновенного обмена сообщениями от Google. Она позволяет общаться с другими пользователями программы Google Talk™. Нажмите клавишу Меню и проверьте доступные параметры. Все друзья 🎡 приглашение всех друзей для общения.

Добавить друга 🔧 отправка приглашения в чат. Поиск 🔍 — поиск чатов, содержащих введенные вами слова или фразы.

Выход () — выход из чата. Коснувшись значка Разговор на домашнем экране, вы автоматически войдете в учетную запись, если включен параметр Автоматический вход.

Настройки O — Настройка индикатора или оповещений. и т.д.

Дополнительно 🕤 — здесь можно закрыть все чаты и просмотреть списки Приглашения и Заблокированные пользователи.

# Инструменты

## Будильник

- На главном экране коснитесь вкладки Приложения и выберите Часы.
- Чтобы добавить новый будильник, коснитесь 2.
- 3 Установите время и коснитесь , чтобы включить будильник. После установки времени LG-P500 отобразит количество времени до срабатывания будильника.
- 4 Установите Дни недели, Звук сигнала или Вибрация, затем добавьте Описание оповещения. Коснитесь Готово.
- 5 Нажмите кнопку Меню, чтобы добавить будильник или изменить длительность повтора или громкость будильника.

# Калькулятор

- На основном экране, коснитесь вкладки
   Приложения и выберите Калькулятор.
- Касайтесь цифровых клавиш для ввода цифр.
- 3 Для простых вычислений коснитесь необходимой функции (+, -, х или ÷), после чего выберите =.
- 4 Для более сложных вычислений, нажмите клавишу Меню, коснитесь Дополнительная панель и выберите sin, cos, tan, log, и т.д..

# Добавление события в календарь

- На главном экране, коснитесь вкладки
   Приложения и выберите Календарь.
- Чтобы использовать Календарь, вам необходимо создать учетную запись Google.

- 3 Чтобы открыть просмотр события, коснитесь соответствующей даты. Коснитесь и удерживайте дату, затем коснитесь пункта Новое мероприятие.
- 4 Коснитесь пункта Что и введите название события. Отметьте дату и введите время начала и окончания события.
- 5 Коснитесь Где и введите место проведения.
- 6 Чтобы добавить к событию примечание, коснитесь Описание и наберите текст.
- 7 Для того чтобы будильник срабатывал не один раз, выберите Повторять, и при необходимости установите Напоминания.
- 8 Коснитесь Готово, чтобы сохранить событие в календаре. Цветным квадратом в календаре будут помечены все дни, для которых имеются сохраненные события.

Сигнал оповещения будет срабатывать в соответствии с указанным временем начала события. Это поможет действовать в соответствии с намеченным расписанием.

#### Изменение вида календаря

- На основном экране, коснитесь вкладки
   Приложения и выберите Календарь. Нажмите кнопку Меню.
- Выберите вид календаря на день, неделю или месяц.

#### Программа ThinkFree Office

ThinkFree Office позволяет читать документы Microsoft Word, Excel и PowerPoint и предусматривает ограниченные функции их редактирования. Редактирование файлов в формате PDF не предусматривается.

Коснитесь и удерживайте

# Инструменты

файл, чтобы отобразить список доступных действий: Открыть, Передать, Переименовать, Переместить, Копировать, Удалить, Отправить и Свойства. Список зависит от типа файла.

#### Нажмите клавишу Меню.

Создать — создание документа, электронной таблицы, презентации или папки.

**Обновить** — обновление данных.

🛅 Сортировать —

сортировка по имени, дате или размеру.

Параметры — изменение параметров программы ThinkFree Office.

🕜 Обновления

— обновление программы ThinkFree Office.

О программе дополнительные сведения о 74 программе ThinkFree Office.

# Диктофон

Используйте диктофон для записи голосовых заметок и других звуковых файлов.

#### Запись звука или голоса

- На основном экране, коснитесь вкладки
   Приложения и выберите Диктофон.
- 2 Коснитесь , чтобы начать запись.
- 3 Коснитесь **с**, чтобы завершить запись.
- 4 Чтобы использовать мелодию в качестве звонка, нажмите кнопку Меню > Уст. как сигнал вызова.

ПРИМЕЧАНИЕ: коснитесь Перейти к списку, чтобы получить доступ к альбому. Вы можете прослушать сохраненную запись.

## Отправка записей диктофона

- По окончании записи ее можно отправить, коснувшись кнопки Меню > Отправить.
- 2 Выберите один из следующих параметров: Bluetooth, Эл. почта, Google Mail™, и SMS/MMS. При выборе Эл. почта, Google Mail™, и SMS/MMS, к сообщению добавляется голосовая заметка и отправка производится обычным способом.

# Интернет

## Браузер

Браузер открывает широкие возможности высокоскоростного полноцветного мира игр, музыки, новостей, спорта, развлечений, а также многого другого, прямо с мобильного телефона. Где бы вы ни были и чем бы ни увлекались.

ПРИМЕЧАНИЕ: при подключении к услуге и загрузке содержимого начисляется дополнительная оплата. Узнайте о расценках у вашего оператора сети.

## Функции браузера

Нажмите кнопку Меню, чтобы просмотреть параметры.

- Повое окно запуск нового окна.
- 🔀 Закладки Добавить/ показать Закладку, показать Самые посешаемые веб-сайты и Историю.
- Окна отображение всех открытых окон.

Обновление — коснитесь этого пункта, чтобы обновить веб-страницу.

Вперед — переход на страницу, которая была открыта позже той, что открыта на данный момент. Данная кнопка — противоположность кнопки Назад, которая используется для перехода на предыдущую страницу.

#### Дополнительно

- Добавить закладку добавление текущей веб-страницы в список закладок.
- Найти на странице при вводе буквы или слова данная функция находит и выделяет этот текст на веб-странице.
- Выбрать текст коснитесь этого пункта и выделите строки, которые хотите скопировать. Коснитесь и удерживайте любое окно ввода, чтобы вставить скопированный текст.

- Информация о странице — отображение сведений о веб-странице.
- Отправить страницу отправка веб-страницы.
- Загрузки отображение истории загрузок.
- Настройки изменение настроек обозревателя.

**COBET** Чтобы перейти на предыдущую страницу, нажмите кнопку **Назад**.

## Работа с закладками

- Нажмите кнопку Меню и выберите пункт Закладки.
- Коснитесь закладки и введите имя закладки, после чего введите ее URL-адрес.
- 3 Для доступа к закладке коснитесь ее. Будет выполнено подключение к сохраненной в закладках странице.

#### Изменение настроек браузера

Нажмите кнопку Меню, затем — Дополнительно > Настройки.

# Настройки

#### Беспроводная связь и сети

В данном разделе можно настроить параметры Wi-Fi и Bluetooth. Кроме того, здесь можно настроить мобильные сети и активировать Режим полета.

Режим полета – в данном режиме все беспроводные соединения будут отключены.

## Звук

Здесь можно изменить настройки звука, параметры уведомлений по умолчанию, настройки режима вибрации, звукового сообщения и тактильного отклика.

#### Экран

Яркость – регулировка яркости экрана.

Автоповорот экрана — автоматическое изменение ориентации экрана при повороте телефона. Анимация — отображение анимации.

Время до отключения экрана – установка времени ожидания экрана.

## Локация и безопасность

Использовать беспроводные сети — при установке флажка Использовать беспроводные сети, телефон будет определять ваше приблизительное местоположение, используя Wi-Fi и сети мобильной связи. При установке флажка поступает запрос на разрешение Google использовать информацию о вашем местоположении при предоставлении данных услуг.

Спутники GPS — при установке флажка Включить спутники GPS, телефон будет определять ваше местоположение с точностью до улицы. Настроить блокировку экрана — установка шаблона разблокировки для обеспечения безопасности. Открытие нескольких экранов, которые ознакомят вас с составлением комбинации разблокировки экрана. Вместо шаблона блокировки можно использовать PIN-код или пароль, либо отключить функцию защиты.

При включении телефона или активации экрана появится запрос на воспроизведение шаблона разблокировки, с тем чтобы разблокировать экран.

Установить блокировку

SIM-карты — установка параметров блокировки SIMкарты или изменение PIN-кода.

#### Показывать пароли

 — отображение паролей при их вводе. Выбрать администраторов устройства — добавление администраторов устройства Использовать безопасные регистрационные данные — открывает доступ к защищенным сертификатам

#### Установка с карты SD

 установка зашифрованного сертификата с карты SD.

#### Установить пароль

 установка или смена пароля для хранилища учетных данных.

#### Очистить хранилище

 — очистка хранилища учетных данных для всего содержимого и сброса пароля для хранилища.

#### Приложения

Вы можете управлять приложениями и создать ярлыки для быстрого доступа к ним.

# Настройки

#### Неизвестные источники

 установка по умолчанию для приложений из сторонних интернет-магазинов.

Управление приложениями – настройки и удаление установленных приложений.

Работающие программы — проверка запущенных служб Разработка — установка

дополнительных параметров для приложения.

## Аккаунты и синхронизация

Активируйте синхронизацию данных в фоновом режиме или включите функцию автоматической синхронизации. Проверьте или добавьте учетные записи.

## Конфиденциальность

Активируйте, чтобы создать резервную копию данных и настроек приложения. Функция Автоматического восстановления позволяет восстанавливать настройки после переустановки приложения.

Также можно восстановить заводские настройки. Следует помнить, что выполнение данной операции приведет к удалению всех данных.

## Карта SD и память телефона

Проверьте количество свободного места на карте SD. Для безопасного извлечения коснитесь Извлечь карту SD. Выполните форматирование карты SD, чтобы удалить все данные с карты SD.

#### Поиск

Коснитесь пункта Поиск чтобы изменить настройки поиска Google.

Измените настройки поиска элементов, чтобы повысить его эффективность. Выберите один из следующих параметров: Интернет, SMS/MMS, Приложения, Контакты, Музыка или Twitter.

#### Дата и время

Установка даты, времени, часового пояса, а также форматов.

#### Язык и клавиатура

Выбор языка и региона, настройка параметров ввода текста и автоматической проверки правописания.

#### Специальные возможности

Настройки доступности используются для конфигурации подключаемых модулей, установленных на телефоне.

Примечание: для возможности выбрать данный параметр требуется наличие дополнительного плагина.

#### Голосовой ввод и вывод

Настройки функции преобразования текста в речь используются для конфигурации синтезатора речи Android для приложений, которые могут им пользоваться.

#### О телефоне

Просмотр информации о модели и проверка версии ПО, установленного на телефоне.

# Wi-Fi

Технология Wi-Fi обеспечивает высокоскоростной доступ к сети Интернет в зоне обслуживания беспроводной точкой доступа (AP). Насладитесь беспроводным подключением к Интернету с Wi-Fi без дополнительной платы.

## Включение Wi-Fi

На главном экране откройте панель уведомлений и коснитесь 🛜 . Нажмите Меню, Настройки > Беспроводная связь и сети> Wi-Fi

#### Чтобы подключить устройство к сети Wi-Fi, выполните следующие действия:

Выберите сеть Wi-Fi, к которой следует подключиться. При отображении значка 📷 для подключения потребуется ввести пароль.

## COBET

За выбор 3G-соединение при нахождении вне зоны доступа Wi-Fi может взиматься дополнительная плата.

## USB-модем

Интернет-соединение вашего телефона можно использовать также для компьютера.

Вы можете присоединить компьютер к телефону при помощи кабеля USB.

Настройки > Беспроводная связь и сети > Режим модема > USB-модем Подробнее о USBмодеме см. Справка

#### USB-модем для Wi-Fi

Телефон LG-P500 может использоваться в качестве мобильной точки доступа Wi-Fi. Настройки > Беспроводная связь и сети > Режим модема > Точка доступа Wi-Fi.

#### COBET

Если телефон перешел в спящий режим во время Wi-Fiсоединения, соединение будет отключено автоматически.

В этом случае, если телефон имеет доступ к данным 3G, может последовать автоматическая установка подключения к сети 3G, в результате чего последуют непредвиденные расходы.

ПРИМЕЧАНИЕ: телефон LG-P500 поддерживает следующие протоколы безопасности: WEP, WPA/WPA2-PSK и 802.1x EAP. Если поставщик услуг Wi-Fi или сетевой администратор использует WEP шифрование для обеспечения безопасности сети, введите ключ WEP во всплывающем окне. Если шифрование не используется, данное всплывающее окно не появляется. Вы можете узнать ключ у поставщика услуг Wi-Fi или сетевого администратора.

# Обновление программного обеспечения

## Обновление ПО телефона

Обновление ПО мобильного телефона LG через Интернет

Более подробную информацию об использовании данной функции см. на веб-сайтах http://update.lgmobile.com или http://www.lg.com index.jsp → выберите страну

и язык.

Эта функция позволяет удобно обновлять прошивку телефона до последней версии через Интернет без необходимости посещать сервис-центр.

Поскольку процедура обновления программного обеспечения мобильного телефона требует предельной внимательности, выполняйте все указания и читайте все сообщения, появляющиеся на экране на каждом этапе. Следует помнить о том, что отсоединение USB-кабеля или аккумуляторной батареи телефона в процессе обновления прошивки может вызвать серьезную неисправность вашего мобильного телефона.

# DivX Mobile DIVX

Информация о видеоформате DIVX: DivX<sup>®</sup> — это цифровой видеоформат, созданный компанией DivX, Inc. Данное устройство является официально сертифицированным DivX (DivX Certified®) и поддерживает видео DivX. Более подробную информацию, а также программы для преобразования файлов в видеоформат DivX можно найти на сайте www.divx.com. **ΝΗΦΟΡΜΑЦИЯ Ο DIVX** ВИДЕО ПО ЗАПРОСУ: чтобы воспроизводить приобретенный контент DivX Видео по запросу (VOD) данное DivX<sup>®</sup>-сертифицированное

устройство необходимо зарегистрировать. Для получения кода регистрации найдите раздел DivX VOD в меню настройки устройства. Посетите vod.divx.com и узнайте подробнее о том, как осуществляется регистрация. Сертифицировано (DivX Certified®) для воспроизведения видео DivX® с разрешением до 320x240. DivX<sup>®</sup>, DivX Certified<sup>®</sup> и соответствующие логотипы являются товарными знаками компании DivX, Inc. и используются по лицензии.

# Технические данные

#### Рабочая температура

Макс.: +55°С (эксплуатация) +45°С (зарядка) Мин.: -10°С

| Declaration of Confo                                                                                                    | ormity 🕕 LG Electronics                                              |
|----------------------------------------------------------------------------------------------------|----------------------------------------------------------------------|
| Suppliers Details                                                                                                    |                                                                      |
| Name                                                                                                    |                                                                      |
| LG Electronics Inc                                                                                                    |                                                                      |
| Address                                                                                                    |                                                                      |
| LG Electronics Inc. LG Twin Towers 20,<br>Yeouido-dong, Yeongdeungpo-gu, Seoul, Korea 1                                                                                                    | 150-721                                                              |
| Product Details                                                                                                    |                                                                      |
| Product Name                                                                                                    |                                                                      |
| GSM 850 / E-GSM 900 / DCS 1800 / PCS 1900 Qua                                                                                                    | d Band and WCDMA Terminal Equipment                                  |
| Model Name                                                                                                    |                                                                      |
| LG-P500                                                                                                    | · ( 01 CO ()                                                         |
| Trade Name                                                                                                    |                                                                      |
| LG                                                                                                    |                                                                      |
| RATTE Directive 1999/SFLC<br>EN 301 489-01 V13.1, EN 301 489-01 V1.3.1<br>EN 301 489-17 V12.1, EN 301 489-19 V1.2.1, EN 301 489-2<br>EN 301 599-170.2<br>EN 300 299-170.2<br>EN 300 299-170.2<br>EN 300 299-170.2<br>EN 30362-2001/EN 462299-12006<br>EN 60950-1:2006 | 1471.4.1                                                             |
| Supplementary Information                                                                                                    |                                                                      |
| ine conrormity to above standards is verified by the fit<br>BABT, Forsyth House, Churchfield Road, Walton-on-Th<br>Notified Body Identification Number : 0168                                                                                                    | onowing worthed Body(BAB1)<br>ames, Surrey, KT12 2TD, United Kingdom |
| Declaration                                                                                                    |                                                                      |
| I hereby declare under our sole responsibility<br>that the product mentioned above to which this<br>declaration relates complies with the above mentioned<br>standards and Directives                                                                                 | Name Issued Date Doo Haeng Lee / Director                            |
| LG Electronics Inc. – EU Representative<br>Veluwezoom 15, 1327 AE Almere, The Netherlands                                                                                                    | Signature of reconsentative                                          |

# Аксессуары

Данные аксессуары работают с телефоном LG-P500. Описанные ниже аксессуары могут не входить в комплект поставки и приобретаться дополнительно).

Зарядное устройство

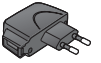

Кабель передачи данных

Служит для подключения LG-Р500 к ПК.

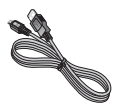

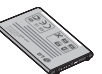

Аккумулятор

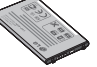

Руководство пользователя

Дополнительная информация о телефоне LG-P500.

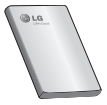

Наушники

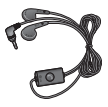

#### ПРИМЕЧАНИЕ:

- Используйте только фирменные аксессуары LG.
- Использование других аксессуаров может вызвать аннулирование гарантии.
- В разных регионах в комплект поставки входят разные аксессуары.

## Прежде чем пользоваться этим мобильным телефоном, прочтите данные сведения. Сохранение музыкальных

# файлов и видеоклипов на телефон

#### Подключите телефон к ПК при помоши кабеля USB.

Коснитесь и перетащите строку состояния на главный экран. Нажмите устройство USB подключено > Включить USB-накопитель

Если драйвер для платформы LG Android не установлен на ПК, выполните изменение настроек вручную.

Более подробную информацию см. в разделе "Передача файлов с помощью устройства хранения".

#### Переместите музыкальные файлы и видеоклипы с ПК на съемное устройство хранения телефона.

- Файлы можно копировать или перемещать с ПК на съемное истройство хранения телефона при помощи

устройства чтения карт.

- Если к видеофайлу прилагаются субтитры (файл формата .smi или .srt, имеющий то же название, что и фильм), скопируйте их в ту же папку, чтобы они автоматически отображались при воспроизведении.
- При загрузке музыкальных файлов или видеоклипов следует соблюдать авторские права. Поврежденный файл или файл с неправильного расширения может повредить телефон.

#### Воспроизведение музыкальных файлов и видеоклипов на телефоне

#### Воспроизведение музыкальных файлов

Найдите нужную композицию в списке и нажмите на нее для воспроизведения.

#### Воспроизведение видеоклипов

Найдите нужную композицию в списке и нажмите на нее для воспроизведения.

#### Перемещение контактов со старого телефона на новый.

При помощи программы синхронизации ПК выполните экспорт контактов, сохраненных в файле CSV, со старого телефона.

- Загрузите программу Mobile Sync для OC Android на сайте www.lg.com и установите ее на ПК. Запустите программу и подключите телефон с OC Android к ПК при помощи кабеля USB.
- 2 Выберите значок Контакты. Нажмите Меню > Файл > Импортировать и выберите файл CSV, сохраненный

на ПК.

3 Если поля в

импортированном файле CSV отличаются от полей, отображаемых в программе Mobile Sync для OC Android, структуру этих полей потребуется восстановить. После восстановления структуры полей, щелкните OK. Затем контакты будут добавлены в Mobile Sync для OC Android.

При обнаружении программой Mobile Sync для OC Android телефона LG-P500, подключенного посредством кабеля USB, щелкните кнопку "Sync (Синхронизация)" или "Sync сопtacts (Синхронизировать контакты)", чтобы синхронизировать контакты с ПК на телефон и сохранить их. Прежде чем пользоваться этим мобильным телефоном, прочтите данные сведения.

## Отправка данных с телефона посредством Bluetooth

Отправка данных посредством Bluetooth: данные передаются по Bluetooth при помощи соответствующего приложения, а не при помощи меню Bluetooth, как на других телефонах.

- \* Отправка изображений: запустите приложение Галерея и нажмите Изображение > Меню. Щелкните Отправить и выберите пункт Bluetooth, затем проверьте включен ли передатчик Bluetooth и нажмите пункт Поиск устройств. После этого выберите нужное устройство из списка.
- Экспорт контактов: запустите приложение Контакты.
   Выберите контакт.

Нажмите Меню и выберите пункт Отправить > Bluetooth затем проверьте включен ли передатчик Bluetooth и нажмите пункт Поиск устройств. После этого выберите нужное устройство из списка.

- \* Отправка нескольких выделенных контактов: Запустите приложение Контакты. Чтобы выделить несколько контактов нажмите кнопку Меню и коснитесь Выбор нескольких. Выделите контакты для отправления или нажмите кнопку Меню и коснитесь Отметить все > Отправить > Bluetooth затем проверьте включен ли передатчик Bluetooth и нажмите пункт Поиск устройств. После этого выберите нужное устройство из списка.
- \* Подключение к FTP (данный телефон поддерживает

только FTP-серверы). Нажмите "Настройки" > "Беспроводная связь и сети" > "Haстройки Bluetooth". Установите флажок напротив пункта "Видно другим" и выполните поиск других устройств. Найдите нужную службу и подключитесь к серверу FTP. **COBET:** используется версия Bluetooth 2.1 EDR, сертифицированная Bluetooth SIG. Данный телефон совместим с другими устройствами, сертифицированными Bluetooth SIG

 Чтобы ваш телефон можно было обнаружить с других устройств, нажмите
 "Настройки" > "Беспроводная связь и сети" > "Настройки Bluetooth".

Затем, установите флажок напротив пункта "Видно всем". По прошествии 120 секунд этот параметр отключается.

 Поддерживаются следующие профили: SDAP, HFP, HSP, OPP, PBAP (сервер), FTP (сервер), A2DP, AVRCP и DUN.

# Устранение неисправностей

В данной главе перечислены некоторые проблемы, которые могут возникнуть при эксплуатации телефона. При возникновении некоторых неисправностей требуется обращение к поставщику услуг, однако большую часть проблем можно с легкостью устранить самостоятельно.

| Сообщение                                          | Возможные<br>причины                                                                                                    | Возможные меры по устранению                                                                                                    |
|----------------------------------------------------|----------------------------------------------------------------------------------------------------|----------------------------------------------------------------------------------------------------|
| Ошибка USIM                                        | В телефоне нет<br>USIM-карты или<br>она установлена<br>неправильно.                                                                                 | Убедитесь в правильности установки SIM-карты.                                                                                                    |
| Отсутствует/<br>теряется<br>подключение<br>к сети  | Слабый сигнал за<br>пределами зоны<br>работы сети GSM.<br>Новые, введенные<br>оператором службы                                                     | Перейдите к окну или выйдите на открытое<br>пространство. Сверьтесь с картой зоны<br>покрытия оператора сети.<br>SIM-карта использовалась дольше, чем 6~12<br>месяцев?<br>Если да, то смените SIM-карту в офисе<br>поставщика услуг. |
| Коды не<br>совпадают                               | При необходимости<br>изменить код<br>безопасности новый<br>код необходимо<br>подтвердить, введя<br>его повторно.<br>Введенные коды не<br>совпадают. | Код по умолчанию: (0000). Если вы забыли код,<br>обратитесь к своему поставщику услуг.                                                                                                    |
| Не удается<br>выполнить<br>настройку<br>приложений | Не поддерживается<br>поставщиком услуг<br>или требуется<br>регистрация                                                                              | Обратитесь к поставщику услуг.                                                                                                    |

| Сообщение                | Возможные<br>причины                                                                                                    | Возможные меры по устранению                                                                                                    |
|--------------------------|----------------------------------------------------------------------------------------------------|----------------------------------------------------------------------------------------------------|
| Вызовы<br>недоступны     | Ошибка вызова.<br>Установлена новая<br>SIM-карта. Достигнут<br>предел взноса<br>предоплаты.                                                                                                    | Новая сеть не авторизована.<br>Узнайте, не появились ли новые ограничения.<br>Обратитесь к поставщику услуг или сбросьте<br>ограничения с помощью кода PIN 2.                                                                                                    |
| Телефон не<br>включается | Клавиша включения/<br>выключения<br>нажимается и<br>удерживается<br>недостаточно долгое<br>время. Батарея<br>не заряжена.<br>Загрязнены контакты<br>батареи                                                                                                    | Удерживайте нажатой кнопку On/Off (Вкл./Выкл.)<br>в течение не менее 2 секунд.<br>Не отключайте зарядное устройство по<br>прошествии малого количества времени.<br>Очистите контакты.<br>Извлеките и заново установите батарею.                                                                                                    |
| Ошибка зарядки           | Батарея разряжена.<br>Слишком теплая<br>или холодная<br>температура среды<br>использования<br>Проблемы с<br>контактами<br>Отсутствует<br>напряжение<br>Зарядное устройство<br>повреждено<br>Используется<br>неправильный<br>тип зарядного<br>устройства. Батарея<br>неисправна. | Зарядите аккумулятор.<br>Убедитесь в том, что телефон заряжается при<br>нормальной температуре.<br>Проверьте зарядное устройство и подключение<br>кабеля питания к телефону. Проверьте контакты<br>аккумулятора и при необходимости очистите их.<br>Подключите устройство к другой розетке.<br>Если зарядное устройство не включается,<br>замените ео.<br>Используйте только оригинальные аксессуары<br>LG.<br>Замените аккумулятор. |

# Устранение неисправностей

| Сообщение                                                                         | Возможные<br>причины                                                    | Возможные меры по устранению                                                                                                    |
|-----------------------------------------------------------------------------------|-------------------------------------------------------------------------|----------------------------------------------------------------------------------------------------|
| Функция<br>распознавания<br>касания не<br>работает или<br>работает<br>неправильно | Ошибка калибровки<br>сенсорной панели                                   | Запустите меню настроек телефона, чтобы<br>выполнить калибровку сенсорной панели.                                                      |
| Номер не<br>разрешен                                                              | Включена функция<br>фиксированного<br>набора.                           | Проверьте настройки.                                                                                                    |
| Не удается<br>получить/<br>отправить SMS-<br>сообщение и<br>изображение           | Память переполнена                                                      | Удалите несколько сообщений, хранящихся<br>на телефоне                                                                                 |
| Файлы не<br>открываются                                                           | Неподдерживаемый<br>формат файлов.                                      | Убедитесь, что используется файл поддерживаемого формата                                                                               |
| Не работает<br>карта SD                                                           | Телефон<br>поддерживает<br>файловую систему<br>только формата<br>FAT 16 | Проверьте тип файловой системы карты<br>SD, установив ее в считыватель для карт,<br>или отформатируйте карту SD при помощи<br>телефона |
| При входящем<br>вызове не<br>загорается<br>экран.                                 | Неправильная работа<br>датчика расстояния                               | Защитная лента или чехол не должны закрывать<br>датчик расстояния. Область вокруг датчика<br>расстояния должна быть чистой.            |
| Нет звука                                                                         | Установлен режим<br>вибрации или<br>бесшумный режим                     | Откройте настройки меню Звук, чтобы<br>проверить, не включен ли режим вибрации или<br>бесшумный режим.                                 |
| Завершение<br>вызова или<br>задержка<br>вызова                                    | Временная ошибка<br>программного<br>обеспечения                         | Извлеките и заново установите батарею.<br>Включите телефон.<br>Загрузите обновления для программного<br>обеспечения с веб-сайта.       |

# Рекомендации по безопасной и эффективной эксплуатации

Ознакомьтесь с несложными инструкциями. Несоблюдение данных рекомендаций может быть опасно для здоровья или противоречить законодательству.

## Воздействие радиочастотного излучения

Информация о воздействии радиочастотного излучения и удельном коэффициенте поглощения (SAR). Данная модель телефона, LG-P500, соответствует действующим требованиям безопасности по воздействию радиоволн. Данные требования включают в себя пределы безопасности, разработанные для обеспечения безопасности всех лиц независимо от возраста и здоровья.

 Несмотря на то, что возможны разные уровни SAR для различных телефонов LG, все они соответствуют применимым рекомендациям по ограничению воздействия радиоволн.

- Предел SAR, рекомендованный международной Комиссией по вопросам защиты от неионизирующего излучения (ICNIRP), составляет 2 Вт/кг, усредненные на десять (10) грамм ткани.
- Наибольшее значение SAR для данной модели телефона, прошедшей испытания DASY4, при использовании вблизи уха составляет 0,927 Вт/кг (10 г), а при ношении на теле - 0,699 Вт/кг (10 г).
- Сведения по данным SAR для жителей стран/регионов, которые приняли предел SAR, рекомендованный Институтом инженеров по электротехнике и электронике (IEEE), 1,6 Вт/кг, усредненные на (1) грамм ткани.

# Рекомендации по безопасной и эффективной эксплуатации

## Уход и техническое обслуживание

# \land ПРЕДУПРЕЖДЕНИЕ

Пользуйтесь только одобренными для использования с данной моделью телефона аккумуляторами, зарядными устройствами и аксессуарами. Использование других аксессуаров может быть опасно для здоровья и может привести к аннулированию гарантии.

- Не разбирайте телефон. При необходимости ремонта обратитесь к квалифицированному специалисту сервисного центра.
- Держите устройство вдали от электрических приборов, таких как телевизоры, радиоприемники и компьютеры.

- Телефон следует держать вдали от источников тепла, таких как радиаторы и плиты.
- Не допускайте падения телефона.
- Не подвергайте телефон механической вибрации и тряске.
- Выключайте телефон, если этого требуют действующие правила. Например, не используйте телефон в больницах, поскольку он может повлиять на чувствительное медицинское оборудование.
- Во время зарядки телефона не касайтесь его мокрыми руками. Это может вызвать поражение электрическим током и серьезное повреждение телефона.
- Не выполняйте зарядку телефона рядом с легковоспламеняющимися материалами, так как телефон при зарядке

нагревается, что может привести к возгоранию.

- Для чистки поверхности используйте сухую ткань. (Не используйте растворители, бензин или спирт).
- Во время зарядки телефона не кладите его на предметы мягкой мебели.
- Телефон необходимо заряжать в хорошо проветриваемом месте.
- Не подвергайте телефон воздействию густого дыма или пыли.
- Не храните телефон рядом с кредитными картами или проездными билетами; это может привести к порче информации на магнитных полосах.
- Не касайтесь экрана острыми предметами, это может вызвать повреждения телефона.
- Не подвергайте телефон воздействию жидкости или влаги.

 Не злоупотребляйте прослушиванием музыки с помощью наушников. Не касайтесь антенны без необходимости.

# Эффективное и безопасное использование телефона

Электронные устройства Все мобильные телефоны могут вызывать помехи, влияющие на работу других приборов.

- Без разрешения не пользуйтесь мобильным телефоном рядом с медицинским оборудованием. Не кладите телефон рядом с электрок ардиостимуляторами (т.е. в нагрудный карман).
- Мобильные телефоны могут вызывать помехи в работе некоторых слуховых аппаратов.
- Незначительные помехи могут возникать в работе телевизора,

# Рекомендации по безопасной и эффективной эксплуатации

радиоприемника, компьютера и других устройств.

#### Безопасность на дороге

Ознакомьтесь с местными законами и правилами, регламентирующими использование мобильных телефонов в автомобиле.

- Не держите телефон в руке во время управления автомобилем.
- Внимательно следите за ситуацией на дороге.
- По возможности пользуйтесь комплектом hands-free.
- Сверните с дороги и припаркуйтесь, прежде чем позвонить или ответить на вызов.
- Радиоизлучение может влиять на некоторые электронные системы автомобиля, например, на стереосистему и устройства безопасности.

- Если ваш автомобиль оснащен воздушной подушкой, не заслоняйте ее монтируемым или переносным оборудованием беспроводной связи. Это может препятствовать раскрытию подушки или привести к серьезным травмам.
- При прослушивании музыки на улице, установите громкость на умеренный уровень, чтобы оставаться в курсе происходящего вокруг.
   Это особенно важно при нахождении возле дороги.

## Берегите слух

Воздействие громкого звука в течение длительного времени может негативно отразиться на слухе. Поэтому не рекомендуется включать и выключать телефон рядом с ухом. Также рекомендуется установить громкость музыки и звонка на разумный уровень. ПРИМЕЧАНИЕ: Излишне громкий звук и давление наушников могут вызвать потерю слуха.

#### Стеклянные элементы

Некоторые элементы вашего мобильного устройства изготовлены из стекла. Стекло может разбиться, если вы уроните ваше мобильное устройство на твердую поверхность или сильно ударите его. Если стекло разбилось, не трогайте его и не пытайтесь удалить. Не пользуйтесь вашим мобильным устройством до тех пор, пока уполномоченный поставщик услуг не произведет замену стекла.

#### Взрывные работы

Не используйте телефон в местах проведения подрывных работ. Следите за ограничениями и всегда соблюдайте предписания и нормативы.

#### Взрывоопасная атмосфера

- Не используйте телефон на бензоколонке.
- Не используйте телефон рядом с топливом или химическими веществами.
- Если вы храните телефон и аксессуары в бардачке автомобиля, не перевозите в нем горючие газы и жидкости, а также взрывоопасные вещества.

#### В самолете

Устройства беспроводной связи могут вызывать помехи во время полета.

- Перед посадкой на борт самолета мобильный телефон следует выключить или включить Режим полета.
- Не пользуйтесь им без разрешения экипажа.

# Рекомендации по безопасной и эффективной эксплуатации

#### Меры предосторожности для защиты от детей

Держите телефон в местах, недоступных для маленьких детей. В телефоне имеются мелкие детали, отсоединение и проглатывание которых может стать причиной удушья.

#### Вызов экстренных служб

Вызов экстренных служб может быть недоступен в некоторых мобильных сетях. Поэтому никогда не стоит полностью полагаться на телефон для вызова экстренных служб. За информацией обращайтесь к поставщику услуг.

# Сведения об аккумуляторе и уходе за ним

 Перед подзарядкой не нужно полностью разряжать аккумулятор. В отличие от других аккумуляторных систем, в данном аккумуляторе отсутствует
 эффект памяти, способный сократить срок службы аккумулятора.

- Используйте только аккумуляторы и зарядные устройства LG. Зарядные устройства LG разработаны для максимального продления срока службы аккумулятора.
- Не разбирайте аккумулятор и не допускайте короткого замыкания его контактов.
- Следите за чистотой металлических контактов аккумулятора.
- Замените аккумулятор в случае значительного уменьшения периода его работы без подзарядки.
   Аккумулятор можно зарядить несколько сотен раз, прежде чем потребуется его замена.
- Для продления срока службы перезаряжайте аккумулятор после продолжительного бездействия.

- Не подвергайте зарядное устройство воздействию прямых солнечных лучей, а также не пользуйтесь им в среде высокой влажности, например, в ванной комнате.
- Не оставляйте аккумулятор в местах с повышенной или пониженной температурой, поскольку это может сократить срок службы аккумулятора.
- В случае установки элемента питания недопустимого типа возможен взрыв.
- Утилизируйте аккумулятор в соответствии с инструкцией производителя. По мере возможности элементы питания должны быть сданы на переработку. Не выбрасывайте элементы питания в бытовой мусор.

- Если вам необходимо заменить аккумулятор, отнесите его в ближайший авторизованный сервисный центр LG Electronics или обратитесь за консультацией к продавцу.
- Всегда отсоединяйте зарядное устройство от розетки после полной зарядки телефона, чтобы избежать излишнего потребления электроэнергии.
- Фактическое время работы от батареи зависит от конфигурации сети, установок устройства, условий эксплуатации, состояния батареи и окружающей среды.

# Посібник користувача телефону LG-P500

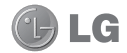

Цей посібник допоможе вам у використанні телефону. Для більш детальної інформації перейдіть до www.lg.com

- Окремі частини цього посібника можуть не стосуватися вашого телефону, залежно від програмного забезпечення пристрою та постачальника послуг.
- Цей телефон не рекомендується для використання особами з вадами зору, враховуючи наявність у ньому сенсорної клавіатури.
- © Компанія LG Electronics, Inc., 2010. Усі права застережено. LG і логотип LG є зареєстрованими товарними знаками корпорації LG Group та її відповідних представництв. Усі інші товарні знаки є власністю їхніх відповідних власників.
- Google™, Google Maps™, Google Mail™, YouTube™, Google Talk™ та Android Market™ є товарними знаками корпорації Google, Inc.

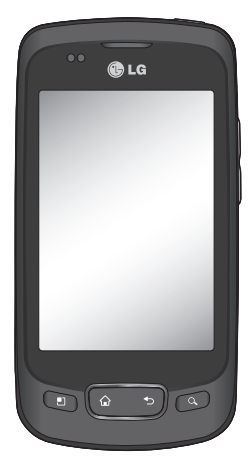

# Вітаємо з придбанням високотехнологічного та компактного телефону LG-P500, який увібрав у себе найновіші технології цифрового мобільного зв'язку!

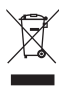

#### Правила утилізації вашого апарата

- Якщо на пристрої є наклейка з цим перекресленим зображенням смітника, на виріб поширюється дія Європейської Директиви 2002/96/EC.
- 2 Усі електричні та електронні вироби слід утилізувати окремо від побутового сміття у спеціальних місцях, визначених урядом або місцевою владою.
- 3 Правильна утилізація вашого старого апарата дозволить уникнути ймовірного негативного впливу на довкілля та здоров'я людей.
- 4 За детальнішою інформацією щодо утилізації старого апарата зверніться у місцевий орган вивозу сміття, службу вивозу сміття або в магазин, де було придбано цей апарат.

# Зміст

| Важливе повідомлення        | .7 |
|-----------------------------|----|
| Ознайомлення з телефоном.   | 19 |
| Встановлення SIM-карти та   |    |
| зарядження акумулятора      | 21 |
| Встановлення карти пам'яті. | 23 |
| Форматування карти пам'яті  | 24 |
| Головний екран              | 26 |
| Поради щодо використання    |    |
| сенсорного екрана           | 26 |
| Примітка                    | 26 |
| Безконтактний датчик        | 26 |
| Блокування телефону         | 26 |
| Розблокування екрана        | 27 |
| Дім                         | 28 |
| Додавання віджетів до       |    |
| головного екрана            | 29 |
| Повернення до нещодавно     |    |
| використовуваних програм    | 30 |
| Екранна клавіатура          | 32 |
| Введення тексту             | 32 |
| Режим Аbc                   | 33 |
| Режим 123                   | 33 |
| Введення літер із           |    |
| діакритичними знаками       | 33 |
| Приклад                     | 33 |

| налаштування облікового                                                                                       |                                                            |
|----------------------------------------------------------------------------------------------------|------------------------------------------------------------|
| запису Google 34                                                                                              | 4                                                          |
| Створення облікового запису                                                                                   |                                                            |
| Google34                                                                                                    | 4                                                          |
| Вхід у систему34                                                                                              | 4                                                          |
| Дзвінки37                                                                                                    | 7                                                          |
| Здійснення дзвінка                                                                                            | 7                                                          |
| Дзвінок на ваші контакти 37                                                                                   | 7                                                          |
| Відповідь на дзвінок і                                                                                        |                                                            |
| відхилення дзвінка                                                                                            | 7                                                          |
| Настройка гучності дзвінка. 38                                                                                | B                                                          |
| Здійснення другого виклику38                                                                                  | B                                                          |
| Перегляд журналу дзвінків 38                                                                                  | B                                                          |
| Налаштування викликів 39                                                                                      | 9                                                          |
|                                                                                                    |                                                            |
| Контакти40                                                                                                    | 0                                                          |
| Контакти40<br>Пошук контакту                                                                                  | 0<br>0                                                     |
| Контакти                                                                                                    | 0<br>0<br>0                                                |
| Контакти40<br>Пошук контакту40<br>Додавання нового контакту 40<br>Вибрані контакти40                          | 0<br>0<br>0<br>0                                           |
| Контакти40<br>Пошук контакту40<br>Додавання нового контакту 40<br>Вибрані контакти40<br>Обмін повідомленнями/ | 0<br>0<br>0                                                |
| Контакти40<br>Пошук контакту                                                                                  | 2<br>2<br>2<br>2                                           |
| Контакти                                                                                                    | 2<br>2<br>2<br>2                                           |
| Контакти                                                                                                    |                                                            |
| Контакти                                                                                                    |                                                            |
| Контакти                                                                                                    |                                                            |
| Контакти                                                                                                    | <b>2</b><br>2<br>2<br>2<br>2<br>2<br>2<br>2<br>2<br>3<br>3 |
| Контакти                                                                                                    | <b>2</b><br>22<br>22<br>23<br>33<br>33                     |

# Зміст

| Відкривання екрана                  |
|-------------------------------------|
| електронної пошти та                |
| облікових записів44                 |
| Перегляд повідомлень45              |
| Відповідь на повідомлення46         |
| Вибрані повідомлення46              |
| Створення та надсилання             |
| електронного повідомлення47         |
| Робота з папками облікового         |
| запису48                            |
| Додавання та редагування            |
| облікових записів електронної       |
| пошти48                             |
| Соціальні мережі49                  |
| Додавання облікового запису         |
| до телефону50                       |
| Перегляд та оновлення статусу<br>50 |
| Зо<br>Вилалення облікових записів   |
| із телефону51                       |
| Камера52                            |
| Використання видошукача52           |
| Використання режиму                 |
| фокусування53                       |
| Швидка фотозйомка53                 |
| Після зйомки54                      |
|                                     |

|           | Використання розширених      |
|-----------|------------------------------|
|           | параметрів54                 |
| 44        | Перегляд збережених          |
| 45        | фотографій57                 |
| я46<br>46 | Відеокамера58                |
|           | Використання видошукача58    |
| µа47      | Швидка відеозйомка59         |
|           | Після зйомки відео 59        |
| 48        | Використання розширених      |
| 1         | параметрів60                 |
| нної      | Перегляд збереженого відео…  |
| 48        | 61                           |
| 49        | Фотографії та відеозаписи 62 |
| ису       | Регулювання гучності під час |
| 50        | перегляду відео62            |
| атусу     | Встановлення знімка як       |
|           | шпалери62                    |
| сів       | Мультимедія63                |
| 51        | Спосіб перегляду             |
| 52        | Часовий перегляд             |
| a52       | Меню параметрів Моїх         |
|           | зображень64                  |
| 53        | Надсилання знімків64         |
| 53        | Надсилання відеофайлу64      |
| 54        | Використання зображення64    |
|           | Створення показу слайдів65   |
|           |                              |
|   | Перевірка фотографії      | 65 |
|---|---------------------------|----|
|   | Перенесення файлів за     |    |
|   | допомогою пристроїв       |    |
|   | зовнішньої пам'яті USB    | 65 |
|   | Музика                    | 66 |
|   | Відтворення пісні         | 66 |
|   | Використання радіо        | 67 |
|   | Пошук радіостанцій        | 67 |
|   | Повторне налаштування     |    |
|   | каналів                   | 68 |
|   | Прослуховування радіо     | 68 |
| Г | lporpaми Google           | 69 |
|   | Kapти Google Maps™        | 69 |
|   | Market <sup>™</sup>       | 70 |
|   | Пошта Google Mail™        | 70 |
|   | Чат Google Talk™          | 71 |
| y | тиліти                    | 72 |
|   | Налаштування будильника   | 72 |
|   | Використання калькулятора | 72 |
|   | Додавання події до        |    |
|   | календаря                 | 72 |
|   | Зміна вигляду календаря   | 73 |
|   | Пакет ThinkFree Office    | 73 |
|   | Диктофон                  | 74 |
|   | Запис звуку чи голосу     | 74 |
|   | Надсилання голосового     |    |
|   | запису                    | 75 |
|   |                           |    |

| Веб76                              |
|------------------------------------|
| Браузер76                          |
| Користування параметрами 76        |
| Додавання закладок і доступ        |
| до них77                           |
| Зміна налаштувань веб-             |
| браузера77                         |
| Налаштування78                     |
| Бездротові мережі78                |
| Звук78                             |
| Дисплей78                          |
| Безпека і передача даних про       |
| місцезнаходження78                 |
| Програми80                         |
| Параметри облікових записів        |
| та синхронізації80                 |
| Конфіденційність80                 |
| SD-картка і пам'ять телефону<br>80 |
| Пошук81                            |
| Дата і час81                       |
| Регіональні параметри і            |
| текст81                            |
| Спеціальні можливості81            |
| Синтез мовлення81                  |
| Про телефон81                      |

# Зміст

| Wi-Fi82                                                                                      |                |  |  |  |
|----------------------------------------------------------------------------------------------|----------------|--|--|--|
| Оновлення програмного<br>забезпечення84                                                      |                |  |  |  |
| Оновлення програмного                                                                        |                |  |  |  |
| забезпечення телефону<br>DivX Mobile <b>DIVX</b>                                             | 84<br>84       |  |  |  |
| Технічні дані                                                                                | 86             |  |  |  |
| Аксесуари87                                                                                  |                |  |  |  |
| Аксесуари                                                                                    | 87             |  |  |  |
| Аксесуари<br>Ретельно ознайомтеся перед<br>використанням телефону!                           | 87<br>88       |  |  |  |
| Аксесуари<br>Ретельно ознайомтеся перед<br>використанням телефону!<br>Усунення несправностей | 87<br>88<br>92 |  |  |  |

Перш ніж віднести телефон в центр обслуговування чи телефонувати представнику центру обслуговування, слід перевірити, чи проблеми, які виникли з телефоном, не згадано в цьому розділі.

# 1. Пам'ять телефону

Якщо у пам'яті телефону залишилося менше, ніж 10% вільного місця, телефон не може отримати нове повідомлення. Слід перевірити пам'ять телефону та видалити певні дані, наприклад програми або повідомлення, щоб звільнити місце.

#### Керування програмами

- На головному екрані торкніться вкладки
   Програми і виберіть пункти Налаштування>
   Програми> Керування програмами.
- Коли з'явиться список усіх програм, перейдіть до програми, яку слід видалити.

 Натисніть Видалити і торкніться кнопки ОК, щоб видалити потрібну програму.

# 2. Оптимізація ресурсу акумулятора

Ресурс акумулятора можна збільшити між заряджаннями, вимикаючи функції, які не потрібні активними у фоновому режимі. Також можна проконтролювати, як програми та системні ресурси використовують заряд акумулятора.

#### Щоб подовжити тривалість роботи акумулятора:

- Вимкніть радіоз'єднання, які не використовуються. Якщо ви не використовуєте функції Wi-Fi, Bluetooth aбо GPS, вимкніть їх.
- Зменшіть рівень яскравості екрана і встановіть менше значення часу очікування екрана.

- Вимкніть функцію автоматичної синхронізації для Google Mail™, календаря, контактів та інших програм.
- Деякі завантажені вами програми можуть споживати ресурс акумулятора.

### Щоб перевірити рівень заряду акумулятора:

- На головному екрані торкніться вкладки
   Програми і виберіть пункти Налаштування> Про телефон> Стан.
- У верхній частині екрана можна побачити стан акумулятора (заряджання, розряджання) та його рівень (у відсотках від повного заряду).

#### Для перевірки та керування функціями, що використовують заряд акумулятора:

 На головному екрані торкніться вкладки
 Програми і виберіть пункти

#### Налаштування> Про телефон> Використання акумулятора.

У верхній частині екрана з'явиться час використання акумулятора. Буде вказано тривалість використання з часу останнього підключення до джерела живлення або найтриваліше останнє використання акумулятора. В основній частині екрана з'явиться список програм чи послуг, для яких використовується заряд акумулятора, починаючи із найбільшого значення.

### 3. Встановлення операційної системи з відкритим кодом

Встановлення на телефон операційної системи з відкритим кодом замість наданої виробником може призвести до неправильної роботи телефону.

# **УВАГА!** У разі

встановлення та використання операційної системи, наданої стороннім виробником, на телефон більше не поширюється дія гарантії.

УВАГА! Щоб захистити телефон і особисті дані, завантажуйте програми лише з надійних джерел, наприклад із порталу Android Market<sup>™</sup>. У разі неналежного встановлення окремих програм це може вплинути на справну роботу телефону або спричинити виникнення серйозних несправностей. Такі програми, а також всі відповідні дані та налаштування слід видалити з телефону.

### 4. Використання шаблону розблокування

Для захисту телефону слід встановити шаблон розблокування. Відкриється послідовність екранів з інформацією про шаблон розблокування екрана.

УВАГА! Застереження щодо використання шаблону блокування: дуже важливо пам'ятати встановлений шаблон розблокування. Якщо 5 разів використати неправильний шаблон, користуватися телефоном буде неможливо. Шаблон розблокування, PIN-код та пароль слід ввести максимум із п'яти спроб. Якщо 5 спроб були безрезультатними, спробувати знову можна лише через 30 секунд.

### Якщо ви забули свій шаблон розблокування, PIN-код або пароль:

Якщо ви входили у свій обліковий запис Google на телефоні, то після 5 невдалих спроб введення шаблону ви можете натиснути кнопку "Забули шаблон". Після цього, щоб розблокувати телефон, вам потрібно буде увійти до свого облікового запису Google.

Якщо ви не зареєстрували на телефоні обліковий запис Google або забули його пароль, вам доведеться виконати відновлення заводських налаштувань телефону.

Увага! У разі відновлення заводських налаштувань телефону всі завантажені користувачем програми та дані буде видалено. Перш ніж використовувати функцію відновлення заводських налаштувань, слід обов'язково

# зробити резервну копію всіх важливих даних.

- Вимкніть живлення телефону.
- 2 Натисніть і утримуйте упродовж 10 секунд клавішу живлення + клавішу головного екрана + клавішу зменшення гучності.
- Після ввімкнення живлення відпустіть клавіші.

## 5. Використання функцій Безпечний режим і Загальне скидання

Використання функції Безпечний режим

- \* Щоб відновити роботу телефону після несправності
- Вимкніть телефон і перезавантажте його. Під час відновлення живлення телефону, коли на екрані відображається логотип Android, натисніть та утримуйте клавішу меню. Телефон перезавантажиться

аж до головного екрана, у нижньому лівому куті відобразиться індикація "безпечний режим".

- 2 Виберіть пункти Налаштування> Програми>Керування програмами, після цього виберіть потрібну програму і торкніться піктограми Видалити.
- Після видалення програми вимкніть телефон і перезавантажте його.

#### \* Використання функції загального скидання (відновлення заводських налаштувань)

Якщо після цих дій оригінальні параметри телефону не будуть відновлені, скористайтеся функцією Загальне скидання, щоб відновити початковий стан телефону.

У разі увімкнення телефону шляхом одночасного натиснення і утримування клавіш живлення + головного екрана + зменшення гучності (упродовж 10 секунд) телефон увімкнеться і одразу виконає відновлення заводських налаштувань.

Слід пам'ятати, що після використання функції Загальне скидання всі дані та програми на телефоні буде остаточно видалено без можливості відновлення.

# \land УВАГА

У разі загального скидання налаштувань телефону всі завантажені користувачем програми та дані буде видалено. Перш ніж використовувати функцію загального скидання налаштувань, слід обов'язково зробити резервну копію всіх важливих даних.

### 6. Під'єднання до мереж Wi-Fi

Щоб використовувати функцію Wi-Fi у телефоні, слід отримати доступ до точки бездротового доступу або "гарячої точки". Деякі точки доступу відкриті, і до них під'єднатися просто. Інші ж приховані або передбачають інші функції безпеки, тому слід відповідно налаштувати телефон, щоб під'єднатися до них. Вимкніть Wi-Fi, якщо не користуєтеся цією функцією, щоб подовжити термін роботи акумулятора.

Щоб вимкнути Wi-Fi i підключитися до мережі Wi-Fi

 На головному екрані торкніться вкладки Програми і виберіть пункти Налаштування > Бездротові мережі > Налаштування Wi-Fi.

- Торкніться пункту Wi-Fi, щоб увімкнути функцію і виконати пошук мережі Wi-Fi.
- Відкриється список мереж Wi-Fi. Захищені мережі позначено піктограмою блокування.
- Щоб під'єднатися до мережі, торкніться потрібної.
- Якщо мережа відкрита,
  з'явиться запит на
  підтвердження підключення
  до неї. Щоб підтвердити,
  торкніться кнопки
  Під'єднання.
- Якщо мережа захищена, з'явиться запит про введення паролю або інших ввірчих даних. (Детальнішу інформацію можна отримати у свого оператора мережі).
- 5 Панель Стан відображає піктограми, які повідомляють про стан Wi-Fi.

# 7. Користування картою microSD

Зображення, а також музичні файли та відеофайли можна зберігати лише на зовнішньому накопичувачі.

Перш ніж користуватися вбудованою камерою, слід спочатку встановити в телефон карту пам'яті micro SD. Якщо карту пам'яті не встановити, буде неможливо зберігати зроблені знімки та зняті відеоматеріали.

Примітка. Програми можна зберігати лише у внутрішній пам'яті телефону.

# \land попередження!

Не встановлюйте та не виймайте карти пам'яті, коли телефон увімкнено. Це може пошкодити карту пам'яті та телефон, а також дані, збережені на карті пам'яті. Щоб безпечно вийняти карту пам'яті, виберіть пункти Головний екран > Параметри програм > SD-картка і пам'ять телефону > Від'єднати SD-картку.

### 8. Відкривання та перемикання програм

Android спрощує виконання кількох завдань, оскільки відкриті програми продовжують працювати, навіть якщо відкрити іншу програму. Немає потреби закривати одну програму, перш ніж відкрити іншу. Ви маєте можливість перемикатися між різними одночасно відкритими програмами. Android дає змогу користуватися всіма

програмами, закривати та запускати їх відповідно до потреби, це дозволяє уникнути зайвого витрачання ресурсу акумулятора неактивними програмами.

#### Щоб закрити програму, яка використовується:

- На головному екрані торкніться вкладки
   Програми і виберіть пункти Налаштування>
   Програми> Керування програмами.
- Перейдіть до потрібної програми і виберіть пункт Примусово зупинити, щоб зупинити її роботу.

ПОРАДА Перехід до нещодавно використовуваних програм

 Натисніть і утримуйте клавішу головного екрана. Внаслідок цього на дисплеї відобразиться список нещодавно використовуваних програм.

# 9. Копіювання програми LG PC Suite із SD-картки

Програма LG PC Suite IV допомагає під'єднати мобільний телефон до ПК за допомогою USB-кабелю та користуватися деякими функціями мобільного телефону на ПК.

### Основні функції LG PC Suite IV

- Зручне створення, редагування та видалення даних на телефоні
- Синхронізація даних комп'ютера та телефону (контакти, повідомлення (SMS), закладки, журнал дзвінків)
- Зручне перенесення мультимедійних файлів (фотографій, відео та музики) з ПК на телефон і навпаки простим перетягуванням мишкою
- Перенесення повідомлень із телефону на ПК

 Використання телефону в якості модему

 Оновлення програмного забезпечення без втрати даних

# Встановлення LG PC Suite з картки пам'яті microSD

- Вставте у телефон карту пам'яті microSD (якщо вона попередньо не вставлена).
- 2 Перед під'єднанням USBкабелю, перевірте, чи на телефоні активовано режим Лише зовнішній накопичувач. (У меню програм виберіть пункти Налаштування > SDкартка і пам'ять телефону і позначте галочкою пункт Лише зовнішній накопичувач).
- 3 Під'єднайте телефон до комп'ютера за допомогою кабелю USB.
- 4 На панелі стану перетягніть піктограму USB.
  - Виберіть пункти USB

Під'єднано і Під'єднати.

- На екрані ПК відкриється вікно, в якому можна переглянути вміст карти пам'яті та перенести потрібні файли.
- Скопіюйте папку "LGPCSuiteIV" з зовнішнього накопичувача на комп'ютер.
  - Виберіть пункти USB Під'єднано і Під'єднати.
  - Запустіть файл "LGInstaller. ехе" на комп'ютері та виконуйте подальші вказівки програми.

\* Після завершення процедури встановлення програми LG PCSuite IV, вимкніть режим Лише зовнішній накопичувач і запустіть LG PCSuite IV.

ПРИМІТКА. Не видаляйте інші програмні файли, збережені на карті пам'яті, оскільки це може пошкодити програми, встановлені на телефоні виробником.

# Під'єднання телефону до комп'ютера через USB

ПРИМІТКА. Щоб мати можливість синхронізувати телефон із комп'ютером за допомогою USB-кабелю, на комп'ютері необхідно встановити програму LG PC Suite. Цю програму можна завантажити з веб-сайту LG (www.lq.com) .Відкрийте сторінку http://www.lg.com і виберіть потрібний регіон, країну та мову. На веб-сайті подано докладні відомості про програму. Оскільки програма PC Suite збережена на SD-картці, що постачається з телефоном, її можна просто скопіювати на комп'ютер.

# Телефон LG-Р500 не підтримує такі функції:

- підключення до ПК через Bluetooth;

 - функцію LG Air Sync
 (синхронізація з мережею, R-Click); - OSP (On Screen Phone – телефон на екрані комп'ютера);

- список завдань у календарі;
- нотатки;
- програми Java.

Посібник користувача для PC Suite IV доступний у меню довідки після встановлення PC Suite IV.

- Щоб підключити телефон до порту USB комп'ютера, скористайтеся кабелем USB, який входить до комплекту телефону. З'явиться повідомлення про під'єднання USB.
- 2 Відкрийте секцію Повідомлення і клацніть пункт USB-з'єднання.
- 3 Торкніться пункту Під'єднати, щоб підтвердити намір передачі файлів між картою пам'яті microSD і комп'ютером.

Коли буде під'єднано накопичувач USB, з'явиться відповідне повідомлення. Карту пам'яті телефону microSD встановлено як дисковод комп'ютера. Тепер можна копіювати файли з карти пам'яті microSD і на неї.

### 11. Розблокування екрана під час передачі даних

Якщо під час передачі даних ви впродовж певного часу не торкатиметесь дисплея, він згасне. Щоб знов увімкнути дисплей, просто торкніться його. Примітка. У разі видалення програми PC Suite IV драйвери USB та Bluetooth не видаляються автоматично. Їх потрібно видаляти вручну.

Порада! Щоб скористатися картою пам'яті microSD на телефоні ще раз, потрібно відкрити секцію Повідомлення і натиснути пункт Вимкнути накопичувач USB. Під час цих дій доступ до картки microSD з телефону відсутній, а тому програми, які використовують карту microSD (Камера, Галерея та Музика), увімкнути неможливо.

Щоб запобігти втраті даних, збережених на карті пам'яті, під час відключення телефону від комп'ютера, дотримуйтесь екранних вказівок щодо належного від'єднання пристрою USB.

- Належним чином від'єднайте USB-пристрій від комп'ютера.
- Відкрийте висувну панель сповіщень і торкніться пункту Вимкнути USBнакопичувач.
- 3 У вікні, що відкриється, торкніться пункту Вимкнути.

# Тримайте телефон у вертикальному положенні.

Використовуючи телефон, його, як і будь-який інший мобільний телефон, слід тримати у вертикальному положенні.

Під час розмов та передачі даних намагайтесь не тримати телефон за нижню частину корпусу, де розташована антена. Це може погіршувати якість зв'язку.

# 13. Зависання екрана

Якщо екран не реагує на команди користувача або зависає:

вийміть акумулятор, знову вставте його та ввімкніть телефон. Якщо це не допоможе, зверніться у сервісний центр.

### Не під'єднуйте телефон під час вмикання/ вимикання комп'ютера.

Щоб уникнути збоїв, від'єднуйте телефон від комп'ютера у режимі від'єднання USB-пристрою.

# Ознайомлення з телефоном

Щоб увімкнути телефон, натисніть і утримуйте клавішу живлення упродовж 3 секунд. Щоб вимкнути телефон, натисніть і утримуйте клавішу живлення упродовж 3 секунд та торкніться пункту Вимк.

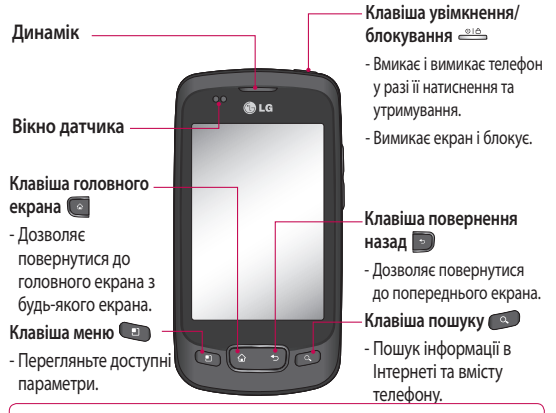

ЗАСТЕРЕЖЕННЯ: не кладіть на телефон важкі предмети та не сідайте на нього, оскільки це може призвести до пошкодження його РК-дисплея та функцій сенсорного екрана. Не закривайте захисну плівку на безконтактному датчику РК-дисплея. Це може призвести до несправної роботи датчика.

Порада! Вибираючи певну програму, натискайте клавішу меню для перегляду доступних параметрів.

Порада! Телефон LG-P500 не підтримує функцію відеодзвінків.

Порада! Якщо під час користування телефоном виникають збої або він не вмикається, вийміть акумулятор, знову вставте його та через 5 секунд увімкніть телефон.

# Ознайомлення з телефоном

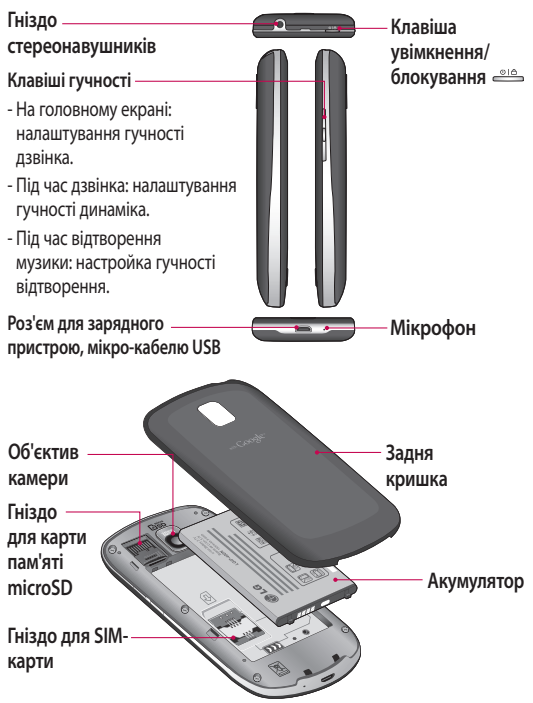

### Встановлення SIM-карти та зарядження акумулятора

Перед тим як користуватися телефоном, його потрібно налаштувати. Як вставити SIMкарту та акумулятор:

 Знімаючи задню кришку, міцно тримайте телефон у руці. Великим пальцем другої руки сильно притисніть кришку. Підніміть кришку вказівним пальцем.

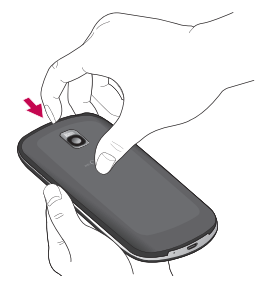

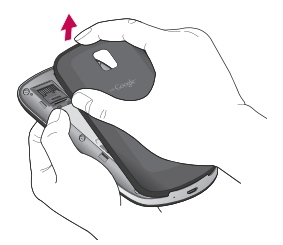

 Вставте SIM-карту в тримач SIM-карти. Карту слід вставляти золотистими контактами донизу.

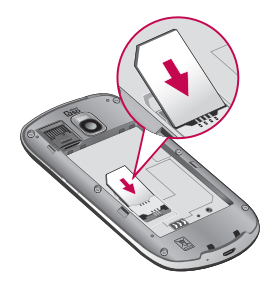

# Ознайомлення з телефоном

 Вставте акумулятор на місце так, щоб золотисті контакти телефону та акумулятора стикалися.

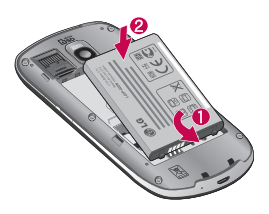

4 Встановіть на місце задню кришку телефону.

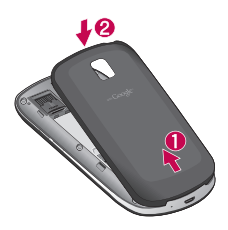

## Зарядження телефону

Відсуньте кришку зарядного гнізда, що знаходиться на бічній панелі LG-P500. Підключіть зарядний пристрій та увімкніть його в електричну розетку. Телефон LG-P500 потрібно заряджати доти, поки не відобразиться індикація —

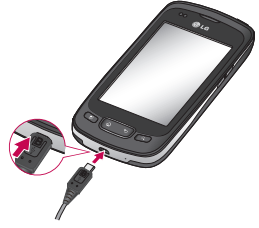

ПРИМІТКА. Для подовження терміну експлуатації акумулятора під час першого заряджання його слід повністю зарядити. ПРИМІТКА. Телефон LG-P500 має внутрішню антену. Будьте обережні, щоб не подряпати і не пошкодити цю зону на задній панелі, оскільки це призведе до погіршення роботи телефону.

### Встановлення карти пам'яті

Щоб зберігати мультимедійні файли, наприклад фото, зняті вбудованою камерою, необхідно вставити в телефон карту пам'яті.

Як вставити карту пам'яті:

#### ПРИМІТКА. Телефон LG-P500 підтримує карти пам'яті розміром до 32 Гб.

 Перед тим як встановлювати або виймати карту пам'яті, вимкніть телефон. Зніміть задню кришку.

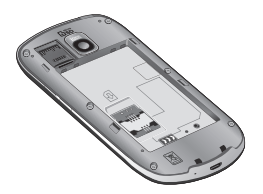

2 Відкрийте захисну заглушку і вставте карту пам'яті в гніздо. Карту слід вставляти золотистими контактами донизу.

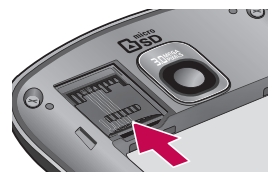

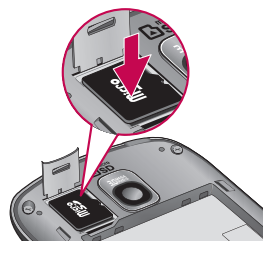

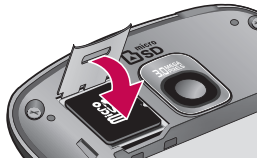

# Ознайомлення з телефоном

 Закрийте захисну кришку гнізда.

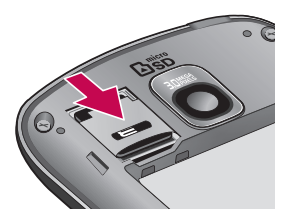

# 🕂 УВАГА!

Не встановлюйте та не виймайте карти пам'яті, коли телефон увімкнено. Це може пошкодити карту пам'яті та телефон, а також дані, збережені на карті пам'яті.

### Форматування карти пам'яті

Ваша карта пам'яті вже може бути відформатованою. Якщо це не так, слід її відформатувати, перш ніж починати використовувати ПРИМІТКА. Під час форматування карти всі файли на ній буде видалено.

- Щоб відкрити меню програм, виберіть на головному екрані вкладку Програми.
- 2 Прокрутіть список і виберіть пункт **Налаштування**.
- 3 Прокрутіть до пункту SDкартка і пам'ять телефону і відкрийте його.
- 4 Від'єднайте SD-картку.
- 5 Виберіть пункт Форматувати SD-картку та підтвердьте свій вибір.
- 6 Якщо встановлено шаблон блокування, намалюйте його і виберіть пункт Стерти все. Ваша карта буде відформатована та готова для використання.

ПРИМІТКА: якщо на карті пам'яті є файли, структура папки може змінитися після форматування, оскільки усі файли буде видалено.

#### Порада!

Якщо карту пам'яті вже від'єднано, для її форматування виконайте такі кроки. Виберіть Програми > Налаштування > SD-картка і пам'ять телефону > Форматувати SD-картку.

# Головний екран

### Поради щодо використання сенсорного екрана

Ось деякі поради стосовно користуванням меню телефону.

Торкніться: щоб вибрати меню/параметр або відкрити програму, торкніться потрібного вам елемента.

Натисніть і утримуйте: щоб відкрити меню параметрів або захопити елемент, який потрібно перемістити, натисніть та утримуйте його.

Перетягніть: щоб повільно прокрутити список, потягніть пальцем по екрану.

Проведіть пальцем: щоб швидко прокрутити список, різким мазком проведіть пальцем по екрану.

# Примітка

 Щоб вибрати елемент, натисніть по центру піктограми.

Не натискайте надто сильно,

<sup>26</sup> оскільки сенсорний екран

є достатньо чутливим до легкого дотику.

 Натискайте потрібний пункт кінчиком пальця. Будьте обережні, щоб не натиснути на інші клавіші поряд.

### Безконтактний датчик

Під час отримання і здійснення дзвінків цей датчик автоматично вимикає підсвітку і блокує сенсорну клавіатуру, коли визначає, що телефон знаходиться біля вуха. Це продовжує термін роботи акумулятора та попереджає неочікуване вмикання сенсорної клавіатури під час дзвінків. Немає потреби розблоковувати телефон, щоб здійснити під час дзвінка пошук у телефонній книзі.

# Блокування телефону

Коли ви не користуєтеся телефоном LG-P500, натисніть клавішу живлення, щоб заблокувати телефон. Таким чином можна запобігти випадковим натисненням клавіш та заощадити заряд акумулятора.

Також, якщо телефон не використовується упродовж певного часу, головний екран чи інший відкритий екран змінюється екраном блокування з метою економії заряду акумулятора.

 - Якщо якісь програми працюватимуть під час введення шаблону блокування, вони продовжать працювати в режимі блокування. Радимо перед активацією режиму блокування закрити всі увімкнені програми, щоб уникнути зайвої тарифікації (напр. за телефонний дзвінок, доступ до Інтернету чи обмін даними).

Створення шаблону блокування: шаблон блокування створюється шляхом з'єднання чотирьох або більше точок у вибраний вами спосіб.

Після застосування шаблону екран телефону заблоковується. Щоб розблокувати телефон, на екрані слід намалювати попередньо визначений шаблон.

Увага! Для налаштування шаблону розблокування необхідно спочатку створити обліковий запис Google mail. Увага! Якщо ви 5 разів поспіль неправильно введете шаблон розблокування, розблокувати телефон буде неможливо. У такому разі всі ваші особисті дані та завантажений вміст буде видалено.

#### Розблокування екрана

Якщо телефон LG-P500 не використовується, його екран автоматично блокується. Проведіть пальцем зліва направо, щоб розблокувати екран.

# Головний екран

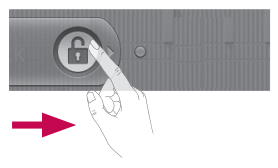

#### Тихий режим

У висувній панелі сповіщень, торкнувшись піктограми , змініть її на (х); якщо ви не використовуєте шаблон розблокування, просто потягніть піктограму () вправо.

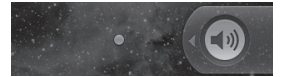

Щоб активувати екран телефону, натисніть клавішу Меню, Дім, Назад або клавішу живлення. Відобразиться екран блокування. Натисніть піктограму блокування і посуньте пальцем вправо для розблокування головного екрана. Відкриється екран, який ви нещодавно переглядали.

# Дім

Для перегляду панелей просто пересувайте пальцем вліво або вправо. Ви також можете налаштовувати вигляд кожної панелі, додаючи віджети, ярлики для улюблених програм, папки та шпалери.

ПРИМІТКА. Деякі піктограми екрана можуть різнитися залежно від оператора мобільного зв'язку. Внизу на екрані LG Ноте доступні швидкі клавіші. Швидкі клавіші забезпечують простий доступ одним натисненням до найпопулярніших функцій.

СПіктограма Телефон дає змогу відкрити сенсорну клавіатуру для набору номера.

Використовується для

відкривання списку контактів.

Виберіть вкладку Програми внизу екрана. Тепер можна переглянути всі встановлені програми.

Піктограма Повідомлення дає змогу відкрити меню обміну повідомленнями. Тут можна створити нове повідомлення.

Використовується для відкривання веб-сайту Google.

### Додавання віджетів до головного екрана

Головний екран можна налаштовувати на власний розсуд, додаючи ярлики, віджети та папки. Для зручності розмістіть на головному екрані свої улюблені віджети.

 На головному екрані торкніться клавіші Меню і виберіть пункт Додати. Або довгим натиском торкніться порожньої частини екрана.

- Уменю Додати до головного екрана виберіть тип елемента, який потрібно додати.
- Наприклад виберіть у списку пункт Папки.
- 4 На головному екрані з'явиться нова піктограма папки. Перетягніть об'єкт у потрібне розташування на одній із панелей і зніміть палець з екрана.

Порада! Щоб відобразити на головному екрані ярлик певної програми, натисніть і утримуйте її піктограму.

Порада! Щоб видалити піктограму програми на головному екрані, утримуйте її та перетягніть у секцію 🚔.

Порада! Програми, завантажені в телефон виробником, видалити неможливо. (Можна видалити лише їх піктограми з головного екрана).

# Головний екран

### Повернення до нещодавно використовуваних програм

- Натисніть і утримуйте клавішу Дім. На екрані з'явиться вікно з піктограмами програм, які нещодавно використовувалися.
- 2 Натисніть піктограму потрібної програми, щоб ії відкрити. Або торкніться клавіші Назад, щоб повернутися до поточної програми.

# Висувна панель сповіщень

Висувна панель сповіщень знаходиться вгорі екрана.

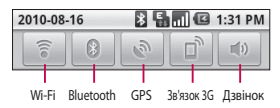

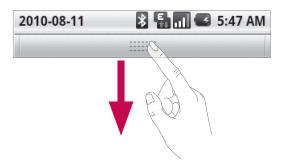

Натисніть і пальцем посуньте висувну панель сповіщень донизу. Або на головному екрані торкніться клавіші Меню і виберіть пункт Сповіщення. На цій панелі можна перевірити стан та керувати функціями Wi-Fi, Bluetooth і GPS та переглядати інші сповіщення.

### Перегляд панелі стану

На панелі стану відображаються різні піктограми стану телефону, наприклад потужність сигналу, нові повідомлення, ресурс акумулятора, а також інформація про активність Bluetooth та підключення даних. Нижче наведено таблицю з поясненням піктограм, які можна побачити на панелі стану.

🔚 🔲 🖾 5:53 PM

# [Панель стану]

| Піктограма | Опис                                         |
|------------|----------------------------------------------|
|            | Немає SIM-карти                              |
| ×          | Немає сигналу                                |
| •1]        | Wi-fi увімкнено<br>і підключено до<br>мережі |
| ſ          | Підключено<br>гарнітуру                      |
| 4          | Переадресація<br>дзвінків                    |
| G          | Утримування<br>дзвінків                      |
| Gy         | Гучномовець                                  |
| X          | Вимкнення звуку<br>виклику                   |
| M          | Пропущений<br>дзвінок                        |
| *          | Bluetooth увімк.                             |

| Піктограма | Опис                              |
|------------|-----------------------------------|
| *          | Bluetooth під'єднано              |
| ▲          | Системне<br>попередження          |
| Q          | Будильник                         |
| ø          | Нове голосове<br>повідомлення     |
| <b>a</b>   | У літаку                          |
| <b>M</b> × | Тихий                             |
|            | Вібрація                          |
| <b>a</b>   | SD-картка відсутня                |
|            | Акумулятор<br>повністю заряджено  |
| G          | Акумулятор<br>заряджається        |
| E.         | Отримання даних                   |
| Ę.         | Передавання даних                 |
| Ę.         | Отримання та<br>передавання даних |
| $\Psi$     | 3 USB на ПК                       |
| Ŧ          | Завантажити в<br>телефон          |

# Головний екран

| Піктограма | Опис                      |
|------------|---------------------------|
| Û          | Завантажити з<br>телефону |
|            | Запит GPS                 |
| 3          | GPS увімкнено             |

# Екранна клавіатура

Вводити текст можна також за допомогою екранної клавіатури. У режимі введення тексту екранна клавіатура автоматично з'являється на дисплеї. Щоб вручну відобразити екранну клавіатуру, просто торкніться потрібного поля для введення тексту.

#### Клавіатура QWERTY (клавіатура телефону)

Клавіша Shift: після натиснення цієї клавіші наступна введена літера буде великою. Подвійне натиснення забезпечує введення тексту у верхньому регістрі.  Клавіша ХТ9: використовується для увімкнення або вимкнення режиму ХТ9.
 Клавіша налаштування
 Клавіша цифр і символів: використовуються для перемикання режимів введення цифр та символів.
 Клавіша введення
 Клавіша згортання: дозволяє забрати з екрана клавіатуру.

🛥 Клавіша видалення

пересування вперед та назад між буквами.

### Введення тексту

### Клавіатура

Натискайте для перемикання між клавіатурами цифр, символів та літер.

Використовуйте клавішу для зміни регістру. Кольоровий кружечок на цій клавіші вказує на те, чи верхній регістр застосовується для всього тексту (зелений) чи лише для однієї літери (оранжевий). Щоб ввести пробіл, натисніть °—.

Порада! Для перемикання між клавіатурою Qwerty та клавіатурою телефону натисніть клавішу i виберіть потрібну розкладку клавіатури.

### Режим Аbc

Цей режим дозволяє вводити слова, натискаючи клавіші з відповідними літерами один, два, три або чотири рази, доки не відобразиться потрібна літера.

### Режим 123

Цей режим дозволяє швидше вводити цифри в текстовому повідомленні (наприклад номер телефону). Натисніть клавіші, що відповідають потрібним цифрам, а потім вручну перейдіть у відповідний режим введення тексту.

### Введення літер із діакритичними знаками

Якщо для введення тексту вибрано французьку або іспанську мову, ви можете вводити спеціальні символи цих мов (наприклад "а").

Після того, як символ відповідної літери зникне, натискайте клавішу доти, доки не відобразиться потрібний вам діакритичний символ.

### Приклад

Натисніть клавішу "а". Після того, як літера "а…" зникне, не відривайте палець від екрана і посуньте ним вправо або вліво, щоб вибрати потрібний символ.

# Налаштування облікового запису Google

Коли ви вперше відкриватимете на телефоні програму Google, необхідно буде увійти в систему за допомогою ідентифікаційних даних вашого облікового запису Google. Якщо у вас немає облікового запису Google, з'явиться запит щодо його створення.

# Створення облікового запису Google

- Щоб відкрити меню програм, виберіть на головному екрані вкладку Програми
- 2 Натисніть Google mail і виберіть пункти Далі > Створити, щоб запустити майстер налаштування пошти Google Mail™.
- 3 Натисніть текстове поле, щоб відкрити сенсорну клавіатуру, і введіть своє ім'я та ім'я користувача для облікового запису Google.

Під час введення тексту переходити до наступного текстового поля можна, натискаючи на клавіатурі клавішу Далі.

- 4 Вказавши ім'я користувача, натисніть Далі. Телефон під'єднується до серверів Google і перевіряє доступність імені користувача.
- 5 Двічі введіть свій пароль. Потім виконайте вказівки та введіть потрібну і додаткову інформацію про обліковий запис. Зачекайте, поки ваш обліковий запис буде зареєстровано на сервері.

# Вхід у систему

- Введіть свою адресу електронної пошти і пароль і торкніться пункту Вхід. Зачекайте, поки не буде виконано вхід у систему.
- Після входу в систему ви зможете користуватися на

телефоні поштою Google Mail™ та іншими службами Google.

3 Після налаштування на телефоні облікового запису Google дані на телефоні буде автоматично синхронізовано з вашим обліковим записом Google в Інтернеті. (Це залежить від налаштувань синхронізації).

Після входу в систему ви зможете користуватися на телефоні програмами Google Mail™, Google Calendar, Android Market™ та Google Map™; Завантажуйте програми з порталу Android Market™, створюйте резервні копії своїх налаштувань на серверах Google і користуйтеся службами Google на телефоні.

#### ВАЖЛИВО!

 Деякі програми, наприклад календар, працюють лише з тим обліковим записом Google, який ви зареєстрували на телефоні першим. Якщо ви плануєте використовувати на телефоні кілька облікових записів Google, перед використанням такої програми увійдіть до першого зареєстрованого вами облікового запису Google. Після входу до облікового запису ваші контакти, повідомлення пошти Google mail, записи календаря та інші збережені в цих програмах чи службах відомості буде синхронізовано з вашим телефоном. Якщо під час налаштування телефону ви не ввійдете до облікового запису Google, то під час першого запуску програми, яка передбачає використання облікового запису Google, як-от Google mail або Android Market™, відобразиться запит на вхід або реєстрацію облікового запису Google.

# Налаштування облікового запису Google

 Якшо ви бажаєте скористатися функцію резервного копіювання для відновлення на цьому телефоні параметрів іншого телефону, на якому використовувалась операційна система Android 2.0 або новішої версії, вам необхідно увійти до облікового запису Google просто зараз у процесі налаштування. Якщо цього не зробити до під час процедури налаштування, відновити встановлені вами параметри буде неможливо.

 Якщо ви користуєтесь корпоративним обліковим записом вашої компанії, то ваш відділ IT може встановлювати додаткові вимоги щодо входу до такого облікового запису.

# Дзвінки

## Здійснення дзвінка

- Торкніться [2], щоб відкрити клавіатуру.
- 2 Введіть за допомогою клавіатури номер. Щоб стерти цифру, торкніться клавіші стирання
- 3 Щоб здійснити виклик, торкніться клавіші дзвінка .
- 4 Щоб закінчити розмову, торкніться пункту Завершити.

ПОРАДА! Щоби ввести "+" для здійснення міжнародних викликів, натисніть та утримуйте 0+.

### Дзвінок на ваші контакти

- Торкніться клавіші , щоб відкрити список контактів.
- Прокрутіть список контактів або введіть перші літери потрібного контакту, торкнувшись пункту Пошук.
- Виберіть у списку потрібний контакт.

## Відповідь на дзвінок і відхилення дзвінка

#### Коли екран заблоковано

Коли телефон дзвонить, перетягніть піктограму Відповісти С вправо.

Щоб відхилити вхідний дзвінок, перетягніть піктограму Відхилити в вліво. Якщо ви бажаєте надіслати повідомлення з вибаченням, витягніть відповідну панель знизу екрана. Якщо абонент невідомий, панель повідомлень із вибаченням недоступна.

#### Коли екран не заблоковано

Коли телефон дзвонить, торкніться піктограми Відповісти . Щоб відхилити вхідний дзвінок, торкніться піктограми Відхилити . Якщо ви бажаєте надіслати повідомлення з вибаченням, торкніться відповідної панелі знизу екрана. Якщо абонент невідомий, панель

# Дзвінки

повідомлень із вибаченням недоступна.

# Настройка гучності дзвінка

Щоб регулювати звук під час розмови, використовуйте клавішу налаштування гучності на правій панелі телефону.

### Здійснення другого виклику

- Під час активного виклику торкніться піктограми .
   Потім виберіть номер, на який потрібно зателефонувати.
- Наберіть номер або знайдіть його у списку контактів.
- 3 Щоб здійснити другий виклик, торкніться піктограми Виклик
- 4 Обидва виклики відображатимуться на екрані викликів. Перший дзвінок буде заблоковано та переведено в режим утримування.

- 5 Натисніть пункт переключити дзвінки. Або торкніться клавіші щоб увімкнути конференцзв'язок.
- 6 Щоб завершити активні виклики, торкніться пункту Завершити дзвінок. Якщо активного виклику немає, завершено буде виклик, який утримується. Щоб завершити всі дзвінки одночасно, торкніться клавіші Меню і виберіть пункт Завершити всі дзвінки.

ПРИМІТКА. Оплата стягується за кожен виконаний виклик відповідно до вашого тарифного плану.

# Перегляд журналу дзвінків

На головному екрані торкніться клавіші 💽 і виберіть вкладку журналу дзвінків. Тут ви матимете змогу переглянути весь список набраних, отриманих і пропущених голосових дзвінків.

ПОРАДА! Натисніть будь-який запис у списку дзвінків для перегляду дати, часу та тривалості дзвінка.

ПОРАДА! Натисніть клавішу Меню і виберіть пункт Очистити журнал викликів, щоб видалити всі записи.

#### Налаштування викликів

Ви можете налаштувати на телефоні параметри викликів, такі як переадресація чи інші функції, що забезпечуються оператором.

- Прокрутіть список і виберіть пункт Налаштування.
- Виберіть пункт Налаштування викликів.

# Контакти

Контакти, збережені на телефоні, можна синхронізувати з контактами облікового запису Google чи іншими обліковими записами, що підтримують синхронізацію контактів.

# Пошук контакту

Існує два способи пошуку контактів:

#### 3 головного екрана

- На головному екрані торкніться піктограми
   , щоб відкрити список контактів.
- 2 Натисніть пункт Пошук і за допомогою клавіатури введіть ім'я контакту.

# Додавання нового контакту

 На головному екрані торкніться піктограми , введіть номер нового контакту, натисніть клавішу Меню і виберіть пункти Додати до контактів та

#### Створити новий контакт.

- 2 Якщо ви бажаєте додати зображення до нового контакту, натисніть . Виберіть пункт Зробити знімок або Вибрати в галереї.
- 3 Вкажіть тип контакту, торкнувшись піктограми
- 4 Натисніть потрібну категорію інформації про контакт і введіть детальну інформацію про нього.
- 5 Торкніться кнопки "Готово".

# Вибрані контакти

Часто використовувані контакти можна позначити як вибрані.

#### Щоб додати контакт до списку вибраних:

 На головному екрані торкніться піктограми
 , щоб відкрити список контактів.
- Натисніть контакт для перегляду детальної інформації про нього.
- 3 Натисніть зірочку праворуч від імені контакту. Зірочку буде виділено жовтим кольором.

#### Щоб видалити контакт зі списку вибраних:

- На головному екрані торкніться піктограми
   , щоб відкрити список контактів.
- Натисніть вкладку Вибрані і виберіть контакт для перегляду детальної інформації про нього.
- 3 Натисніть жовту зірочку праворуч від імені контакту. Зірочка стане сірого кольору, і контакт буде видалено зі списку вибраних.

### Обмін повідомленнями/електронна пошта

### Обмін повідомленнями

У телефоні LG-P500 функції SMS і MMS об'єднано в одне інтуїтивне та просте у використанні меню.

### Надсилання повідомлення

- На головному екрані торкніться піктограми
   і виберіть пункт
   Нове повідомлення, щоб відкрити екран для введення повідомлення.
- 2 Введіть ім'я контакту або його телефонний номер у полі Комуг. Під час введення імені контакту відображаються відповідні варіанти зі списку контактів. Якщо ви бачите потрібний контакт серед запропонованих, торкніться його. Ви можете додати декілька контактів. ПРИМІТКА. З вас буде зніматись оплата за текстове повідомлення кожній

особі, якій ви надсилаєте повідомлення.

- 3 Щоб почати вводити повідомлення, торкніться вікна для введення тексту внизу.
- 4 Натисніть клавішу Меню, щоб відкрити меню параметрів. Доступні параметри: Дзвонити, Додати тему, Долучити, Надіслати, Вставити смайлик, Скасувати, Шаблони, Усі потоки та Додати до контактів.
- 5 Щоб надіслати повідомлення, торкніться пункту Надіслати.
- 6 Відкриється екран із повідомленням після вашого імені. На екрані з'являться відповіді. Під час перегляду і надсилання додаткових повідомлень створюється потік повідомлень.

### \land ЗАСТЕРЕЖЕННЯ.

Обмеження у 160 символів може різнитись від країни до країни залежно від кодування тексту SMS.

УВАГА. Якщо до SMS-повідомлення додати зображення, відео або звук, таке повідомлення буде автоматично перетворено в MMS-повідомлення, що відповідно вплине і на оплату.

ПРИМІТКА. Якщо під час розмови надходить SMS-повідомлення, лунає короткий сигнал сповіщення.

### Адресна скринька

Повідомлення (SMS, MMS), написані або отримані від іншої особи, можна відображати у хронологічному порядку, що дає змогу зручно переглядати бесіду.

### Використання смайликів

Додайте настрою до повідомлень за допомогою смайликів.

Під час створення повідомлення натисніть клавішу Меню і виберіть пункт Вставити смайлик.

#### Зміна налаштувань повідомлень

Параметри повідомлень телефону LG-P500 заздалегідь налаштовані так, що повідомлення можна надсилати одразу. Ви можете змінити налаштування відповідно до власних уподобань.

### Обмін повідомленнями/електронна пошта

УВАГА! У цьому режимі клієнтський пристрій MMS подає користувачу вказівки щодо створення та надсилання повідомлень із вмістом, що належить до сфери базового мультимедійного вмісту. Такі вказівки подаються у вигляді діалогових попереджень.

### Відкривання екрана електронної пошти та облікових записів

Програму **Ел. пошта** можна використовувати для відкривання поштових скриньок, інших ніж Google mail. Програма електронної пошти підтримує такі типи облікових записів: POP3, IMAP та Exchange.

#### Щоб відкрити програму електронної пошти:

На головному екрані торкніться пункту Ел. пошта. Коли програма Ел. пошта відкривається вперше, запускається майстер налаштування, за допомогою якого можна додати потрібний обліковий запис. Після виконання основного налаштування програма електронної пошти відобразить на екрані вміст вашої поштової скриньки (якщо ви зареєстрували один обліковий запис) або перелік облікових записів (якщо їх у вас кілька).

### Екран облікових записів

Екран облікових записів передбачає доступ до вашої об'єднаної поштової скриньки та кожного облікового запису окремо.

 Відкрийте програму електронної пошти. Якщо екран облікових записів не відкриється, натисніть клавішу Меню і виберіть пункт Облікові записи.  Виберіть потрібну скриньку електронної пошти.

– дозволяє відкрити об'єднану поштову скриньку, що містить вхідні повідомлення всіх ваших облікових записів.

– дозволяє відкрити список позначених повідомлень.

– дозволяє відкрити список папок облікових записів. Торкнувшись назви облікового запису, можна переглянути його вміст. Обліковий запис, що використовується за замовчуванням для надсилання повідомлень, позначений галочкою.

# Щоб відкрити об'єднану поштову скриньку:

Якщо програму електронної пошти налаштовано на надсилання і отримання повідомлень із більш як одного облікового запису, то вхідні листи всіх цих облікових записів можна переглядати в об'єднаній поштовій скриньці.

- 1 Торкніться пункту Ел. пошта.
- 2 Торкніться пункту Об'єднана поштова скринька (на екрані облікових записів). Повідомлення в об'єднаній поштовій скриньці зліва позначені різними кольорами, які відповідають кольорам облікових записів у попередньому екрані.

На телефон завантажуються лише найновіші повідомлення з поштових скриньок. Щоб завантажити давніші повідомлення, торкніться пункту Завантажити більше повідомлень знизу списку повідомлень.

### Перегляд повідомлень

Торкніться повідомлення, яке потрібно прочитати. Відкриється екран повідомлення з даними про відправника, дату надсилання та ін.

### Обмін повідомленнями/електронна пошта

Торкнувшись індикатора статусу, можна відкрити швидкий контакт.

### Відповідь на повідомлення

На повідомлення можна відповісти, переслати його чи просто видалити.

#### Щоб позначити повідомлення як непрочитане:

Повідомлення можна налаштувати так, що воно відображатиметься як непрочитане, – наприклад, щоб не забути прочитати його згодом.

 Під час перегляду повідомлення натисніть клавішу Меню і виберіть пункт Позначити як непрочитане.

### Щоб видалити повідомлення:

 Під час перегляду повідомлення торкніться клавіші Видалити.  Під час перегляду повідомлення натисніть клавішу Меню і виберіть пункт Видалити.

У багатьох облікових записах видалені повідомлення переміщаються у "Кошик", тож за потреби їх можна відновити.

### Вибрані повідомлення

Для зручності важливі повідомлення можна позначати зірочками.

#### Щоб позначити повідомлення зірочкою:

- Під час перегляду повідомлення торкніться зірочки Вгорі екрана.
   АБО
- У списку повідомлень торкніться зірочки поряд із потрібним повідомленням.
   Зірочка стане жовтого кольору 2.

### Щоб скасувати позначення зірочкою:

• Ще раз торкніться зірочки.

#### Щоб переглянути повідомлення, позначені зірочками:

Торкніться пункту Вибрані. Відкриється папка з повідомленнями, позначеними зірочками.

### Створення та надсилання електронного повідомлення

# Щоб створити та надіслати повідомлення:

- У програмі Ел. пошта натисніть клавішу Меню і виберіть пункт Написати.
- 2 Введіть адресу одержувача повідомлення. Під час введення адреси відображаються схожі варіанти зі списку контактів. У разі використання кількох адрес їх слід розділяти комами.

- 3 Натисніть клавішу Меню і торкніться пунктів Копія/Прихована копія, щоб вказати додаткові адреси електронної пошти/ одержувачів.
- 4 Введіть текст повідомлення.
- 5 Натисніть клавішу Меню і торкніться пункту Долучити, щоб додати до повідомлення фотографію.
- 6 Торкніться клавіші Надіслати.

Якщо ви не готові надсилати повідомлення, торкніться пункту "Зберегти як чернетку", щоб зберегти повідомлення у папці "Чернетки". Вибравши повідомлення у папці чернеток, можна продовжити його редагування. Також зберегти повідомлення у папці чернеток можна, торкнувшись перед надсиланням клавіші Назад . Цоб

### Обмін повідомленнями/електронна пошта

видалити повідомлення та його збережені чернетки, торкніться кнопки **Скасувати**. Коли відсутнє з'єднання з мережею, наприклад, якщо використовується режим "У літаку", надіслані повідомлення зберігаються у папці "Вихідні" до моменту встановлення зв'язку. Якщо папка "Вихідні" містить повідомлення, її піктограма відображається на екрані облікових записів.

Зауважте, що повідомлення, надіслані за допомогою облікового запису Exchange, не зберігатимуться на телефоні; натомість вони зберігатимуться на сервері Exchange. Якщо потрібно переглянути повідомлення папки "Надіслані", відкрийте цю папку і виберіть у меню параметр "Оновити".

### Робота з папками облікового запису

Кожен обліковий запис містить папки "Вхідні", "Вихідні" та "Чернетки". Деякі служби електронної пошти можуть передбачати наявність додаткових папок.

### Додавання та редагування облікових записів електронної пошти

Щоб додати обліковий запис електронної пошти:

- Натисніть клавішу Меню і виберіть пункт Додати обліковий запис.
- Торкніться клавіші Далі.
   Або якщо потрібно налаштувати параметри облікового запису –
- 3 введіть ім'я облікового запису, вкажіть, як ваше ім'я має відображатися у надісланих вами повідомленнях і торкніться кнопки Готово.

### Щоб змінити параметри облікового запису:

- Відкрийте екран облікових записів.
- 2 Натисніть і утримуйте назву облікового запису, параметри якого потрібно змінити. У меню, що відкриється, торкніться пункту Параметри облікового запису.

#### Щоб видалити обліковий запис електронної пошти:

- Відкрийте екран облікових записів.
- Натисніть і утримуйте назву облікового запису, який потрібно видалити.
- 3 У меню, що відкриється, торкніться пункту Видалити обліковий запис.
- 4 У діалоговому вікні торкніться кнопки ОК, щоб підтвердити видалення облікового запису.

### Соціальні мережі

Завдяки телефону можна користуватися соціальними мережами і керувати мікро-блогами в Інтернетспільнотах. Ви можете оновлювати свій поточний статус, завантажувати фото і переглядати новини друзів у режимі реального часу.

До телефону можна додати обліковий запис мережі Facebook, Twitter та інші. Якщо у вас немає облікового запису, можна відвідати вебсайт відповідної мережі та налаштувати його.

ПРИМІТКА. Використання онлайн-послуг може передбачати додаткову тарифікацію. Перевірте вартість послуг передачі даних в оператора мережі.

### Обмін повідомленнями/електронна пошта

### Додавання облікового запису до телефону

- На головному екрані виберіть потрібну соціальну мережу.
- 2 Якщо у вас немає облікового запису в соціальній мережі, торкніться пункту "Зареєструватися" і введіть відповідні дані.
- 3 Введіть адресу електронної пошти і пароль, які використовуються вами у соціальній мережі, і торкніться пункту Увійти.
- 4 Зачекайте, поки буде виконано перевірку адреси електронної пошти та пароля.
- 5 Перевірте, чи для соціальної мережі встановлено значення Увімк. Якщо натиснути соціальну мережу, можна переглянути ії поточний статус.

ПОРАДА! Якщо до головного екрана додати віджет соціальної мережі, він показуватиме ваш статус, коли телефон оновлюватиме дані з мережі. Перейти до спільноти можна

також, просто натиснувши віджет.

### Перегляд та оновлення статусу

- Виберіть спільноту для переходу.
- Можна переглянути поточний статус спільноти.
- Ви можете оновлювати свій статус, додавати коментарі або фото.

ПРИМІТКА. Ця послуга залежить від функцій, підтримуваних мережею.

Порада! Інформацію друзів можна використовувати лише в соціальній мережі або синхронізувати всі дані у список контактів.

### Видалення облікових записів із телефону

Виберіть пункти Налаштування > Параметри облікового запису та синхронізації > виберіть облікові записи, які потрібно видалити, > торкніться пункту Видалити обліковий запис.

### Камера

#### Використання видошукача

Яскравість – регулювання рівня освітлення зображення. Пересувайте індикатор яскравості вздовж панелі до позначки "-" для нижчого рівня освітлення ображення або "+" для вищого рівня освітлення зображення.

Масштабування – збільшення або зменшення. Можна також користуватися кнопками регулювання гучності.

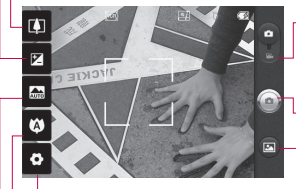

Налаштування – торкнувшись цієї піктограми, можна відкрити меню налаштувань. Дивіться розділ Використання розширених настройок. Режим відео – використовується для переходу в режим відеозйомки.

- Фотозйомка
- Галерея доступ до збережених фотографій із режиму камери. Просто натисніть, і на екрані з'явиться галерея знімків.
- Фокусування торкнувшись цієї піктограми, можна відкрити меню параметрів. Див. розділ "Використання режиму фокусування".
- Сюжетний режим доступні параметри: Автомат, Портрет, Пейзаж, Спорт, Ніч і Захід сонця.

ПРИМІТКА. Перш ніж фотографувати, необхідно встановити карту пам'яті. Без карти пам'яті зробити знімок та зберегти його буде неможливо. ПОРАДА! Ви можете закрити всі опції, щоб очистити екран видошукача. Просто натисніть один раз по центру видошукача. Для повернення опцій натисніть на екран ще раз.

#### Використання режиму фокусування

Можна вибрати один з доступних режимів фокусування

#### Автоматичне фокусування:

налаштовує камеру на автоматичне фокусування.

Макро: дозволяє робити знімки крупним планом. Якщо ви намагаєтесь зробити знімок з малої відстані, але рамка фокусування залишається червоною, спробуйте увімкнути режим "Макро".

Виявлення обличчя: у разі вибору цього режиму камера автоматично виявляє обличчя і фокусується на них. ПРИМІТКА. У режимі виявлення обличчя масштабування не підтримується.

**Вручну** – фокусування камери вручну.

### Швидка фотозйомка

- Виберіть програму фотокамери.
- Утримуючи телефон горизонтально, наведіть об'єктив на об'єкт зйомки.
- 3 Злегка торкніться та утримуйте кнопку зйомки. У центрі екрана видошукача з'явиться рамка фокусування.
- 4 Розташуйте телефон таким чином, щоб ви бачили об'єкт зйомки у рамці фокусування.
- 5 Коли рамка фокусування стане зеленою, це означає, що камера сфокусувалась на об'єкті.
- 6 Відпустіть кнопку зйомки.

### Камера

### Після зйомки

Записаний знімок з'явиться на екрані.

Торкнувшись знімка, його можна надіслати за допомогою з'єднання Bluetooth, електронної пошти, сервісів Facebook, Google mail, Picasa або Twitter.

ПРИМІТКА. Завантаження повідомлень MMS у роумінгу може передбачати додаткову тарифікацію.

#### Встановити як

Торкніться, щоб використати зображення в якості зображення контакту, заставки екрана блокування або шпалер.

#### Перейме Натисніть, щоб редагувати назву вибраного зображення.

- Натисніть, щоб видалити зображення.
- Натисніть, щоб одразу ж зняти інше зображення. Поточний знімок буде збережено.
- Натисніть, щоб переглянути галерею збережених знімків.

# Використання розширених параметрів

На екрані видошукача натисніть . щоб відкрити додаткові параметри. Настройте параметри відеокамери, повертаючи коліщатко. Вибравши потрібний параметр, натисніть клавішу повернення назад.

Розмір зображення: дає змогу вибрати розмір знімка (у пікселах). Доступні значення: 3M (2048x1536), 2M (1600x1200), 1M (1280x960), VGA (640x480),

QVGA (320x240).

ISO - параметр ISO визначає чутливість оптичної матриці. Чим більше значення ISO, тим чутливіша камера. Ця функція корисна під час зйомки в темноті, якщо неможливо використовувати спалах. Виберіть значення ISO: Автомат., 400, 200 або 100. Баланс білого – доступні значення: Авто, Лампа розжарювання, Сонячно, Флуоресцентна лампа та Хмарно.

Колірний ефект: дає змогу встановити колірний тон для майбутнього знімка.

Вибравши потрібний ефект, закрийте меню колірного тону, натиснувши клавішу "Назад". Тепер можна зробити фотознімок. ПРИМІТКА. Кольорове зображення можна зробити чорно-білим або в сепії, однак зображення, відзняте чорнобілим або в сепії, зробити кольоровим неможливо.

Таймер - таймер автоспуску дозволяє встановити затримку між натисненням кнопки зйомки та самою зйомкою. Вибирайте один із таких варіантів, як Вимк., 3 секунди, 5 секунд або 10 секунд. Ця функція дуже зручна, якщо ви бажаєте теж бути на знімку.

Режим зйомки – доступні параметри: Звичайний, Безпер. зйомка, Красивий знімок, Мистецький знімок, Ефект обличчя та Анімація.

Якість зображення – доступні параметри: Високоякісний, Якісний та Звичайний. Чим вища якість, тим чіткішим буде знімок. Однак, внаслідок цього збільшується розмір файлу, а це означає, що ви зможете

### Камера

зберегти менше відеозаписів у пам'яті телефону.

Автоматичний перегляд: у разі використання цього параметра відзняте фото автоматично відображатиметься на екрані. Звук затвору - вибирайте один із чотирьох звуків затвору.

Мітка місцезнаходження: якщо активувати цей параметр, телефон використовуватиме послуги, що уможливлюють визначення місцезнаходження. Робіть знімки та прив'язуйте їх до місця зйомки. При завантаженні зображень із мітками у блог, що підтримує геомітки, можна переглядати знімки на карті.

ПРИМІТКА. Ця функція доступна, лише якщо увімкнено GPS.

Скинути налаштування Э: використовується для відновлення стандартних налаштувань камери. Дає змогу переглянути відомості про вибрану функцію. Відобразиться коротка довідка.

ПОРАДА! Після виходу із режиму камери всі налаштування, окрім розміру та якості зображення, повертаються до значень за замовчуванням. Усі нестандартні налаштування, наприклад тон кольору та ISO, слід скинути. Перевірте їх перед наступною зйомкою.

#### ПОРАДА! Меню

налаштувань накладається на вікно видошукача, і тому під час зміни кольору або якості зображення змінений знімок відображатиметься на екрані позаду меню налаштувань.

### Перегляд збережених фотографій

 Доступ до збережених фотознімків можливий у режимі камери. Просто натисніть піктограму 🖾, торкніться екрана і на ньому відобразяться параметри Показ слайдів та Меню.

ПОРАДА! Клацніть зліва чи справа, щоб побачити інші фото та відео.

 використовується для запуску показу слайдів.

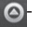

🙆 - дає змогу надіслати фото або видалити його.

Натисніть пункт Додатково для доступу до таких параметрів:

> Деталі: використовується для перегляду даних знімка

#### Встановити як:

використовується для встановлення фото в якості зображення контакту або шпалер.

### Обрізати:

використовусться для обтинання фото. Проведіть пальцем по екрану, щоб вказати область для обтинання.

#### Обернути:

використовується для обертання знімка.

### Відеокамера

#### Використання видошукача

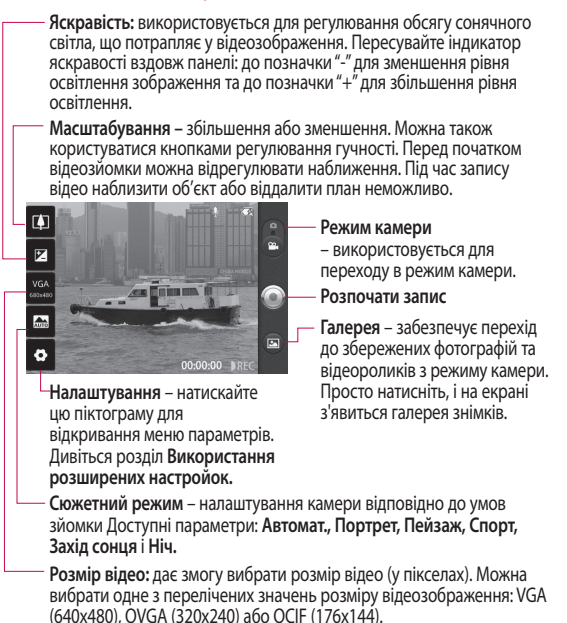

### Швидка відеозйомка

- Опустіть кнопку режиму камери вниз; піктограма зйомки змінитися на .
- На дисплеї відобразиться екран видошукача.
- 3 Тримаючи телефон горизонтально, спрямуйте об'єктив на об'єкт відеозйомки.
- 4 Натисніть один раз кнопку зйомки для початку відеозапису.
- 5 Внизу видошукача відобразиться напис Запис із таймером, що показує тривалість відеозапису.
- 6 Натисніть (a) на екрані, щоб зупинити запис.

### Після зйомки відео

Знімок, який буде представляти вашу відеозйомку, появиться на екрані.

- Відт Натисніть для відтворення відеозапису.
- Надіслати надіслати відео за допомогою з'єднання Bluetooth, електронної пошти, служби Google Mail™, MMS або розмістити на YouTube™.

ПРИМІТКА. У разі завантаження повідомлень MMS у роумінгу може зніматися додаткова плата.

- перейменувати Натисніть для редагування назви вибраного відеозапису.
- Натисніть для зйомки наступного відео. Поточний відеозапис буде збережено.

### Відеокамера

- Натисніть для видалення щойно записаного відео та підтвердьте, натиснувши Так. Після цього знову відкриється екран видошукача.
- Торкніться цього пункту, щоб запустити медіапрогравач і переглянути збережені відео.

# Використання розширених параметрів

У видошукачі торкніться піктограми і і відкрийте всі додаткові параметри. Налаштуйте параметри відеокамери, повертаючи коліщатко. Вибравши потрібний параметр, натисніть клавішу повернення назад. Баланс білого – реалістичне відображення білого кольору на відеозаписах. Щоб увімкнути камеру для налаштування правильного балансу білого, вам можливо знадобиться визначити умови освітлення. Виберіть один із доступних параметрів: Авто, Лампа розжарювання, Сонячно, Флуоресцентна лампа та Хмарно.

Колірний ефект: дає змогу встановити колірний тон для подальшої зйомки.

Тривалість - визначте максимальну тривалість відеозапису. Виберіть Звичайний або MMS, щоб обмежити максимальний розмір для надсилання у повідомленні MMS. У разі вибору параметра MMS можна знімати відео з розміром зображення 300 тис. пікселів. Крім цього розміру, в цьому режимі доступні лише формати QVGA та QCIF.

60

ПОРАДА! Під час вибору тривалості MMS для якості відео встановлюється значення QCIF, яке дає змогу знімати більш тривале відео.

Якість відео – доступні параметри: Високоякісний, Якісний та Звичайний.

Голос: виберіть пункт Без звуку для запису відеокліпу без звуку.

#### Автоматичний перегляд:

у разі використання цього параметра відео автоматично відтворюватиметься одразу після завершення зйомки.

#### Скинути налаштування

 використовується для відновлення стандартних параметрів відеозйомки.

Дає змогу переглянути відомості про вибрану функцію. Відобразиться коротка довідка. ПОРАДА! Кольорове відеозображення можна зробити чорно-білим або в сепії, однак зображення, відзняте чорно-білим або в сепії, зробити кольоровим неможливо.

### Перегляд збереженого відео

- 1 На видошукачі натисніть 🖾.
- На екрані відобразиться ваша галерея.
- 3 Натисніть один раз на відеозапис, щоб вивести його перед галереєю. Відтворення розпочинається автоматично.

### Фотографії та відеозаписи

### Регулювання гучності під час перегляду відео

Щоб відрегулювати гучність відео під час відтворення, скористайтеся клавішами гучності зліва на телефоні.

### Встановлення знімка як шпалери

- Натисніть на знімок, який ви хочете встановити як шпалери, щоб відкрити його.
- Натисніть на екран, щоб відкрити меню Опції.
- 3 Торкніться піктограми використати як пункт Встановити шпалери.

### Мультимедія

Мультимедійні файли можна зберігати на карті пам'яті, щоб мати постійний доступ до усіх файлів зображень та відео. Натисніть вкладку Програми і виберіть пункт Галерея. Ви можете відкрити список папок, у яких зберігаються всі ваші мультимедійні файли.

ПРИМІТКА. Для збереження фотографій та отримання доступу до збережених знімків у телефон необхідно встановити карту пам'яті. За відсутності карти пам'яті на телефоні неможливо переглядати фотографії та відео, за винятком зображень збережених в альбомі Рісаза.

### Спосіб перегляду

Торкніться пункту "Галерея". На екрані відобразяться папки. Торкніться будь-якої папки, і її вміст відобразиться у вигляді таблиці. Торкнувшись фотографії, її можна переглянути в повноекранному режимі.

### Часовий перегляд

Галерея телефону LG-P500 передбачає можливість перегляду фотографій та відео в часовому режимі. У режимі таблиці перетягніть піктограму вправо. Фотографії відобразяться відповідно до дати зйомки, починаючи з найновішої. Якщо вибрати певну дату, всі знімки, зроблені того дня, будуть виділені в групу на білому тлі.

### Мультимедія

### Меню параметрів Моїх зображень

Щоб відкрити меню параметрів, виберіть фото і двічі натисніть клавішу **Меню**.

### Надсилання знімків

- Щоб надіслати фотографію, натисніть та утримуйте її.
- 2 Виберіть пункт Надіслати. Виберіть спосіб надсилання: Bluetooth, Ел. пошта, Google Mail™, Повідомлення, Соціальна мережа або Picasa.
- 3 Якщо вибрати параметри Ел. пошта, Google Mail™ або Повідомлення, фото буде додано до повідомлення, після чого можна написати текст і надіслати повідомлення у звичний спосіб.

ПОРАДА! Якщо ви зареєстровані у соціальних мережах, ви можете надсилати фотографії зі свого телефону, налаштувавши доступ до облікового запису на телефоні.

### Надсилання відеофайлу

- Щоб надіслати відеофайл, натисніть та утримуйте його.
- 2 Виберіть пункт Надіслати. Виберіть спосіб надсилання: Bluetooth, Ел. пошта, Google Mail™, Повідомлення або YouTube™.
- 3 Якщо вибрати параметри Ел. пошта, Google Mail™ або Повідомлення, відео буде додано до повідомлення, після чого можна написати текст і надіслати повідомлення у звичний спосіб.

### Використання зображення

Виберіть зображення, щоб використати їх як шпалери або для ідентифікації абонентів.

 Натисніть і утримуйте фотографію, потім виберіть пункт Встановити як. 2 Виберіть пункт Зображення контакту або Шпалери.

### Створення показу слайдів

У повноекранному режимі, щоб не відкривати та не закривати кожне фото, можна запустити показ слайдів.

 Натисніть і утримуйте фотографію, потім виберіть пункт Показ слайдів.

### Перевірка фотографії

Ви можете переглядати детальні відомості про фото, наприклад **назву, дату, час, розмір і тип.** 

 Виберіть пункти Меню > Додатково > Деталі.

### Перенесення файлів за допомогою пристроїв зовнішньої пам'яті USB

Щоб перенести файли за допомогою пристроїв USB:

 За допомогою USB-кабелю підключіть телефон LG-P500 до комп'ютера.

- 2 Якщо на комп'ютері не встановлено драйвер платформи LG Android, вам доведеться змінити параметри вручну. Виберіть пункти Налаштування > SDкартка і пам'ять телефону > Увімкнути лише зовнішній накопичувач.
- 3 Торкніться пункту Увімкнути накопичувач USB.
- 4 Вміст накопичувача можна переглядати на ПК і переносити файли.

ПРИМІТКА. Спочатку слід встановити SD-картку. Без SD-картки використання пристрою зовнішньої пам'яті USB неможливе.

ПРИМІТКА. Якщо на комп'ютері встановлено драйвер платформи LG Android, на екрані одразу відобразиться спливне вікно "Увімкнути накопичувач USB".

### Мультимедія

### Музика

Телефон LG-P500 має вбудований музичний програвач, на якому ви можете слухати свою улюблену музику. Щоб відкрити музичний програвач, натисніть на екрані Музика. Тут можна отримати доступ до декількох папок.

### Відтворення пісні

- На головному екрані виберіть вкладку Програми і в ній пункт Музика.
- Виберіть пункт Пісні.
- Виберіть пісню для відтворення.
- 4 Натисніть , щоб зупинити пісню.
- 5 Натисніть 🔛 для переходу до наступної пісні.
- 6 Натисніть 
  повернення до першої частини пісні. Двічі торкніться кнопки 
  , щоб перейти до попередньої пісні.

Для зміни рівня гучності під час прослуховування музики натискайте клавіші регулювання гучності на правій бічній панелі телефону. Натисніть та утримуйте будьяку пісню у списку. Відкриються параметри Відтворити, Додати до добірки музики, Використовувати як рингтон телефону, Видалити, Деталі та Пошук.

ПРИМІТКА. Авторське право на музичні файли може бути захищено міжнародними угодами та національними законами про захист авторського права.

Тому для відтворення або копіювання музики може знадобитися відповідний дозвіл або ліцензія. Національні закони деяких країн забороняють приватне копіювання матеріалів, захищених авторським правом. Перш ніж завантажувати або копіювати файл, перевірте національні закони відповідної країни, які стосуються використання такого матеріалу.

### Використання радіо

Телефон LG-P500 має вбудоване FM-радіо, яке дозволяє слухати улюблені радіостанції навіть на ходу.

ПРИМІТКА. Для прослуховування радіо слід підключити навушники. Підключіть їх до гнізда навушників.

### Пошук радіостанцій

Пошук радіостанцій можна здійснювати вручну або автоматично. Їх буде збережено під відповідними номерами каналів, тому налаштовувати станції повторно немає потреби. У телефоні можна зберегти до 48 каналів.

Автоматичне налаштування

- На головному екрані виберіть вкладку Програми і торкніться пункту FMрадіо.
- Натисніть клавішу Меню і виберіть пункт Автосканування.
- 3 Якщо на телефоні заздалегідь налаштовано канали, відобразиться спливне повідомлення "Скинути всі канали і виконати автосканування?". Якщо натиснути ОК, всі попередньо встановлені канали буде видалено і почнеться автосканування.
- 4 Якщо потрібно зупинити автосканування, торкніться клавіші "Зупинити". У такому разі будуть збережені лише ті канали, які були знайдені до зупинки сканування.

ПРИМІТКА. Радіостанції також можна налаштовувати вручну за допомогою відображуваного коліщатка.

### Мультимедія

# Повторне налаштування каналів

 Натисніть клавішу Меню і виберіть пункт Скинути канал, щоб скинути налаштування поточного каналу, або пункт Скинути всі канали, щоб скинути налаштування всіх каналів.

### Прослуховування радіо

 Торкніться пункту Слухати через і виберіть засіб прослуховування радіо: динамік або навушники.

ПОРАДА! Для покращення радіоприйому розтягніть шнур навушників, який виконує роль радіоантени.

### \land попередження!

Якщо підключити гарнітуру, яка не передбачена спеціально для прийому радіосигналів, це може призвести до погіршення прийому.

### Програми Google

- Спочатку слід налаштувати обліковий запис Google. Введіть своє ім'я користувача та пароль.
- 2 Після входу в систему контакти, електронну пошту та календар облікового запису Google буде автоматично синхронізовано з телефоном LG-P500.

Порада! Якщо обліковий запис Google потрібно змінити або вийти з нього, виконайте таку послідовність команд: Меню > Налаштування Програми>Ке рування програмами>Прогр. Google > Очистити дані.

### Карти Google Maps™

Знайдіть своє поточне місце перебування та стан дорожнього руку, а також вказівки щодо того, як дістатися до потрібної точки призначення. Телефон LG-P500 необхідно підключити до Wi-Fi або 3G/GPRS. ПРИМІТКА. На картах Google відображені не всі міста та країни.

Натиснувши клавішу меню, можна скористатися такими параметрами:

Пошук 🤍 :використовується для введення об'єкта для пошуку.

Напрямки 🐼 : дає змогу переглянути маршрут до вказаного об'єкта. Торкніться щ, щоб ввести потрібні дані. Виберіть пункт "Контакти", "Точка на карті" або "Моє поточне місцезнаходження".

Шари 蒙 : використовується для зміни шарів карти: Дорожній рух, Супутникова карта, Топографічна карта Вибравши пункт Latitude, можна переглядати дані про місцезнаходження ваших контактів з облікового запису Google.

### Програми Google

Моє поточне місцезнаходження 🔘 : показує на карті місце вашого перебування.

Приєднатися до Latitude 🚇 : забезпечує обмін даними про розташування з вибраними друзями та системою Google. Додатково 🕤 : забезпечує очищення карти для пошуку позначених зірочкою об'єктів та ін.

ПРИМІТКА. Шукаючи певний об'єкт за допомогою функції Огляд вулиці, натисніть клавішу Меню і активуйте пункт Режим компаса.

### Market™

Портал Android Market<sup>™</sup> дає змогу завантажувати корисні програми та ігри. Програми та ігри, завантажені з Android Market™, відображаються в меню телефону LG-P500. Побачити завантажені програми можна на вкладці \_\_\_\_\_"Завантаження".

Ви можете переглянути коментарі інших користувачів та додати свої.

- 1 Виберіть категорію Програми або Ігри та перегляньте її вміст. Відобразяться параметри Найкращі платні, Найкращі безкоштовні та Новинки.
- 2 Виберіть програму для встановлення.

ПРИМІТКА. Якщо потрібно закінчити гру, скористайтеся клавішею головного екрана або повернення назад. З'явиться головний екран. Також можна скористатися клавішею Меню самої гри.

### Пошта Google Mail™

Служба Google Mail™ налаштовується під час першого налаштування телефону. Залежно від налаштувань синхронізації Google Mail<sup>™</sup> на телефоні автоматично синхронізується з обліковим записом Google

Mail™ у мережі. Стандартним виглядом Google Mail™ є список вхідних повідомлень. Натисніть клавішу Меню, а потім – пункт Оновити, щоб надіслати або отримати нові листи та синхронізувати електронну пошту зі своїм обліковим записом Google Mail™ в Інтернеті. За допомогою клавіші Меню можна створити електронне повідомлення або скористатися параметрами Додати обліковий запис, Перейти до ярликів, Пошук і Додатково.

### Чат Google Talk™

параметрами:

Google Talk™ – це програма обміну миттєвими повідомленнями від Google. Вона дає змогу спілкуватися з іншими людьми, які також користуються програмою Google Talk™. Натиснувши клавішу **Меню**, можна скористатися такими Усі друзі 🖄 : дає змогу запросити всіх друзів до спілкування в чаті.

Додати друга 💦 : використовується для надсилання запрошення.

Пошук : пошук введеного слова чи речення в межах певного чату.

Вихід (): використовується для виходу з чату. За умови активації параметра Автоматичний вхід,

торкнувшись на головному екрані піктограми чату, можна автоматично увійти до нього.

Параметри 🔘 : налаштування індикаторів, сповіщень тощо.

Додатково 💿 : дає змогу закрити всі чати і переглянути списки запрошень та заблокованих користувачів.

### Утиліти

### Налаштування будильника

- На головному екрані виберіть вкладку Програми і в ній пункт Годинник.
- 2 Щоб додати новий час для будильника, торкніться піктограми .
- 3 Налаштуйте час і торкніться піктограми , щоб увімкнути будильник. Після налаштування будильника телефон LG-Р500 повідомить, скільки часу залишилося до сигналу.
- 4 Ви можете додатково налаштувати параметри "Повтор", "Рингтон" або "Вібрація", а також дати назву будильнику. Торкніться кнопки "Готово".
- 5 Натиснувши клавішу Меню, можна відкрити параметри, які дають змогу додати новий час будильника та регулювати інтервал дрімоти або гучність сигналу.

### Використання калькулятора

- На головному екрані натисніть вкладку
   Програми і виберіть пункт Калькулятор.
- Натискайте цифрові клавіші для введення цифр.
- 3 Для виконання простих обчислень виберіть необхідну функцію (+, -, ×, ÷), а після неї натисніть =.
- 4 Для здійснення складніших обчислень натисніть клавішу Меню і активуйте Додаткову панель, яка дає змогу скористатися такими функціями як sin, cos, tan, log тощо.

### Додавання події до календаря

- На головному екрані виберіть вкладку Програми і в ній пункт Календар.
- Щоб мати змогу користуватися календарем,

слід спочатку створити обліковий запис Google.

- 3 Щоб переглянути подію, торкніться відповідної дати. Щоб додати нову подію, натисніть і утримуйте потрібну дату, . після цього виберіть пункт Нова подія.
- 4 Торкніться пункту Що і введіть назву події. Перевірте дату і введіть потрібний час початку і завершення події.
- Після цього торкніться пункту Де і вкажіть місце.
- 6 Якщо до події потрібно додати нотатку, торкніться пункту Опис і введіть відповідні дані.
- 7 Можна налаштувати повторюваний сигнал будильника, скориставшись параметром Повторення, а в разі потреби також додати Нагадування.
- 8 Натисніть Готово, щоб зберегти подію в календарі. Дати

календаря, до яких додано події, позначатимуться кольоровими квадратиками. Про початок запланованої події сповістить звуковий сигнал. Ця функція допомагатиме вам організувати власний час.

### Зміна вигляду календаря

- На головному екрані натисніть вкладку Програми і виберіть пункт Календар. Натисніть клавішу Меню.
- 2 Виберіть перегляд календаря для певного дня, тижня або місяця.

### Пакет ThinkFree Office

Пакет програм ThinkFree Office забезпечує можливість перегляду документів та деякі функції редагування файлів Microsoft Word, Excel та PowerPoint. Файли PDF редагувати неможливо.

 Натисніть і утримуйте потрібний файл.

### Утиліти

Відобразяться такі параметри: "Відкрити", "Завантажити", "Перейменувати", "Перемістити", "Копіювати", "Видалити", "Надіслати" і "Властивості". Набір параметрів залежить від типу файлу.

### Клавіша меню забезпечує доступ до таких параметрів:

Додати – дає змогу додати документ, електронну таблицю, презентацію або папку.

### 🖸 Оновити

 використовується для оновлення даних.

### 🛅 Сортувати

 використовується для сортування файлів за назвою, датою або розміром.

### 🔘 Параметри

– використовується для налаштування параметрів ThinkFree Office.

### 🕜 Оновити

– використовується для оновлення ThinkFree Office.

Про програму – дає змогу переглянути відомості про ThinkFree Office.

### Диктофон

За допомогою диктофона можна записувати голосові нотатки чи інші звуки.

### Запис звуку чи голосу

- На головному екрані натисніть вкладку Програми і виберіть пункт Диктофон.
- Натисніть , щоб розпочати запис.
- 3 Натисніть , щоб завершити запис.
- 4 Натисніть клавішу Меню і виберіть пункт Використати як, щоб встановити аудіозапис як рингтон телефону.

ПРИМІТКА. Щоб перейти до альбому, торкніться пункту Перейти до списку. Можна прослуховувати збережені записи.

### Надсилання голосового запису

- Після завершення запису аудіоролик можна надіслати, натиснувши клавішу Меню та пункт Надіслати.
- 2 Виберіть спосіб надсилання: Bluetooth, Ел. пошта, Google Mail™ або Повідомлення. Якщо вибрати пункт Ел. пошта, Google Mail™ чи Повідомлення, аудіозапис буде додано до повідомлення, і його можна буде надіслати у звичний спосіб.

## Веб

### Браузер

Функція браузера на телефоні забезпечує швидкий повноколірний доступ до світу ігор, музики, новин, спорту, розваг та не тільки. Де б ви не були та що б ви не робили.

ПРИМІТКА. Використання цих послуг і завантаження вмісту передбачає додаткову тарифікацію. Перевірте вартість послуг з передачі даних у оператора мережі.

### Користування параметрами

Шоб переглянути доступні параметри, натисніть клавішу Меню.

- Нове вікно: дає змогу відкрити нове вікно.
- 🖸 Закладки:

використовується для додавання/перегляду закладок, перегляду найбільш відвідуваного сайту та історії переглядів.

Вікно: використовується для відображення всіх відкритих вікон.

### Оновити:

використовується для оновлення відкритої вебсторінки.

Вперед: використовується для переходу до сторінки, яку ви відкривали після поточної. Ця функція протилежна функції клавіші "Назад" – поверненню до сторінки, відкритої раніше за поточну.

### 🕞 Інше

- Додати до закладок: використовується для додавання поточної сторінки до списку закладок.
- Пошук на сторінці: забезпечує виділення слів у міру введення літер.
- Виділити текст: дає змогу дотиком виділити потрібний текст для копіювання.
Скопійований текст можна вставити, торкнувшись довгим дотиком до потрібного поля введення.

- Інформація про сторінку: дає змогу переглянути відомості про веб-сторінку.
- Надіслати сторінку: дає змогу надіслати вебсторінку.
- Завантаження: дає змогу переглянути історію завантажень.
- Налаштування: використовується для налаштування параметрів браузера.

Порада! Щоб повернутися до попередньої веб-сторінки, натисніть клавішу Назад.

### Додавання закладок і доступ до них

- Натисніть клавішу Меню і виберіть пункт Закладки.
- Торкніться закладки і введіть для неї назву та URLадресу.
- 3 Щоб відкрити потрібну закладку, просто торкніться ії. Відкриється закладена сторінка.

## Зміна налаштувань веббраузера

Натисніть клавішу **Меню** і виберіть пункти **Інше** > **Налаштування**.

# Налаштування

## Бездротові мережі

Тут можна керувати з'єднаннями Wi-Fi i Bluetooth. Крім того, можна встановити параметри мобільних мереж і режим "У літаку".

Режим "У літаку" – після налаштування режиму "У літаку" усі бездротові з'єднання буде вимкнено.

## Звук

Телефон передбачає можливість регулювання звуку, стандартних сигналів сповішень та параметрів віброрежиму. Змінювати можна як звукові, так і хептичні параметри.

# Дисплей

Яскравість – налаштування яскравості екрана.

Автоматичне обертання екрана – забезпечує можливість автоматичної зміни орієнтації екрана під час 78 обертання телефону.

Анімація – дає змогу використовувати анімовані функції.

Час очікування екрана вичерпано – встановлення часу очікування екрана.

#### Безпека і передача даних про місцезнаходження

Використовувати бездротові мережі – якшо позначити галочкою цей пункт, телефон визначатиме ваше приблизне розташування за допомогою мереж Wi-Fi та мобільних телефонних мереж. Після вибору цього пункту з'явиться запит на підтвердження дозволу Google визначати ваше розташування для надання цих послуг.

Увімкнути прийом сигналу супутників GPS – якщо позначити галочкою цей пункт, ваше розташування визначатиметься з точністю до вулиці.

Налаштувати блокування екрана – дає змогу налаштувати шаблон блокування телефону для захисту інформації. Відкриється послідовність екранів з інформацією про шаблон розблокування екрана. Замість шаблону можна використовувати PIN-код, пароль або не використовувати жодних засобів захисту.

Надалі для увімкнення телефону або активації екрана потрібно буде намалювати шаблон розблокування.

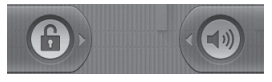

Блокування SIM-картки – дає змогу налаштувати блокування SIM-картки або змінити її PINкод.

Видимі паролі – дає змогу відображати паролі під час їх введення. Якщо вимкнути цей параметр, паролі будуть приховуватися.

Вибрати адміністраторів пристрою – дає змогу додавати адміністраторів.

Використовувати захищені облікові дані – дає змогу використовувати сертифікати безпеки.

Встановити з SD-картки – дає змогу встановити з SD-картки зашифровані сертифікати безпеки.

Встановити пароль – дає змогу встановити або змінити пароль для сховища облікових даних

#### Очистити сховище

 використовується для видалення всього вмісту сховища облікових даних і скидання його пароля.

# Налаштування

## Програми

Дає змогу керувати програмами та налаштовувати ярлики швидкого запуску.

Невідомі джерела – стандартне налаштування для встановлення програм з інших джерел, аніж Market.

Керування програмами – керування і видалення встановлених програм.

Активні сервіси – дає змогу переглянути перелік увімкнених програм.

Розробка – дає змогу встановити параметри розробки програми.

## Параметри облікових записів та синхронізації

Ви можете активувати фонову синхронізацію даних і або автоматичну синхронізацію, а також переглядати та додавати облікові записи.

# Конфіденційність

Активувавши цей параметр, ви можете створити резервні копії даних програм та встановлених налаштувань.

У разі активації функції автоматичного відновлення ці резервні копії буде відновлено і перевстановлено.

Також на телефоні можна відновлювати заводські параметри. Однак при цьому слід бути обережним, оскільки відновлення заводських параметрів передбачає повне видалення даних, введених користувачем.

## SD-картка і пам'ять телефону

Функція дає змогу перевірити обсяг вільного простору на SDкартці. Щоб безпечно видалити карту пам'яті, торкніться пункту **Від'єднати SD-картку**. Якщо потрібно видалити з SDкартки всі дані, **скористайтеся функцією форматування**.

## Пошук

Торкнувшись пункту "Пошук Google", можна налаштувати параметри пошуку системи Google.

Для забезпечення більшої ефективності пошуку вкажіть елемент, у межах якого слід шукати потрібні дані. Доступні параметри: Інтернет, Програми, Контакти, Повідомлення, Музика або Twitter.

## Дата і час

Встановлення дати, часу, часового поясу та форматів

# Регіональні параметри і текст

Встановіть мову та регіон, параметри введення тексту та автоматичного виправлення.

### Спеціальні можливості

Спеціальні можливості користування телефоном можна активувати, налаштувавши відповідні модулі, встановлені на телефоні.

Примітка. Без налаштування додаткових модулів, цю функцію активувати неможливо.

#### Синтез мовлення

Функція перетворення тексту в мовлення дає змогу налаштувати синтезатор перетворення тексту в мовлення системи Android для відповідних програм.

#### Про телефон

Перегляд юридичних відомостей і перевірка стану та версії програмного забезпечення телефону.

# Wi-Fi

Завдяки Wi-Fi ви можете користуватися високошвидкісним Інтернетом у радіусі дії бездротової точки доступу (AP). Із Wi-Fi ви матимете змогу оцінити переваги бездротового Інтернету без здійснення додаткової оплати.

## Увімкніть Wi-Fi.

Відкрийте на головному екрані висувну панель сповіщень і активуйте пункт 🛜 .

У меню виберіть пункти Налаштування > Бездротові мережі > Wi-Fi 🗹.

#### Встановлення з'єднання Wi-Fi

Виберіть мережу Wi-Fi, до якої потрібно підключитися. Піктограма 📷 вказує на те, що для встановлення з'єднання потрібно ввести пароль.

## ПОРАДА!

Якщо ви перебуваєте поза зоною покриття Wi-Fi і користуєтеся зв'язком 3G, це може передбачати додаткову тарифікацію.

## Режим USB-модема

За допомогою телефону можна підключити комп'ютер до Інтернету.

Можна з'єднати телефон і комп'ютер за допомогою USBкабелю.

Налаштування > Налаштування бездротового зв'язку та мережі > Режим модема та портативна точка доступу > Режим USBмодема

Детальнішу інформацію про режим USB-модема дивіться у Довідці

### Використання телефону в якості точки доступу Wi-Fi

Телефон LG-P500 можна використовувати в якості портативної точки доступу до мережі Wi-F.

Налаштування > Бездротові мережі > Використати як точку доступу > Портативна точка доступу Wi-Fi

#### ПОРАДА!

Якщо під час з'єднання Wi-Fi телефон перейде в режим очікування, зв'язок Wi-Fi автоматично буде вимкнено. У такому разі, якщо телефон має доступ до даних 3G, він може автоматично перемкнутися на мережу 3G, що у свою чергу може передбачати додаткову тарифікацію). ПРИМІТКА. Телефон LG-P500 підтримує шифрування WEP, WPA/ WPA2-P5K та 802.1x EAP. Якщо ваш провайдер послуги Wi-Fi або адміністратор мережі встановив шифрування з метою мережної безпеки, тоді вам потрібно буде ввести ключ шифрування у виринаючому вікні. Якщо шифрування не встановлене, тоді це виринаюче вікно не буде відображатись. Ви можете отримати ключ від провайдера послуг Wi-Fi або адміністратора мережі.

# Оновлення програмного забезпечення

### Оновлення програмного забезпечення телефону

#### Оновлення програмного забезпечення телефону LG з Інтернету

Докладніші відомості про використання цієї функції можна переглянути на сторінці http://update.lgmobile.com aбo http://www.lg.com/common/ index.jsp  $\rightarrow$  вибір країни та мови.

Ця функція забезпечує зручну можливість оновлення вбудованого програмного забезпечення телефону до найновішої версії через Інтернет без потреби відвідування сервісного центру.

Програма оновлення вбудованого програмного забезпечення телефону вимагає уважного стеження за процесом оновлення, тому виконуйте усі інструкції та примітки, що відображатимуться на кожному етапі процесу оновлення. Пам'ятайте, що виймання USB-кабелю для передачі даних або батареї під час оновлення може призвести до серйозного пошкодження вашого мобільного телефону.

# DivX Mobile

ΙΗΦΟΡΜΑЦΙЯ ΠΡΟ DIVX VIDEO: DivX<sup>®</sup> – це формат цифрового відео, створений компанією DivX, Inc. Це офіційно сертифікований DivX Certified® пристрій для відтворення відео DivX. Щоб отримати докладнішу інформацію та дізнатися про програмне забезпечення для конвертування файлів у формат DivX video, відвідайте сайт www.divx.com. ΙΗΦΟΡΜΑЦΙЯ ΠΡΟ DIVX VIDEO-ON-DEMAND: Цей сертифікований DivX® Certified<sup>®</sup> пристрій повинен

бути зареєстрований, щоб мати змогу відтворювати придбані фільми DivX Video-on-Demand (VOD). Щоб отримати реєстраційний код, перейдіть до розділу DivX VOD у меню налаштування пристрою. Докладнішу інформацію про виконання процедури реєстрації дивіться на веб-сайті vod.divx.com.

Сертифіковано DivX Certified® для відтворення відео DivX<sup>®</sup> якості 320 x 240.

DivX°, DivX Certified® та відповідні логотипи є товарними знаками компанії DivX, Inc. і використовуються згідно ліцензії.

# Технічні дані

#### Робоча температура

Макс: +55°С (робота)/+45°С (зарядження) Мін.: -10°С

| Declaration of Conformity 🚯 L& Electronics                                                                                                    | 4 |
|----------------------------------------------------------------------------------------------------|---|
| Suppliers Details Name LG Ekctronis Inc Address LG Ekctronis Inc. LG Twin Towers 20, Yeouido-dong Yeongdoungpo-gu, Seoul, Korea 150-721 Product Details                                                                                                    |   |
| Poduct Name<br>GM 850 / EGM 900 / DCS 1800 / PCS 1900 Quad Band and WCDMA Terminal Equipment<br>Model Name<br>LG-5500<br>Trade Name<br>LG                                                                                                    |   |
| Applicable Standards Details           ARTL Directive WeylStC           Directive WeylStC           Directive |   |
| Supplementary Information The conformity to above transfer by the following Notified Body(BABT) BART, Forgely Note, Churchfeld Budy, Walthon on-Thames, Surrey, KT12 27D, United Kingdom Notified Budy Identification Number: 0168                                                                                                    |   |
| Declaration         Name         Issued Date           Ihereby ductine under newtones above to which this declaration relater complex with the above mentional standards and Decenters         Name         Issued Date         Superback (0, 2010)           LG Electronics Inc EU Representative Welwaresoon 15, 1327 AE Almere, The Netherlands         Signature of representative         Signature of representative                                                                                                    |   |

# Аксесуари

Ці аксесуари можна використовувати з телефоном LG-P500. (Деякі з перелічених аксесуарів можуть не входити до комплекту).

Зарядний пристрій

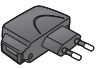

Кабель передачі даних

Використовується для під'єднання телефону LG-P500 до комп'ютера.

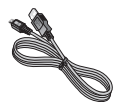

Акумулятор

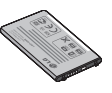

Посібник користувача Містить докладні відомості про користування телефоном LG-P500.

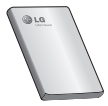

Стереогарнітура

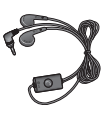

#### ПРИМІТКА:

- Завжди використовуйте тільки оригінальні аксесуари LG.
- Нехтування цим може призвести до скасування гарантії.
- Аксесуари можуть відрізнятись у різних регіонах.

# Ретельно ознайомтеся перед використанням телефону!

## Збереження аудіо-/ відеофайлів на телефон

#### Під'єднайте телефон до ПК за допомогою USB-кабелю.

Торкніться панелі стану на головному екрані і потягніть її вниз. Виберіть пункти Під'єднано USB > Увімкнути накопичувач USB > Відкрити папку для перегляду файлів.

Якщо на комп'ютері не встановлено драйвер платформи LG Android, вам доведеться налаштувати параметри вручну.

Докладніше читайте у розділі "Перенесення файлів за допомогою пристроїв зовнішньої пам'яті".

#### Збережіть аудіо-/відеофайли з ПК на знімний накопичувач телефону.

 Файли з ПК можна скопіювати чи перенести на знімний накопичувач телефону за допомогою пристрою для зчитування карт пам'яті.

- Якщо до відеофайлу додається файл із субтитрами (однойменний файл з розширенням .smi або .srt), збережіть його в тій самій папці, щоб субтитри автоматично відображалися під час відтворення відео.
- Під час завантаження аудіо-/відеофайлів слід зважати на авторські права. Зауважте, що пошкоджені файли або файли з невідповідним розширенням можуть пошкодити програмне забезпечення телефону.

## Відтворення аудіо-/ відеофайлів на телефоні

Відтворення музичних файлів Виберіть у списку файл для відтворення.

#### Відтворення відеофайлів Виберіть у списку файл для відтворення.

#### Перенесення контактів зі старого телефону на новий

За допомогою комп'ютерної програми синхронізації експортуйте контакти, збережені на старому телефоні, на ПК у вигляді файлу CSV.

- Завантажте програму Mobile Sync for Android із веб-сайту www.lg.com і встановіть ії на комп'ютері. Запустіть програму і під'єднайте телефон із системою Android до комп'ютера за допомогою USB-кабелю.
- 2 Торкніться піктограми Контакти. Натисніть Меню > Файл > Імпортувати і виберіть збережений на комп'ютері файл CSV.
- 3 Якщо поля в імпортованому файлі СSV відрізняються від зазначених у програмі Mobile Sync for Android, необхідно виконати їх зіставлення. Забезпечивши

відповідність полів, натисніть ОК. Після цього контакти буде додано до програми Mobile Sync for Android.

4 Коли під'єднаний за допомогою USB-кабелю телефон LG-P500 буде розпізнано програмою Mobile Sync for Android, клацніть "Синхронізувати" або "Синхронізувати контакти", щоб синхронізувати збережені на комп'ютері контакти з телефоном і зберегти їх.

#### Надсилання даних із телефону за допомогою Bluetooth

Надсилання даних за допомогою Bluetooth: надсилати дані за допомогою Bluetooth можна лише за допомогою відповідної програми, а не через меню Bluetooth, як на багатьох інших телефонах.

# Ретельно ознайомтеся перед використанням телефону!

\* Надсилання зображень: запустіть програму галереї і виберіть пункти Зображення > Меню. Натисніть Надіслати і виберіть Bluetooth > перевірте, чи Bluetooth увімкнено, і виберіть пункт Пошук пристроїв > виберіть у списку пристрій, на який потрібно переслати дані.

- \* Експортування контактів: запустіть програму контактів. Виберіть адресу, на яку потрібно здійснити експортування. Натисніть Меню і виберіть пункти Надіслати > Bluetooth > перевірте, чи Bluetooth увімкнено, і виберіть пункт Пошук пристроїв > виберіть у списку пристрій, на який потрібно переслати дані.
- \* Надсилання вибраних контактів: запустіть програму "Контакти". Щоб одночасно вибрати багато контактів, натисніть клавішу меню і

виберіть пункт Вибрати декілька. Виберіть контакти, які потрібно надіслати, натисніть клавішу Меню і торкніться пунктів Вибрати все > Надіслати > Bluetooth > Вибрати все. Виберіть пункти Надіслати > Bluetooth > перевірте, чи Bluetooth увімкнено, і виберіть пункт Пошук пристроїв > виберіть у списку пристрій, на який потрібно переслати дані.

\* З'єднання з FTP-сервером (цей телефон підтримує лише сервери FTP): виберіть пункти "Налаштування" > "Бездротові мережі" > "Параметри Bluetooth". Позначте галочкою пункт "Видимий режим" і виконайте пошук пристроїв. Знайдіть потрібну послугу та встановіть підключення до FTP-сервера.

ПОРАДА. Використовується версія Bluetooth 2.1 EDR, сертифікована Bluetooth SIG, сумісна з іншими пристроями Bluetooth, сертифікованими групою SIG.

 Якщо потрібно виконати пошук цього телефону з інших пристроїв, виберіть пункти "Налаштування" > "Бездротові мережі" > "Параметри Bluetooth".

Після цього позначте галочкою пункт "Видимий режим"

Галочку буде автоматично знято через 120 секунд.

- Підтримувані профілі: SDAP, HFP, HSP, OPP, PBAP (сервер), FTP (сервер), A2DP, AVRCP і DUN.

# Усунення несправностей

У цьому розділі перелічено деякі несправності, що можуть виникнути під час використання телефону. Для усунення деяких несправностей доведеться звернутись до постачальника послуг, але більшість можна виправити самостійно.

| Повідомлення                                     | Ймовірні<br>причини                                                                                                    | Заходи щодо усунення<br>несправностей                                                                 |
|--------------------------------------------------|----------------------------------------------------------------------------------------------------|----------------------------------------------------------------------------------------------------|
| Помилка карти<br>USIM                            | У телефон не<br>вставлено<br>карту USIM або<br>вона вставлена<br>неправильно.                                                  | Упевніться, що SIM-карта вставлена<br>правильно.                                                      |
| Відсутнє/<br>неналежне<br>з'єднання з<br>мережею | Слабкий сигнал<br>поза зоною                                                                                                   | Підійдіть до вікна або вийдіть на вулицю.<br>Перевірте карту покриття мобільного<br>оператора.        |
|                                                  | GSM.                                                                                                    | Перевірте, чи SIM-карта використовується<br>довше 6-12 місяців.                                       |
|                                                  | Оператор додав<br>нові послуги.                                                                                                | Якщо так, зверніться до центру<br>обслуговування клієнтів свого оператора,<br>щоб замінити SIM-карту. |
| Коди не<br>співпадають                           | Щоб змінити код<br>захисту, потрібно<br>підтвердити новий<br>код, увівши його<br>знову.<br>Два введені коди не<br>співпадають. | Стандартний код – [0000]. Якщо ви забули<br>код, зверніться до свого оператора<br>мобільного зв'язку. |
| Не вдається<br>встановити<br>програму            | Не підтримується<br>провайдером<br>послуг або потрібна<br>реєстрація                                                           | Зверніться до свого провайдера послуг.                                                                |

| Повідомлення             | Ймовірні<br>причини                                                                                                    | Заходи щодо усунення<br>несправностей                                                                                                    |
|--------------------------|----------------------------------------------------------------------------------------------------|----------------------------------------------------------------------------------------------------|
| Виклики<br>недоступні    | Помилка набору<br>номера. Вставлено<br>нову SIM-карту.<br>Вичерпано ліміт<br>передплачених<br>послуг.                                                                                                    | Нова мережа не авторизована.<br>Перевірте нові обмеження.<br>Зверніться до провайдера послуг або<br>переустановіть ліміт за допомогою PIN 2.                                                                                                    |
| Телефон не<br>вмикається | Ви недостатньо<br>довго тиснете на<br>клавішу увімкнення/<br>вимкнення.<br>Акумулятор не<br>заряджений.<br>Контакти<br>акумулятора<br>забруднені.                                                                                                    | Натисніть клавішу Увімк/Вимк. більш ніж<br>2 секунди.<br>Зарядіть акумулятор. Почистьте контакти<br>акумулятора.<br>Вийміть акумулятор і вставте його знову.                                                                                                    |
| Помилка<br>зарядження    | Акумулятор не<br>заряджений.<br>Температура<br>середовища надто<br>висока або надто<br>низька.<br>Проблема з<br>контактами<br>Немае напруги в<br>електромережі.<br>Несправний<br>зарядний пристрій<br>Невідповідний<br>зарядний пристрій.<br>Акумулятор<br>пошкоджений. | Зарядіть акумулятор.<br>Зважайте, щоб телефон заряджався за<br>нормальних температурних умов.<br>Перевірте справність зарядного<br>пристрою та його з'єднання з телефоном.<br>Перевірте клеми акумулятора і почистіть<br>їх при потребі.<br>Під'єднайте зарядний пристрій до іншої<br>розетки.<br>Якщо зарядний пристрій не нагрівається,<br>замініть його.<br>Використовуйте тільки оригінальні<br>аксесуари LG.<br>Замініть акумулятор. |

# Усунення несправностей

| Повідомлення                                                               | Ймовірні<br>причини                                           | Заходи щодо усунення<br>несправностей                                                                                                    |
|----------------------------------------------------------------------------|---------------------------------------------------------------|----------------------------------------------------------------------------------------------------|
| Сенсорні<br>функції не<br>працюють або<br>працюють<br>неналежним<br>чином. | Не виконано<br>правильне<br>калібрування<br>сенсорної панелі. | Виконайте калібрування сенсорної<br>панелі за допомогою меню налаштувань<br>телефону.                                                                |
| Номер<br>заборонений                                                       | Увімкнено функцію<br>фіксованого<br>набору номерів.           | Перевірте настройки.                                                                                                    |
| Не вдається<br>отримати/<br>надіслати SMS<br>та зображення.                | Пам'ять заповнена.                                            | Видаліть із телефону непотрібні<br>повідомлення.                                                                                                    |
| Файли не<br>відкриваються.                                                 | Непідтримуваний<br>формат файлу.                              | Спробуйте відкрити файл сумісного<br>формату.                                                                                                    |
| SD-картка не<br>працює.                                                    | Підтримується<br>лише файлова<br>система FAT 16.              | Перевірте файлову систему SD-картки<br>за допомогою пристрою для зчитування<br>карток або відформатуйте SD-картку на<br>телефоні.                    |
| Екран не<br>вмикається під<br>час отримання<br>дзвінка.                    | Проблема із<br>безконтактним<br>сенсором.                     | Якщо ви використовуєте захисну плівку<br>або чохол, перевірте, чи не прикрита<br>ділянка навколо безконтактного датчика.<br>Вона має бути відкритою. |
| Немає звуку.                                                               | Увімкнено<br>віброрежим або<br>тихий режим.                   | Перевірте налаштування меню звуків,<br>щоб упевнитися, що на телефоні не<br>активовано віброрежим або тихий режим.                                   |

| Повідомлення | Ймовірні<br>причини                                    | Заходи щодо усунення<br>несправностей                                                                                         |
|--------------|--------------------------------------------------------|----------------------------------------------------------------------------------------------------|
| Дзвінок      | Епізодичні<br>проблеми<br>програмного<br>забезпечення. | Вийміть акумулятор і вставте його знову.<br>Увімкніть телефон.<br>Спробуйте оновити програмне<br>забезпечення через веб-сайт. |

## Рекомендації щодо безпеки та ефективного використання

Перегляньте цю коротку інструкцію. Недотримання викладених у ній вказівок може бути небезпечним або протизаконним.

#### Випромінювання радіочастотної енергії

Відомості про випромінювання радіохвиль та коефіцієнт питомого поглинання (SAR) Цю модель мобільного телефону LG-P500 розроблено відповідно до вимог безпеки щодо радіочастотного випромінювання. Ці вимоги базуються на наукових рекомендаціях, у яких наведено норми безпечного впливу радіохвиль на всіх осіб, незалежно від віку та стану здоров'я.

 У різних моделях телефонів LG можуть бути різні рівні SAR, однак усі вони відповідають вказівкам щодо рівня випромінювання радіохвиль.

- Граничне значення коефіцієнта SAR, рекомендоване Міжнародною комісією з захисту від неіонізуючої радіації (ICNIRP), становить 2 Вт/кг, розподілених на 10 г тканини організму.
- Найвищий рівень SAR для цієї моделі, який було отримано під час тестування за DASY4, біля вуха становить 0.927 Вт/кг (10 г) і, якщо телефон знаходиться на тілі, - 0.699 Вт/кг (10 г).
- Дані SAR наведено для мешканців країн та регіонів, які прийняли рекомендовану Інститутом електричної та електронної інженерії (IEEE) межу SAR, що дорівнює 1,6 Вт/кг на 1 г тканини організму.

### Догляд та технічне обслуговування

# \land УВАГА!

Використовуйте акумулятори, зарядні пристрої та аксесуари, рекомендовані для цієї моделі телефону. Використання будь-яких інших типів пристроїв може бути небезпечним та призвести до втрати гарантії на телефон.

- Не розбирайте даний апарат. При потребі ремонту зверніться до кваліфікованого майстра.
- Не тримайте прилад поблизу електроприладів, таких як телевізор, радіо чи персональні комп'ютери.
- Тримайте цей апарат на відстані від джерел тепла, наприклад, обігрівачів або кухонних плит.

- Не кидайте телефон.
- Не піддавайте телефон механічній вібрації чи ударам.
- Вимикайте телефон у місцях, де заборонено користуватись мобільними телефонами. Наприклад, не використовуйте телефон у лікарнях, оскільки він може впливати на роботу медичного обладнання.
- Не беріть телефон мокрими руками під час зарядження. Це може призвести до ураження струмом та сильного пошкодження телефону.
- Не заряджайте телефон біля легкозаймистих матеріалів, оскільки під час заряджання телефон може нагрітися і спричинити пожежу.

## Рекомендації щодо безпеки та ефективного використання

- Для чищення зовнішньої поверхні пристрою використовуйте суху тканину (заборонено використовувати розчинники, зокрема бензол і спирт).
- Не кладіть телефон під час зарядження на м'яку поверхню.
- Телефон слід заряджати у добре провітрюваному місці.
- Не піддавайте пристрій надмірному впливу диму чи пилу.
- Не тримайте телефон поблизу кредитних карток або транспортних квитків, оскільки він може впливати на інформацію, що зберігається на магнітних стрічках.
- Не стукайте по екрану гострими предметами, оскільки це може пошкодити телефон.

- Оберігайте телефон від рідини та вологи.
- Слід обережно користуватися такими аксесуарами, як навушники. Не торкайтесь до антени без необхідності.

# Ефективне використання телефону

#### Електронні прилади

Усі мобільні телефони можуть створювати радіоперешкоди, які можуть негативно впливати на роботу інших приладів.

 Забороняється використовувати мобільний телефон поблизу медичного обладнання без дозволу на це. Не розташовуйте телефон поблизу кардіостимулятора, наприклад, у нагрудній кишені.

- Мобільні телефони можуть спричиняти перешкоди в роботі слухових апаратів.
- Мобільний телефон може бути причиною незначних перешкод у роботі телевізорів, радіо, комп'ютерів тощо.

#### Безпека під час керування автомобілем

Ознайомтесь із законами та правилами щодо використання мобільних телефонів під час керування транспортом у вашому регіоні.

- Не розмовляйте по телефону під час їзди.
- Усю увагу слід зосереджувати на керуванні автомобілем.
- При можливості використовуйте комплект "Вільні руки".
- З'їдьте з проїзної частини та припаркуйтесь перед здійсненням дзвінка чи для відповіді на вхідний дзвінок,

якщо цього вимагають умови управління автомобілем.

- Радіочастотна енергія може впливати на деякі електронні системи автотранспортного засобу, наприклад на стереосистему та обладнання безпеки.
- Якщо ваш автомобіль обладнаний подушкою безпеки, не заслоняйте її вбудованим чи портативним радіообладнанням. Внаслідок цього подушка безпеки може спрацювати неефективно, що може спричинити серйозне травмування водія чи пасажирів.
- Якщо ви слухаєте музику на ходу, радимо встановлювати поміркований рівень гучності, щоб чути інші звуки навколо вас. Це особливо важливо під час пересування біля дороги.

# Рекомендації щодо безпеки та ефективного використання

# Запобігання ризикам пошкодження слуху

Можна пошкодити слух, якщо довгий час використовуєте телефон із високим рівнем гучності. Радимо не вмикати і не вимикати телефон біля вуха. Крім цього, варто налаштувати гучність музики та дзвінків на поміркований рівень.

ПРИМІТКА: Надмірний рівень гучності та тиск навушників можуть спричинити втрату слуху.

## Скляні деталі

Деякі деталі вашого мобільного телефону зроблені зі скла. При падінні на тверду поверхню або при сильному ударі мобільного телефону це скло може тріснути. Якщо скло тріснуло, не торкайтесь до нього та не намагайтесь його зняти. Не користуйтеся мобільним апаратом, поки уповноважений постачальник послуг не проведе заміну скла.

#### Район проведення вибухових робіт

Не використовуйте телефон у районі, де проводяться вибухові роботи. Необхідно дотримуватись відповідних обмежень, правил та законів.

#### Потенційно вибухонебезпечне середовище

- Не використовуйте телефон на автозаправних станціях.
- Не використовуйте телефон поблизу пального або хімічних речовин.
- Заборонено перевозити чи зберігати займисті гази, рідини чи вибухові речовини у відділенні автомобіля, у якому знаходиться мобільний телефон і аксесуари до нього.

# У літаку

Бездротові пристрої можуть спричинити перешкоди в роботі авіаційного обладнання.

- Перед посадкою на літак вимкніть ваш телефон або увімкніть режим "У літаку".
- Навіть до чи після злету не використовуйте телефон на борту літака без дозволу екіпажу.

# Діти

Зберігайте телефон у недоступному для маленьких дітей місці. Його дрібні деталі в разі від'єднання та потрапляння в дихальні шляхи можуть спричинити задушення.

## Екстрені виклики

Екстрені виклики можуть бути недоступними в деяких мережах мобільного зв'язку. Тому для здійснення екстрених викликів не слід покладатись тільки на мобільний телефон. Для отримання детальнішої інформації зверніться до свого постачальника послуг мобільного зв'язку.

# Використання та догляд за акумулятором

- Вам не потрібно повністю розряджати акумулятор перед його зарядженням. На відміну від інших типів акумуляторів, цей не має ефекту пам'яті, який може негативно впливати на роботу акумулятора.
- Використовуйте тільки акумулятори та зарядні пристрої компанії LG. Зарядні пристрої LG розроблено для забезпечення максимального терміну роботи акумулятора.
- Не розбирайте та не закорочуйте акумулятор.
- Металеві контакти акумуляторного блоку повинні бути чистими.
- Замініть акумулятор, якщо він більше не забезпечує

## Рекомендації щодо безпеки та ефективного використання

належну роботу телефону. Акумулятор можна заряджати сотні разів, поки не виникне необхідність у його заміні.

- Якщо акумулятор не використовується на протязі тривалого періоду часу, його необхідно зарядити, щоб збільшити термін експлуатації.
- Заборонено піддавати зарядний пристрій впливові прямого сонячного світла чи використовувати його в умовах підвищеної вологості, наприклад у ванній кімнаті.
- Заборонено залишати акумулятор в гарячому чи холодному приміщенні, це може призвести до погіршення робочих характеристик акумулятора.
- Якщо на зміну встановлено акумулятор невідповідного типу, існує ризик вибуху.

- Утилізуйте використані акумулятори згідно з інструкціями виробника.
   Якщо можливо, здавайте їх на спеціальну переробку.
   Не утилізуйте акумулятор як побутове сміття.
- Якщо необхідно замінити акумулятор, зверніться по допомогу до найближчого уповноваженого пункту обслуговування або дилера LG Electronics.
- Завжди вимикайте зарядний пристрій з розетки після повної зарядки телефону, щоб уникнути зайвого споживання енергії зарядним пристроєм.
- Фактичний ресурс акумулятора залежить від конфігурації мережі, налаштувань телефону, типу використання, акумулятора та умов навколишнього середовища.

# LG-P500

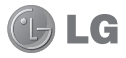

# Қысқаша анықтамалық нұсқаулық - қазақша

Осы нұсқаулық жаңа ұялы телефоныңызды түсінуге көмектеседі. Ол сізге телефондағы мүмкіндіктердің пайдалы түсіндірмелерін береді.

Бұл нұсқаулық телефонды пайдалануға дайындауға көмектеседі.

Қосымша ақпарат қажет болса, www. lg.com торабына кіріңіз.

- Осы нұсқаулықтың кейбір мазмұнын телефонның бағдарламалық құралына немесе қызмет провайдеріне байланысты телефоныңызда пайдалану мүмкін болмайды.
- Бұл телефон сенсорлы экран пернетақтасы болғасын көру қабілеті шектеулі адамдар үшін ұсынылмайды.
- Copyright ©2010 LG Electronics, Inc. Барлық құқықтары қорғалған. LG және LG logo — LG Group компаниясының және онымен байланысты ұйымдардың тіркелген сауда белгілері. Барлық басқа сауда белгілері тиісті иелерінің меншігі болып табылады.
- Google™, Google Maps™, Google Mail™, YouTube™, Google Talk™ және Android Market™ — Google, Inc. корпорациясының сауда белгілері.

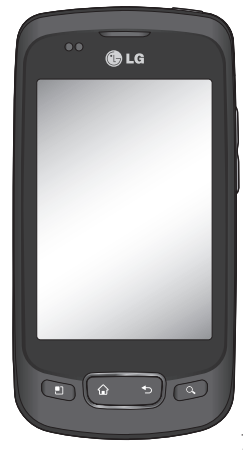

# Телефонмен танысу

Телефонды өшіру үшін, қуат пернесін 3 секунд басып тұрыңыз. Телефонды өшіру үшін, қуат пернесін 3 секунд басып тұрып, «Қуатты өшіру» опциясын түртіңіз.

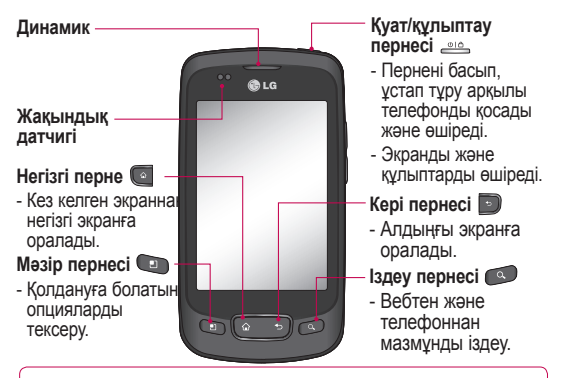

ЕСКЕРТУ: телефон үстіне ауыр зат қою немесе отыру оның сұйық кристалды дисплейі мен сенсорлық экран жұмысына зиян келтіруі мүмкін.

Сұйық кристалды дисплейдің жақындау сенсорындағы корғаныс таспасын жабуға болмайды.

Бұл сенсордың жұмысына зиян келтіруі мүмкін.

Кеңес! Қолдануға болатын опцияларды көру үшін бір қолданбаны түрткен кезде Мәзір пернесін басыңыз. Кеңес! LG-Р500 құрылғысы бейне қоңырауды қолдамайды. Кеңес! Егер LG-Р500 телефонын пайдаланған кезде қателер \_орын алса немесе оны қоса алмаған жағдайда, батареяны 2шығарып, қайтадан салыңыз да, 5 секундтан кейін қосыңыз.

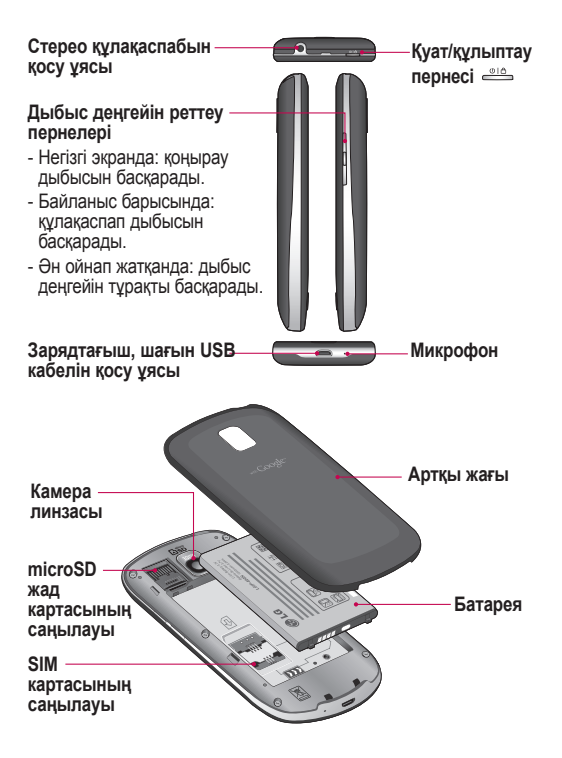

# Телефонмен танысу

#### Google есептік жазбасын орнату

Телефонда Google бағдарламасын бірінші рет ашқан кезде бар Google есептік жазбасымен кіру талап етіледі. Егер Google есептік жазбасы болмаса, есептік жазба жасау ұсынылады.

# Google есептік жазбасын жасау

- Қолданбалар мәзірін ашу үшін, негізгі экранда Қолданбалар қойындысын з түртіңіз.
- Google Mail™ орнату шеберін қосу үшін, Gmail белгішесін және Келесі > Жасау тармағын түртіңіз.

## Wi-Fi байланысын қосу

Негізгі экраннан Хабарландыру тартпасын ашыңыз да, 🛜 түймесін түртіңіз.

Мәзірден «Параметрлер» > «Сымсыз байланыс және желі параметрлері» > «Wi-Fi» <u></u> тармағын таңдаңыз.

# Wi-Fi желісіне қосылу

Қосылғыңыз келген Wi-Fi желісін таңдаңыз. Егер 🛜 белгішесі көрінсе, қосылу үшін кілтсөз енгізуіңіз қажет.

#### КЕҢЕС!

Erep Wi-Fi желісі аясынан тыс болып, 3G байланысын таңдасаңыз, қосымша ақы алынуы мүмкін.

# Wi-Fi модемі ретінде пайдалану

LG-P500 телефонын тасымалы Wi-Fi кipy нүктесi ретiнде қолданыңыз.

«Параметрлер» > «Сымсыз байланыс және желі параметрлері» > «Модем және тасымалы кіру нүктесі» > «Тасымалы Wi-Fi кіру нүктесі» тармағын таңдаңыз КЕНЕС!

Егер телефон тіпті Wi-Fi желісіне қосулы тұрса да ұйқы режиміне өтсе, Wi-Fi байланысы автоматты түрде ажыратылады.

Бұл жағдайда, егер телефон 3G деректерін пайдаланып жатса, ол 3G желісіне автоматты түрде қосылып, қосымша ақы алынуы мүмкін.)

# Камера

#### Көрініс іздегішпен танысу

Жарықтық – Бұл параметр суретке түсетін күн сәулесінің мөлшерін белгілеп, реттейді. Жарықтық көрсеткішін жолақ бойымен сырғытыңыз: сурет жарықтығын азайту үшін, «-» таңбасына қарай немесе сурет жарықтығын көбейту үшін, «+» таңбасына қарай.

Масштаб – Ұлғайту немесе кішірейту. Оның орнына, бүйірдегі дыбыс деңгейін реттеу пернелерін пайдалануға болады.

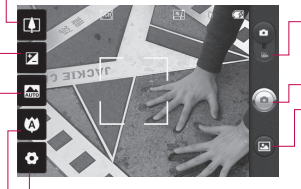

Параметрлер – Параметрлер мәзірін ашу үшін, осы белгішені түртіңіз. Қосымша параметрлерді пайдалану бөлімін қараңыз. Бейне режимі – Бейне режиміне ауысу үшін, осы белгішені төмен сырғытыңыз.

Суретке түсіру

Галерея – Сақталған фотосуреттерге камера режимінен қол жеткізуге мүмкіндік береді. Түртсеңіз болғаны — галерея экранда пайда болады.

Фокус – Опциялар мәзірін таңдау үшін, осы белгішені түртіңіз. Фокус режимін пайдалану бөлімін қараңыз.

Көрініс режимі – Авто, Кітаптық, Альбомдық, Спорт, Түн және Күннің батуы режимдерінің бірін таңдаңыз.

**ЕСКЕРТПЕ:** суретке түсіру үшін, алдымен жад картасын салу қажет. Жад картасын салмаса, суретке түсіру де, түсірілген суретті сақтау да мүмкін болмайды.

# Бейне камера

#### Көрініс іздегішпен танысу

Жарықтық – Бұл параметр бейнеге түсетін күн сәулесінің мөлшерін белгілеп, реттейді. Жарықтық көрсеткішін жолақ бойымен сырғытыңыз: бейне жарықтығын азайту үшін, «-» таңбасына қарай, ал бейне жарықтығын көбейтү үшін, «+» таңбасына қарай.

Масштаб – Ұлғайту немесе кішірейту. Оның орнына, бүйірдегі дыбыс деңгейін реттеу пернелерін пайдалануға болады. Бейне түсіруді бастау алдында масштаб мүмкіндігін пайдалануға болады. Тусіру барысында масштаб мүмкіндігін басқару мүмкін болмайды.

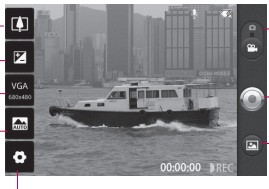

Параметрлер – Параметрлер мәзірін ашу үшін осы белгішені түртіңіз. Қосымша параметрлерді пайдалану бөлімін қараңыз. Камера режимі – Камера режиміне ауысу үшін, осы белгішені жоғары сырғытыңыз.

– Жазуды бастау

– Галерея – Сақталған фотосуреттер мен бейнелерге бейнекамера режимінен қол жеткізуге мүмкіндік береді. Түртсеңіз болғаны — галерея экранда пайда болады.

Көрініс режимі – Ортаға реттеу үшін камераны орнатыңыз. Авто, Кітаптық, Альбомдық, Спорт, Күннің батуы және Түн режимін таңдаңыз.

Бейне өлшемі – Түсірілетін бейне өлшемін (пикселдермен) орнату үшін түртіңіз. Бейнесурет өлшемін тандаңыз: VGA (640х480), QVGA (320х240) немесе QCIF (176х144).

# Маңызды ескерту

Телефонды қызметке апару алдында немесе қызмет өкіліне хабарпасу алдында ақаулықтың осы бөлімде сипатталмағанын тексеріңіз.

#### 1. Телефон жады

Телефон жадындағы бос орын 10%-дан азайғанда, телефон жаңа хабар ала алмайды. Қосымша жад босату үшін, телефон жадын тексеріп, бағдарламалар немесе хабарлар сияқты кейбір деректерді жою қажет.

Бағдарламаны басқару

- Негізгі экранда Қолданбалар қойындысын түртіп, Параметрлер> Қолданбалар> Қолданбаларды басқару тармағын түртіңіз.
- Барлық бағдарламалар шыққан кезде, жойылатын бағдарламаға өтіп, оны таңдаңыз.
- Керекті қолданбаны жою үшін, Жою пәрменін түртіңіз де, «ОК» түймесін түртіңіз.

#### 2. Батареяның қызмет мерзімін оңтайландыру

Фонда ұдайы қосылып тұруы қажет емес мүмкіндіктерді өшіріп, зарядтау уақыты арасында батареяның жұмыс мерзімін ұзартуға болады. Сондай-ақ, қолданбалар мен жүйелік ресурстардың батарея қуатын пайдалану төсілін реттеуге болады.

Батареяның жұмыс мерзімін арттыру

- Пайдаланылмайтын радио байланыстарын өшіріңіз. Егер Wi-Fi, Bluetooth немесе GPS функциясын қолданбасаңыз, оларды өшіріңіз.
- Экран жарықтығын төмендетіп, экранның сөну мерзімін азайтыңыз.
- Google Mail™, Күнтізбе, Контактілер мен басқа қолданбалардың автоматты қадамдастырылуын өшіріңіз.
- Жүктеп алынған кейбір қолданбалар батареяның жұмыс мерзімін қысқартуы мүмкін.

Батарея зарядының деңгейін тексеру

# Маңызды ескерту

- Негізгі экранда Қолданбалар қойындысын түртіп, Параметрлер> Телефон ақпараты> Күй тармағын түртіңіз.
- 2 Батарея күйі (зарядталуда, заряды төмендеуде) мен деңгейі (толық зарядталу пайызы) экранның үстіңгі жағында көрсетіледі.

Батареяны пайдаланатын бағдарламаларды бақылау және басқару

- Негізгі экранда Қолданбалар қойындысын түртіп, Параметрлер> Телефон ақпараты > Батарея қолданысы тармағын түртіңіз.
- Экранның үстіңгі жағында батареяны пайдалану уақыты көрсетіледі. Қуат көзіне соңғы қосылған уақыт немесе егер қуат көзіне қосылған болса, батарея қуатымен соңғы жұмыс істеу ұзақтығы. Экранның негізгі мәтінінде батарея қуатын ең аздан ең көпке дейін пайдаланған бағдарламалар немесе қызметтер көрсетіледі.

#### 3. Тегін амалдық жүйені орнату

Телефонның өндірушісі берген амалдық жүйенің орнына тегін амалдық жүйе орнатылса, телефон бұзылуы мүмкін.

Ескерту: егер өндіруші берген амалдық жүйеден басқа амалдық жүйе орнатылса, телефонның кепілдігі жарамсыз болады.

ЕСКЕРТУ: телефон мен жеке деректерінізді қоргау үшін, қолданбаларды тек Алdroid Market " сияқты сенімді көздерден жүктеп алыңыз. Егер кейбір қолданбалар телефонға дұрыс орнатылмаса, телефон жұмысы қалыпты болмауы мүмкін немесе қате орын алуы мүмкін. Телефоннан сол қолданбаларды және оның деректері мен параметрлерінің барлығын жою қажет.

#### Құлпын ашу үлгісін пайдалану

Телефонды қорғау үшін құлпын ашу үлгісін орнатыңыз. Экран құлпын ашу үлгісін салу қадамдарын көрсететін экрандар жиынын ашады. ЕСКЕРТУ: өрнекпен құлыптау мүмкіндігін қолданғанда сақ болып, орнатылған құлыпты ашу өрнегін есте сақтау маңызды. Құлып өрнегі 5 рет қате енгізілсе, телефонды қолдану мүмкін болмайды. Өрнекті, РІІ кодын немесе кілтсөзді енгізу үшін 5 мүмкіндік беріледі. Егер 5 мүмкіндікті түгеп пайдаланып тастасаңыз, әрекетті 30 секундтан кейін қайталауыныза болады.

Өрнекті, PIN кодын немесе кілтсөзді еске түсіре алмаған кезде:

Егер телефоннан Google есептік жазбасына кіріп, өрнекті қатарынан 5 рет дұрыс сала алмасаңыз, «Өрнекті ұмыттым» түймесін түртіңіз. Содан кейін, сізден телефон құлпын ашу үшін Google есептік жазбаңызбен кіруіңіз талап етіледі

Егер телефонда Google есептік жазбасын жасамаған болсаңыз немесе оны ұмытып қалсаңыз, зауыттық параметрлерді қалпына келтіруіңіз қажет.

Абайлаңыз: егер зауыттық параметрлерді қалпына келтірсеңіз, барлық пайдаланушы колданбалары мен пайдаланушы деректері жойылады. Зауыттық параметрлерді қалпына келтіру алдында маңызды деректердің сақтық көшірмесін жасап алуды ұмытпаңыз.

- Қуатты өшіріңіз.
- 2 10 секунд басып тұрыңыз: Қуат пернесі + Негізгі экран пернесі + Дыбыс деңгейін төмендету пернесі.
- Қуат қосылғанда, пернелерді босатыңыз.

#### 5. Қауіпсіздік режимін және жабдықты қалпына келтіру параметрін пайдалану

Қауіпсіздік режимін пайдалану

- \* Телефонды ақаулы күйінен қалпына келтіру
- Телефонды өшіріп, қайта қосыңыз. Телефон қайтадан қосылып жатқанда, Android логотипі көрсетілген кезде Мәзір пернесін басып тұрыңыз. Телефон негізгі экран ашылғанға дейін қосылады және төменгі сол жақ бұрышта «қауіпсіздік режимін» көрсетеді.

# Маңызды ескерту

- 2 Параметрлер > Қолданбалар > Қолданбаларды басқару тармағын таңдап, қолданбаны таңдаңыз да, Жою белгішесін басыңыз.
- Қолданбаны жойғаннан кейін, телефонды өшіріп, қайта қосыңыз.
- \* Жабдыкты калпына келтіру (зауыттық параметрлерді қалпына келтіру) функциясын колдану Егер телефон бастапкы куйіне келмесе, телефонды бастапкы калпына келтіру ушін. Жабдықты қалпына келтіру функциясын колданыныз. Егер пайдаланушы Қуат + Негізгі экран + Дыбыс деңгейін төмендету пернелерін бірдей басып турса (10 секунд), телефон косылып, дереу зауыттык параметрлерді қалпына келтіруді орындайды. Жабдықты қалпына келтіруді орындағаннан кейін. телефондағы барлык деректер мен бағдарламалардың ешіріліп. кайтарылмайтынын ескерініз.

#### <u> ЕСКЕРТУ</u>

Егер қалпына келтіруді орындасаныз, барлық пайдаланушы бағдарламалары мен деректері жойылады. Жабдықты қалпына келтіру алдында, маңызды деректердің сақтық көшірмесін жасап алуды ұмытпаңыз.

#### 6. Wi-Fi желілеріне қосылу

Телефонда Wi-Fi мүмкiндiгiн пайдалану үшiн, сымсыз кiру нүктесiн пайдалану керек. Кейбiр кiру нүктелерi ашық болады және оларға оңай қосылуға болады. Басқалары жасырын болады немесе басқа қауiпсiздiк мүмкiндiктерiн орындайды, сондықтан оларға қосылу үшiн, телефонды реттеу керек.

Батареяның жұмыс мерзімін арттыру үшін, пайдаланбаған кезде Wi-Fi өшіріңіз.

Wi-Fi қосып, Wi-Fi желiсiне қосылу

 Негізгі экранда Қолданбалар койындысын түртіп, Параметрлер > Сымсыз байланыс және желілер > Wi-Fi параметрлер тармағын таңдаңыз.
- 2 Қосу үшін, Wi-Fi белгішесін түртіп, бар Wi-Fi желілерін іздеуді бастаңыз.
- Бар болған Wi-Fi желілерінің тізімі көрсетіледі. Қауіпсіз желілер құлып белгішесімен көрсетіледі.
- 3 Қосылу үшін, желіні түртіңіз.
- Желі ашық болса, Қосылу түймесін түрту арқылы сол желіге қосылуды растауыңыз сұралады.
- Егер желі қорғалған болса, кілтсөзді немесе басқа мәліметтерді енгізу ұсынылады. (Мәліметтерді желі әкімшісінен сұраңыз.)
- 4 Күй жолағы Wi-Fi күйiн көрсететiн белгiшелердi көрсетедi.

#### 7. microSD картасын пайдалану

Музыка мен бейне файлдармен суреттерді тек сыртқы жадқа сақтауға болады.

Орнатылған камераны пайдалану алдында, шағын SD жад картасын телефонға салу керек.

#### **ЕСКЕРТУ**:

Тепефон қосулы болғанда, жад картасын салманыз немесе шығармаңыз. Әйтпесе, тепефон мен жад картасы зақымдалуы мүмкін және жад картасына сақталған деректер бүлінуі мүмкін. Жад картасын қауіпсіз шығарып алу үшін, Herisri экран > Қолданба параметрпері > SD қартасын жықрату тармағын таңдаңыз.

#### 8. Бағдарламаларды ашу және қосу

Аndroid арқылы бірнеше тапсырмалар оңай орындалады, себебі басқа бағдарламаны ашқанның езінде ашық бағдарламалар қосылып тұра береді. Басқа қолданбаны ашар алдында қолданбадан шығу қажет емес. Бірнеше ашық қолданбаны пайдаланыңыз және арасында ауысыңыз. Android әрбір қолданбаны басқарады, күтудегі қолданбалардың қажетсіз ресурстарды пайдаланбауы үшін оларды қажет болса тоқтатып, іске қосады.

### Маңызды ескерту

Бағдарламаны тоқтату үшін, мына әрекеттерді орындаңыз:

- Негізгі экранда Қолданбалар қойындысын түртіп, Параметрлер> Қолданбалар> Қолданбаларды басқару тармағын түртіңіз.
- Керекті қолданбаға жылжып барып, оны тоқтату үшін Мәжбүрлеп тоқтату түймесін түртіңіз.

КЕҢЕС Соңғы қолданбаларға оралу

 Негізгі экран пернесін басып тұрыңыз, сонда экранда соңғы рет пайдаланылған қолданбалардың тізімі көрсетіледі

#### 9. LG PC Suite бағдарламасын SD картасынан көшіру

LG PC Suite IV — телефон функцияларын компьютерде пайдалану үшін USB деректер байланыс кабелі арқылы ұялы телефонды компьютерге қосуға мүмкіндік беретін бағдарлама. LG PC Suite IV бағдарламасының басты функциялары:

 Телефон деректерін ыңғайлы жасау, өңдеу және жою;

- Компьютерден және телефоннан деректерді (Контактілер, Күнтізбе, Хабар (SMS), Бетбелгі, Қоңыраулар журналы) қадамдастыру;
- Компьютер және телефон арасында оңай сүйреп апару арқылы мультимедиа файлдарын (фотосуреттер, бейнелер, музыка) ыңғайлы тасымалдау;
- Хабарларды телефоннан компьютерге тасымалдау;
- Телефонды модем ретінде қолдану;
- Деректерді жоғалтпастан бағдарламалық құралдарды жаңарту.

LG PC Suite бағдарламасын microSD жад картасынан орнату

- Телефонға microSD жад картасын салыңыз. (Ол телефонға салынып қойған болуы мүмкін.)
- 2 USB деректер кабелін жалғамас бұрын, телефонда Тек үлкен көлемді жад режимі қосылғанын тексеріңіз. (Қолданбалар мөзірінен Параметрлер > SD картасы

және телефон жады тармағын таңдап, Тек үлкен көлемді жад құсбелгісін қойыңыз.)

- Телефонды компьютерге USB деректер кабелі арқылы жалғаңыз.
- 4 Күй жолағындағы USB белгішесін сүйреңіз.
  - USB қосулы және Орнату тармақтарын таңдаңыз.
  - Компьютерден үлкен көлемді жад мазмұнын көріп, файлдарды тасымалдауға болады.
- 5 Үлкен көлемді жадтағы «LGPCSuiteIV» қалтасын компьютерге көшіріңіз.
  - Компьютер жұмыс үстеліндегі «LGInstaller. ехе» файлын іске қосып, нұсқауларды орындаңыз.

\* LG PCSuite IV бағдарламасы орнатылып болғаннан кейін, LG PCSuite IV бағдарламасын іске қосу үшін, Тек үлкен көлемді жад параметрін ажыратыңыз.

ЕСКЕРТПЕ: жад картасындағы басқа бағдарлама файлын шығарушы немесе жоюшы болмаңыз, себебі бұл телефонға алдын ала орнатылған қолданбаны зақымдауы мүмкін.

#### 10. Телефонды компьютерге USB ұясы арқылы қосу

ECKEPTПЕ: телефонды USB кабелі аркылы компьютермен кадамдастыру үшін, компьютерге LG PC suite бағдарламасын орнату керек. Бұл бағдарламаны LG веб-торабынан (www. lq.com) жүктеп алуыңызға болады. http://www.lg.com торабына өтіп, аймағыңызды, еліңізді және тіліңізді таңдаңыз. Қосымша ақпарат алу үшін, LG веб-торабына өтіңіз. PC Suite жинакпен бірге келген SD картасына енгізілгендіктен, оны жай ғана компьютеріңізге көшіріп алуынызға болады.

LG-P500 мыналарды қолдамайды:

- Компьютерге Bluetooth арқылы жалғану

- LG Air Sync (Web Sync, R-Click)
- OSP (Экрандағы телефон)
- Күнтізбедегі іс

### Маңызды ескерту

- Жазба

- Java қолданбасы
PC Suite IV пайдаланушы
нұсқаулығы PC Suite IV
орнатылғаннан кейін,
«Анықтама» мәзірінде пайда
болады.

- Телефонды компьютердегі USB портына жалғау үшін, телефонмен бірге келген USB кабелін пайдаланыңыз. USB қосылғаны туралы ескерту аласыз.
- Ескерту тартпасын ашып, «USB қосулы» түймесін түртіңіз.
- 3 Телефонның microSD картасы мен компьютер арасында файлдарды тасымалдауды растау үшін, Орнату тармағын түртіңіз.

Телефон USB жад құрылғысы ретінде қосылған кезде ескерту аласыз. Телефонның microSD картасы компьютердің дискісі ретінде орнатылған. Енді файлдарды microSD картасына және одан көшіруге болады.

#### 11. Деректер байланысын пайдаланбастан экран құлпын ашу

Деректер байланысын пайдалану барысында, дисплейді белгілі бір уақыт ішінде баспаса, ол күңгірттенеді. СҚД экранын қосу үшін оны бассаңыз болғаны. Ескертпе: PC Suite IV бағдарламасын орнатқан кезде, USB және Bluetooth драйверлері автоматты түрде жойылмайды. Сондықтан оларды қолмен жою керек.

Кеңес! Телефонда microSD картасын қайта пайдалану үшін Ескерту тартпасын ашып, «USB жад құрылғысын өшіру» түймесін түртіңіз.

Бұл кезде, microSD картасына телефоннан қол жеткізе алмайсыз, соңдықтан microSD картасын қажет ететін Камера, Галерея және Музыка сияқты қолданбаларды пайдалану мүмкін болмайды.

Телефонды компьютерден ажырату үшін, картадағы деректерді жоғалтпай, USB құрылғыларын дұрыс ажырату мақсатында компьютердегі нұсқауларды мұқият орындаңыз.

- Компьютердегі USB құрылғысын қауіпсіз ажыратыңыз.
- Ескерту тартпасын ашып, USB жад құрылғысын өшіру түймесін түртіңіз.
- Ашылатын тілқатысу терезесінде Өшіру түймесін түртіңіз.

#### 12. Телефонды дұрыс ұстау

Қалта телефонын кәдімгі телефон сияқты дұрыстап тік ұстаңыз.

Қоңырау шалғанда/қабылдағанда немесе деректер жібергенде/ алғанда, телефонның антенна орналасқан төменгі бөлігін ұстамауға тырысыңыз. Бұл байланыс сапасына әсер етуі мүмкін.

#### 13. Экран қатып қалғанда

Егер телефон пайдаланушының енгізгендеріне жауап қайтармаса немесе экран қатып қалса: Батареяны шығарып, қайтадан салыңыз да, телефонды қосыңыз. Егер әлі де көмектеспесе, қызмет көрсету орталығына хабарласыңыз.

#### Компьютерді қосу/өшіру кезінде, телефонды жалғамаңыз

Телефон мен компьютерді деректер кабелі арқылы жалғамаңыз, себебі бұдан компьютерде қате пайда болуы мүмкін.

#### Қалта телефонын пайдаланбас бұрын, оқып алыңыз!

## Музыка/бейне файлдарын телефонға сақтау

Телефонды компьютерге USB кабелі арқылы жалғаңыз.

Негізгі экрандағы күй жолағын түртіп, төмен сүйреңіз. USB қосулы > USB жад құрылғысын қосу > Файлдарды көру үшін қалтаны ашу тармағын таңдаңыз.

LG Android Platform драйвері компьютерге орнатылмаған болса, оны қолмен орнату қажет.

Қосымша ақпаратты «Файлдарды үлкен көлемді жадтың көмегімен тасымалдау» бөлімінен қараңыз.

Музыка немесе бейне файлдарын компьютерден телефонның алынбалы жадына сақтаңыз.

- Файлдарды компьютерден телефонның алынбалы жадына карта оку құрылғысы арқылы көшіруге немесе жылжытуға болады.
- Егер бейне файлы субтитр файлымен (дәл бейне файлы сияқты аталатын .smi немесе

.srt файлы) болса, бейне файлы орнатылған кезде субтитр автоматты түрде көрсетілу үшін, оларды бір қалтаға орналастырыңыз.

 Музыка немесе бейне файлдарын жүктеп алған кезде, авторлық құқық қорғалуы керек. Бүлінген файл немесе кеңейтімі қате файл телефонды зақымдауы мүмкін екенін ескеріңіз.

## Музыка/бейне файлдарын телефонда ойнату

Музыка файлдарын ойнату Тізімнен керекті файлды тауып алып, ойнату үшін оны таңдаңыз.

Бейне файлдарын ойнату

Тізімнен керекті файлды тауып алып, ойнату үшін оны таңдаңыз.

## Ескі телефондағы контактілерді жаңа телефонға жылжыту

Контактілерді компьютермен кадамдастыру бағдарламасы арқылы ескі телефоннан компьютерге CSV файлы түрінде экспорттаңыз.

- Аndroid жүйесіне арналған Mobile Sync бағдарламасын www.lg.com торабынан жүктеп алып, оны компьютерге орнатыңыз. Бағдарламаны іске қосып, Android қалта телефонын компьютерге USB кабелі арқылы жалғаңыз.
- 2 Контактілер белгішесін таңдаңыз. Мәзір > Файл > Импорттау тармағын таңдап, компьютерге сақталған CSV файлын таңдаңыз.
- 3 Егер импортталған CSV файлындағы өрістер Android жүйесіне арналған Mobile Sync
- 4 дарламасындағылардан басқа болса, өрістерді түрлендіруіңіз қажет. Өрістерді түрлендіргеннен кейін, «ОК» түймесін басыңыз. Содан кейін, контактілер Android жүйесіне арналған Mobile Sync бағдарламасына қосылады.
- 5 Егер LG-Р500 телефонының байланысын (USB кабелі арқылы) Android жүйесіне арналған Mobile Sync

бағдарламасы анықтаса, компьютерге сақталған контактілерді телефонға қадамдастырып, сақтау үшін, «Қадамдастыру» немесе «Контактілерді қадамдастыру» түймесін басыңыз.

#### Телефоннан деректерді Bluetooth арқылы жіберу

Вluetooth арқылы деректер жіберу: кәдімгі қалта телефондарына қарағанда, Bluetooth мәзірінен емес, тиісті қолданбаны іске қосып, деректерді Bluetooth арқылы жіберуге болады.

- \* Суреттер жіберу: Галерея қолданбасын іске қосып, Сурет > Мәзір тармағын таңдаңыз. Бөлісу түймесін басып, Bluetooth > «Bluetooth қосылғанын тексеру» тармағын таңдаңыз да, Құрылғыларды іздеу > тізімнен деректер жіберілетін құрылғыны таңдаңыз.
- \* Контактілерді экспорттау: Контактілер қолданбасын іске қосыңыз. Экспортталатын

#### Қалта телефонын пайдаланбас бұрын, оқып алыңыз!

мекенжайды түртіңіз. Мәзір пернесін басыңыз да, Бөлісу > Bluetooth > «Bluetooth қосылғанын тексеру» тармағын таңдаңыз да, Құрылғыларды іздеу > тізімнен деректер жіберілетін құрылғыны таңдаңыз.

- \* Бірнеше тандалған контактілерді жіберу: «Контактілер» қолданбасын іске косыңыз. Бірнеше контактіні таңдау үшін, Мәзір пернесін басып, Бірнешеуін тандау тармағын түртіңіз. Жіберілетін контактілерді танданыз немесе Мәзір пернесін басып, Барлығын тандау > Бөлісу > Bluetooth > Барлығын таңдау тармағын танданыз. Бөлісу > Bluetooth > «Bluetooth косылғанын тексеру» тармағын таңдаңыз да, Кұрылғыларды іздеу > тізімнен деректер жіберілетін курылғыны таңдаңыз.
- \* FTP серверіне қосылу (бұл құрылғыда тек FTP серверіне қолдау көрсетіледі): «Параметрлер» > «Сымсыз
  байланыс және желілер» >

«Bluetooth параметрлері» тармағын таңдаңыз. Содан кейін, «Табылатын» құсбелгісін қойып, басқа құрылғыларды іздеңіз. Керекті қызметті таңдап, FTP серверіне қосылыңыз.

КЕҢЕС: Нұсқасы — Bluetooth 2.1 EDR және Bluetooth SIG таралынан сертификатталған. Телефон басқа Bluetooth SIG таралынан сертификатталған құрылғылармен үйлесімді.

 Бұл телефонды басқа құрылғылардан іздеу үшін, «Параметрлер» > «Сымсыз байланыс және желілер» > «Вluetooth параметрлері» тармағына өтіңіз.

Содан кейін, «Табылатын» құсбелгісін қойыңыз.

Құсбелгі 120 секундтан кейін алынып тасталады.

 SDAP, HFP, HSP, OPP, PBAP (сервер), FTP (сервер), A2DP, AVRCP және DUN профильдеріне қолдау көрсетіледі.

# LG-P500 Quick Reference Guide - English

This guide will help you understand your new mobile phone. It will provide you with useful explanations of features on your phone.

### This guide helps you get started using your phone.

### If you need more information, please visit www.lg.com.

- Some of the contents of this manual may not apply to your phone depending on your phone's software or your service provider.
- This handset is not recommended for the visually impaired because of its touchscreen keypad.
- Copyright ©2010 LG Electronics, Inc. All rights reserved. LG and the LG logo are registered trademarks of LG Group and its related entities. All other trademarks are the property of their respective owners.
- Google™, Google Maps™, Google Mail™, YouTube™, Google Talk™ and Android Market™ are trademarks of Google, Inc.

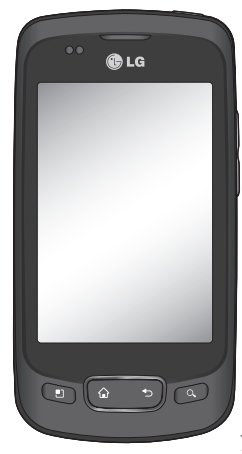

### Getting to know your phone

To turn on the phone, press and hold Power key for 3 seconds. To Turn off the phone, press Power key for 3 seconds and touch Power Off.

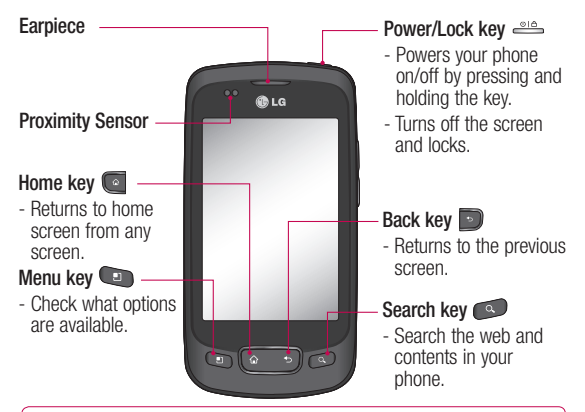

**WARNING:** Placing a heavy object on the phone or sitting on it can damage its LCD and touch screen functionalities. Do not cover the protective film on the LCD's proximity sensor. This can cause the sensor to malfunction.

Tip! Press Menu key whenever you tap an application to check what options are available.

Note: LG-P500 does not support Video call.

Tip! If LG-P500 has errors when you use it or you can not turn it on, -remove battery ,install it again and turn it on after 5 seconds.

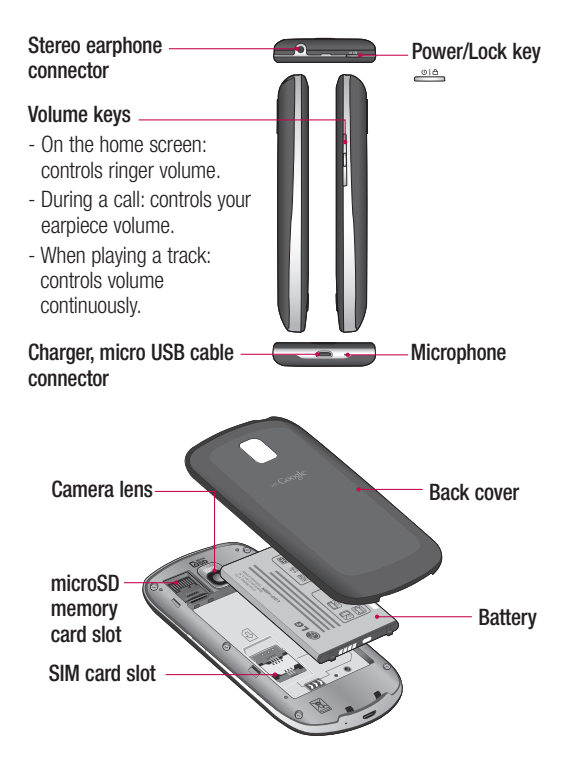

### Getting to know your phone

#### Google Account Set-up

The first time you open the Google application on your phone, you will be required to sign in with your existing Google account. If you do not have a Google account, you're prompted to create one.

# Creating your Google account

- 1 On the home screen, touch Applications tab :: to open the applications menu.
- 2 Tap Gmail and tap Next > Create to start the Google Mail<sup>™</sup> set up wizard.

#### Turn on Wi-Fi

From Home Screen , open Notification drawer and touch on.

From Menu, Choose settings > Wireless & network settings > Wi-Fi

#### To connect to Wi-Fi

Choose Wi-Fi network you want to connect. If you see 📷 , you need to enter password to connect.

#### TIP!

If you are out of Wi-Fi area and choose 3G connection, additional chareges may be applied.

#### Wi-Fi Tethering

Use your LG-P500 as portable Wi-Fi hotspot or share LG-P500's data connection via usb Settings > Wireless & network settings > Tethering & portable hotspot > Portable Wi-Fi hotspot

#### TIP!

If your phone turns into sleep mode even when it is connected to Wi-Fi, the Wi-Fi connection will be disabled automatically. In this case, if your phone has access to 3G data, it may be connected to the 3G network automatically, and additional charges may be applied.)

### Camera

#### Getting to know the viewfinder

Brightness – This defines and controls of the amount of sunlight entering the image. Slide the brightness indicator along the bar, towards "-" for a lower brightness image, or towards "+" for a higher brightness image.

Zoom – Zoom in or zoom out. Alternatively you can use the side volume keys.

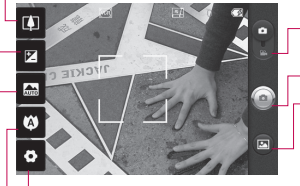

 Settings – Touch this icon to open the settings menu. See Using the advanced settings. Video mode – Slide down this icon to switch to video mode.

#### Taking a photo

- Gallery This enables you to access your saved photos from within the camera mode. Simply touch, and your gallery will appear on the screen.
- Focus Touch this icon to select the options menu. See Using the focus mode.
  - Scene mode Choose from Auto, Portrait, Landscape, Sports, Night, and Sunset.

NOTE: You need to insert a memory card first to take a picture. Without inserting a memory card, you will not be able to take a picture nor save the picture you had taken.

### Video camera

#### Getting to know the viewfinder

Brightness – This defines and controls of the amount of sunlight entering the Video. Slide the brightness indicator along the bar, towards "-" for a lower brightness Video, or towards "+" for a higher brightness Video.

Zoom – Zoom in or zoom out. Alternatively you can use the side volume keys. Before starting record a video, you can use the zoom function. You can not control the zoom function during recording.

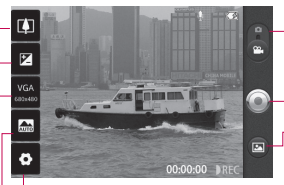

Settings – Touch this icon to open the settings menu. See Using the advanced settings.

Camera mode – Slide up this icon to switch to camera mode.

#### Start recording

 Gallery – This enables you to access your saved photos & Videos from within the video camera mode. Simply touch, and your gallery will appear on the screen.

Scene mode – Set the camera to adjust to the environment. Choose from Auto, Portrait, Landscape, Sports, Sunset and Night.

Video size – Touch to set the size (in pixels) of the video you record. Choose your video image size from VGA (640x480), QVGA (320x240) or QCIF (176x144).

Please check to see if any problems you have encountered with your phone are described in this section, before taking the phone in for service or calling a service representative.

#### 1. Phone memory

When available space on your phone memory is less than 10%, your phone can not receive a new message. You need to check your phone memory and delete some data such as applications or messages to make more memory available.

#### To manage the application

- On the home screen, touch Applications tab and select Settings> Applications> Manage applications.
- 2 When all applications appear, scroll and select the application you want to uninstall.
- 3 Tap Uninstall and touch OK to uninstall application you desired.

#### 2. Optimising Battery Life

You can extend your battery's life between charges by turning off features that you don't need to run constantly in the background. You can also monitor how applications and system resources consume battery power.

#### To extend the life of your battery

- Turn off radio communications that you aren't using. If you aren't using Wi-Fi, Bluetooth, or GPS, turn them off.
- Turn down screen brightness and set a shorter screen timeout.
- Turn off automatic syncing for Google Mail<sup>™</sup>, Calendar, Contacts, and other applications.
- Some applications you've downloaded may cause your battery's life to be reduced.

# To check the battery charge level

- 1 On the home screen, touch Applications tab and select Settings> About phone> Status.
- 2 The battery status (charging, discharging) and level (as a percentage of fully charged) are displayed at the top of the screen.

# To monitor and control what uses the battery

- 1 On the home screen, touch Applications tab and select Settings> About phone> Battery use.
- 2 The top of the screen displays battery usage time. Either how long since last connected to a power source or, if connected to a power source, how long you were last running on battery power. The body of the screen lists applications or services using battery power from greatest amount to least.

#### 3. Installing an Open Source OS

If you install an open source OS on your phone, and do not use the OS provided by the manufacturer, this may cause your phone to malfunction.

WARNING: If you install and use an OS other than the one provided by the manufacturer, your phone is no longer covered by the warranty.

★ WARNING: To protect your phone and personal data, download applications only from trusted sources, such as Android Market<sup>™</sup>. If some applications are not properly installed on your phone, your phone may not work normally or a serious error can be occurred. You will need to uninstall those applications and all of its data and settings from the phone.

#### 4. Using Unlock pattern

Set unlock pattern to secure your phone. Opens a set of screens that guide you through drawing a screen unlock pattern.

WARNING: Precautions to take when using the Pattern Lock, It is very important that you remember the unlock pattern you set. You will not be able to access your phone if you use an incorrect pattern 5 times. You have 5 opportunities to enter your unlock Pattern, PIN or Password. If you used all the 5 opportunities, you can attempt it after 30 seconds.

#### When you can't recall your unlock Pattern, PIN, or Password:

If you logged in Google account on the phone and failed to use correct pattern 5times, tab the Forgot pattern button. Then, you are required to sign in with your Google account to unlock your phone If you haven't created a Google account on the phone or you forgot it, you need to perform a Hard reset.

**Caution:** If you perform a factory reset, all user applications and user data will be deleted. Please remember to back up any important data before performing a factory reset.

- 1 Turn the power off.
- 2 Press and hold for over 10 seconds: Power key + Home Key + Down volume key.
- 3 When the power turns on, release these keys.

#### 5. Using Safe Mode and Hard Reset

#### Using Safe mode

# \* To recover from malfunction state of your phone

 Turn off your phone and reboot. While your phone is powering back on, press and hold the Menu key during Android Logo is displayed. Your phone will boot all the

way to the main screen and display "safe mode" in lower left corner.

- 2 Select Settings> Applications>Manage applications, and choose the application then select an Uninstall icon.
- **3** After uninstalling the application, turn off and reboot your phone.

#### \* Using Hard Reset (Factory Reset)

If it does not restore to the original condition, use **Hard Reset** to initialise your phone. If user turns on the phone with pressing and holding Power + Home + Down volume key at the same time (for 10 seconds), the phone will turn on and perform factory reset immediately.

Please note, after you perform Hard Reset, all your data and applications on your phone will be erased and cannot be reversed.

#### A WARNING

If you perform Hard Reset, all user applications and user data will be deleted. Please remember to back up any important data before performing **Hard Reset**.

# 6. Connecting to Wi-Fi networks

To use Wi-Fi on your phone, you access a wireless access point, or "hotspot." Some access points are open and you can simply connect to them. Others are hidden or implement other security features, so you must configure your phone so it can connect to them.

Turn off Wi-Fi when you're not using it, to extend the life of your battery.

# To turn Wi-Fi on and connect to a Wi-Fi network

1 On the home screen, touch Applications tab and select Settings > Wireless &

#### networks > Wi-Fi settings.

- 2 Touch Wi-Fi to turn it on and begin scan for available Wi-Fi networks.
- List of available Wi-Fi networks is displayed. Secured networks are indicated by a lock icon.
- 3 Touch a network to connect to it.
- If the network is open, you are prompted to confirm that you want to connect to that network by touching **Connect**.
- If the network is secured, you're prompted to enter a password or other credentials. (Ask your network administrator for details.)
- 5 The Status bar displays icons that indicate Wi-Fi status.

#### 7. Using a microSD card

Pictures, along with Music and Video files, can only be saved to external memory.

Before using the built-in camera, you need to insert a micro SD

memory card to your phone first. Without inserting a memory card, you will not be able to save pictures and video you had taken.

**NOTE:** Applications can only be saved to the phone's internal memory.

#### \land WARNING:

Do not insert or remove the memory card when the phone is on. Otherwise, it may damage the memory card as well as your phone, and the data stored on the memory card may be corrupted. To remove the memory card safely, please select **Home Screen** > **Applications Settings** > **SD Card&phone storage** > **Unmount SD card**.

#### 8. Opening and Switching Applications

Multi-tasking is easy with Android because open applications keep running

even when you open another application. There's no need to quit an application before opening another. Use and switch among several open applications. Android manages each application, stopping and starting them as needed, to ensure that idle applications don't consume resources unnecessarily.

#### To stop the application you use

- 1 On the home screen, touch Applications tab and select Settings> Applications> Manage applications.
- 2 Scroll to the desire application and touch Force stop to stop using it.

#### TIP Getting back to recent Apps

 Press and hold Home key, then a screen will display a listing the applications you used recently

#### 9. Copy LG PC Suite from SD Card

The LG PC Suite IV is a program that helps you connect your mobile phone to a PC using a USB data communication cable, so that you can use the functions of the mobile phone on your PC.

# Major Functions of the LG PC Suite IV

- Create, edit and delete phone data conveniently
- Synchronise data from a PC & phone (Contacts, Calendar, Message(SMS), Bookmark,Call log)
- Transfer multimedia files (photos, videos, music) conveniently with a simple drag & drop between a PC and phone
- Transfer the messages from a phone to a PC
- Use your phone as a Modem
- S/W update without loosing

#### your data

# Installing LG PC Suite from your microSD memory card

- Insert your microSD memory card on your phone. (It may already be inserted on your phone.)
- 2 Before connecting the USB data cable, make sure that the Mass storage only mode is enabled on your phone. (On the applications menu, choose Settings > SD card & phone storage, then select Mass storage only check box.)
- 3 Connect your phone through USB data cable to your PC.
- In the status bar, drag the USB icon.
  - Choose USB Connected and Mount.
  - You can view the mass storage content on your PC and transfer the files.

- Copy the 'LGPCSuiteIV' folder on your mass storage to your PC.
  - Run 'LGInstaller.exe' file on your PC and follow the instructions.

\* When LG PCSuite IV installation completed, disable Mass storage only mode to run LG PCSuite IV.

**NOTE:** Please do not remove or delete other program file installed on your memory card this may cause to damage your preinstalled application on the phone.

#### 10. Connecting your phone to a computer via USB

NOTE: To synchronize your phone via USB cable with your PC, you need to install the LG PC suite program on your PC. You can download this program from the LG website (www.lg.com) .Go to http://www.lg.com and select your region, country & language.Visit LG Website for more information. As PC suite is

embedded at inboxed SD card. you can simply copy it to your PC. **LG-P500 does not support:** 

- PC Connection via Bluetooth
- LG Air Sync (Web Sync, R-Click)
- OSP (On Screen Phone)
- To-do in Calendar
- Memo
- Java Application

User's guide for PC Suite IV is in Help menu after install PC Suite IV.

- Use the USB cable with your phone to connect the phone to a USB port on your computer. You receive a notification that the USB is connected.
- 2 Open the Notification drawer and touch USB connected.
- 3 Touch Mount to confirm that you want to transfer files between your phone's microSD card and the computer.

When the phone is connected as USB storage, you receive a notification. You phone's microSD card is mounted as a drive on your computer. You can now copy files to and from the microSD card.

# 11. Unlock screen when using data connection

Your display will go dark if untouched for a period of time when using data connection. To turn on your LCD screen, just touch it.

**Note:** When uninstalling PC Suite IV, USB and Bluetooth Drivers are not automatically removed. Therefore, they must be uninstalled manually.

Tip! To use a microSD card on you phone again, you need to open the Notification drawer and touch "Turn off USB storage". During this time, you can't access the microSD card from your phone, so you can't use applications that rely on the microSD card, such as Camera, Gallery and Music.

To disconnect your phone from the computer, carefully follow your computer's instructions to disconnect USB devices correctly, to avoid losing information on the card.

- 1 Safely disconnect the USB device on your computer.
- Open the Notification drawer and touch Turn off USB storage.
- 3 Touch **Turn off** in the dialog that opens.

# 12. Hold Phone straight up

# Please hold the mobile phone straight up as a regular phone.

While making/receiving calls or sending/receiving data, try to avoid holding the lower part of the phone where the antenna is located. It may affect call quality.

#### 13. When Screen freezes

If the phone does not respond to user input or the screen freezes:

Remove the battery, insert it again and power on the phone. If it still does not work, please contact to the service center.

# 14. Do not connect your phone When you power on/off your PC

Make sure to disconnect your phone and PC via data cable as it might have errors on your PC.

### Before using the mobile phone, please read first!

# How to save music/video files to the phone

# Connect your phone to the PC using the USB cable.

Touch and drag down the status bar on the home screen. Select USB connected > Turn on USB storage > Open folder to view files.

If you didn't install LG Android Platform Driver on your PC, you need set it manually.

For more information, refer to 'Transferring files using mass storage devices'.

# Save music or video files from the PC to the phone's removable storage.

- You may copy or move files from the PC to the phone's removable storage using a card reader.
- If there is a video file with a subtitle file (.smi or .srt file with the same name as the video file), place them in the same

folder to display the subtitle automatically when playing the video file.

 When downloading music or video files, copyright must be secured. Please note that a corrupted file or file with a wrong extension may cause damage to the phone.

# How to play music/video files to the phone

#### Playing music files

Locate the file you want in the list and select it to play.

#### Playing video files

Locate the file you want in the list and select it to play.

# How to move the contacts from the old phone to the current phone

Export your contacts as a CSV file from your old phone to the PC using a PC sync program.

- Download Mobile Sync for Android at www.lg.com and install it in the PC. Run the program and connect your Android mobile phone to the PC using the USB cable.
- Select the Contacts icon. Go to Menu > File > Import and select the CSV file saved in the PC.
- 3 If the fields in the imported CSV file are different from the ones in Mobile Sync for Android, you need to map the fields. After mapping the fields, click OK. Then, the contacts are added in Mobile Sync for Android.

4 If the connection of LG-P500 phone (using the USB cable) is detected by Mobile Sync for Android, click "Sync" or "Sync contacts" to synchronize the contacts saved in the PC to your phone and save them.

#### How to send data from your phone via Bluetooth Sending data via Bluetooth:

You can send data via Bluetooth by running a corresponding application, not from Bluetooth menu, unlike regular mobile phones.

\* Sending pictures: Run the Gallery application and select Picture > Menu. Click Share and select Bluetooth > Check If Bluetooth is turned on and select Scan for devices > Choose the device you want to send data from the list.

### Before using the mobile phone, please read first!

- \* Exporting contacts: Run the Contacts application. Touch the address you want to export to. Press Menu and Select Share > Bluetooth > Check If Bluetooth is turned on and select Scan for devices > Choose the device you want to send data from the list.
- \* Sending multi-selected contacts: Run the "Contacts" application. To Select more than one contact press Menu key and touch Multiselect . Select the contacts you want to send or press Menu key and touch Select all > Touch Share > Bluetooth > Select all. Select Share > Bluetooth > Check If Bluetooth is turned on and select Scan for devices > Choose the device you want to send data from the list.
- \* Connecting to FTP (Only the FTP server is supported on this handset): Select "Settings" > "Wireless & networks" >

"Bluetooth settings". Then, select the "Discoverable" checkbox and search for other devices. Find the service you want and connect to the FTP server.

**TIP:** The version is Bluetooth 2.1 EDR and certified by Bluetooth SIG. It is compatible with other Bluetooth SIG certified devices.

 If you want to search for this phone from other devices, go to "Settings" > "Wireless & networks" > "Bluetooth settings".

Then, select the "Discoverable" checkbox.

The checkbox is cleared after 120 seconds.

- Supported profiles are SDAP, HFP, HSP, OPP, PBAP (server), FTP (server), A2DP, AVRCP, and DUN.

| <br>         |
|--------------|
|              |
|              |
|              |
| <br><u>-</u> |
| <br>         |
| <br>         |
| <br>         |
| <br>         |
| <br>         |
| <br>         |
| <br>         |
| <br>         |
|              |
| <br>         |
| <br>         |
| <br><u>-</u> |
| <br>         |
| <br>         |
| <br>         |